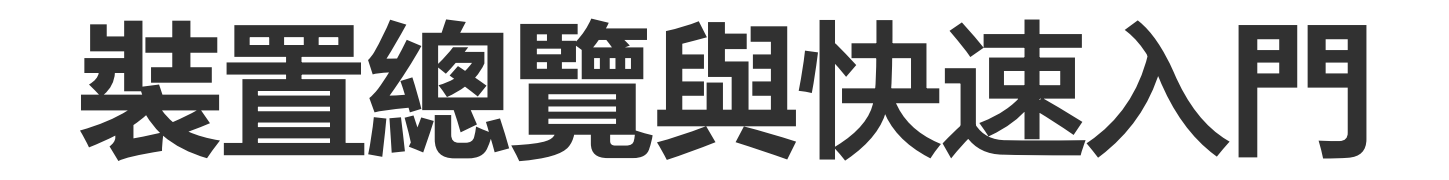

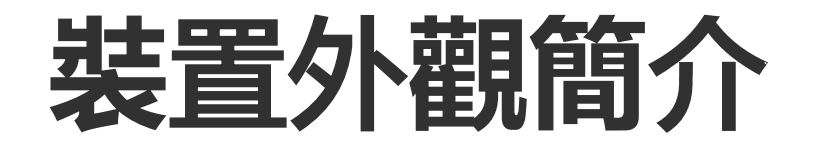

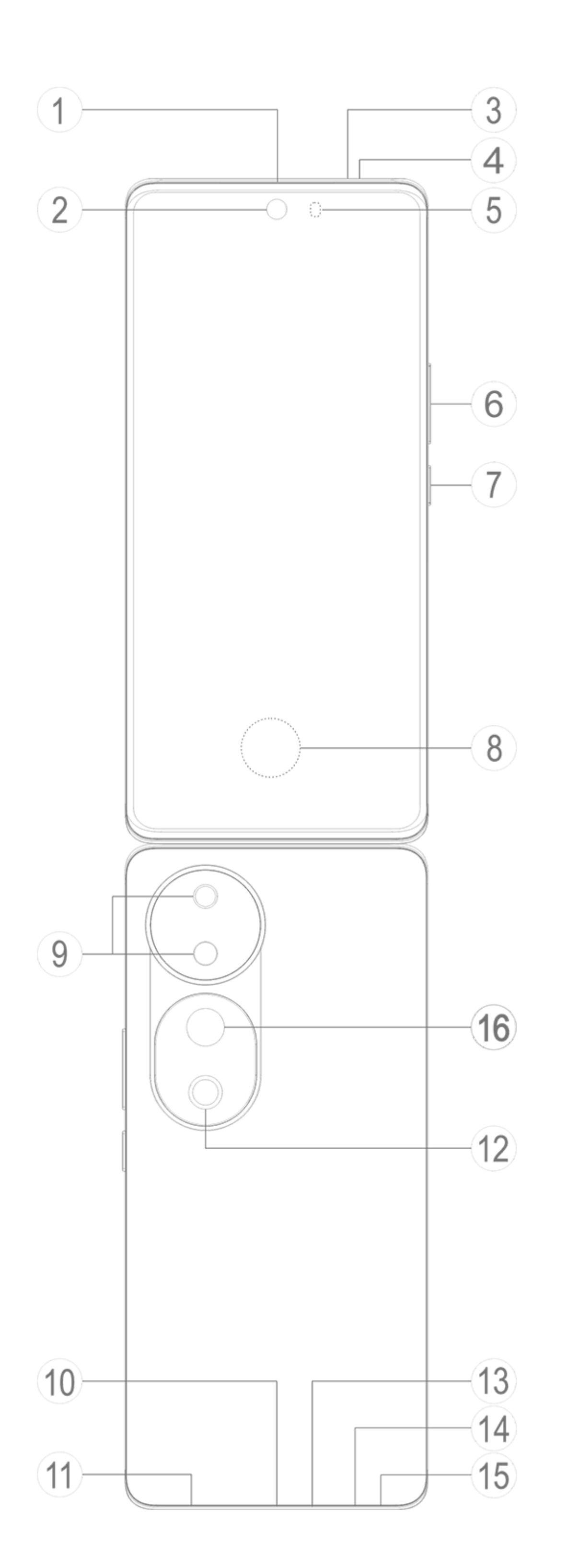

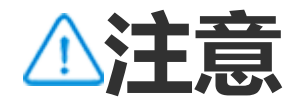

機型設定因型號而不同,可能會與您的裝置有所差異。說明書所使用的圖片僅供參考,請 以實際情況為準。

# 按鍵和元件功能介紹

## ①**聽筒**:通話時接聽聲音。

②前置鏡頭/⑨後置鏡頭:拍照/錄影。

③ 通氣孔: 請勿堵住或遮擋通氣孔。

④ 副麥克風/ ③ 主麥克風:通話時傳送聲音。

**⑤光源感應器與紅外線感應器**:此元件會自動偵測環境光強度並調整螢 幕亮度,方便使用。

通話時,此元件會自動偵測人體和裝置的距離,距離很近時將關閉螢幕,以免誤觸功能。耳機通話、擴音通話時紅外線感應器無效。

# **⑥音量鍵**:調整音量。

⑦電源鍵: 關機時, 按住可開機。

⚠注意

當裝置無法正常使用時,同時按住電源鍵和音量下鍵10秒以上可以強制重新啟動。

**⑧指紋辨識器**:可辨識指紋,代替密碼解鎖裝置。

## **⑩USB介面**: 連接耳機、充電器、電腦等裝置。

- **⑪揚聲器**:播放聲音。
- **⑫閃光燈**:手電筒光源。
- @ 卡槽: 裝卸SIM卡。

**⑤取卡針孔**:用頂針插入頂針孔並向内按壓,卡托彈出後取出卡托。

**⑥後置鏡頭**:拍照/錄影。 **⑥防閃爍光感應器**:輔助調整拍照效果。

(由於不同產品支援的功能存在差異,部分機型不支援防閃爍光感應器,請以實際情況為 準。)

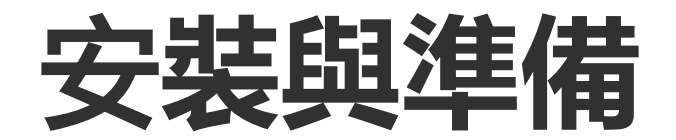

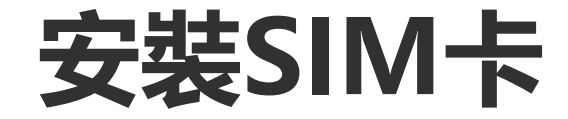

# ▲注意: 依地區與電信業者需求, 可能有單卡與雙卡兩種版本, 本說明書無法盡述; 附圖僅供參考, 請以實際裝置為準。

本裝置支援Nano卡 (SIM1/SIM2) 熱插拔,裝置開機時,可自動辨識 載入Nano卡 (SIM1/SIM2)。 本裝置支援Nano卡 (SIM1/SIM2)。 1. 用頂針插入頂針孔並向内按壓,卡托彈出後取出卡托。

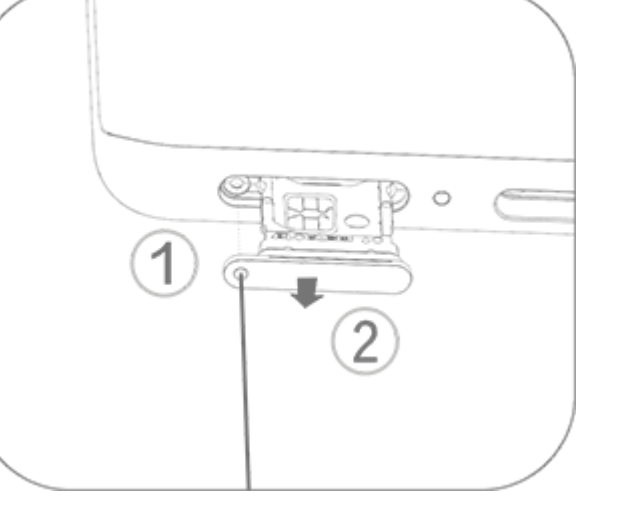

2. 務必將Nano卡 (SIM1/SIM2) 斜角與卡槽斜角對齊, 如圖所示, 依 箭頭方向插入對應卡槽。

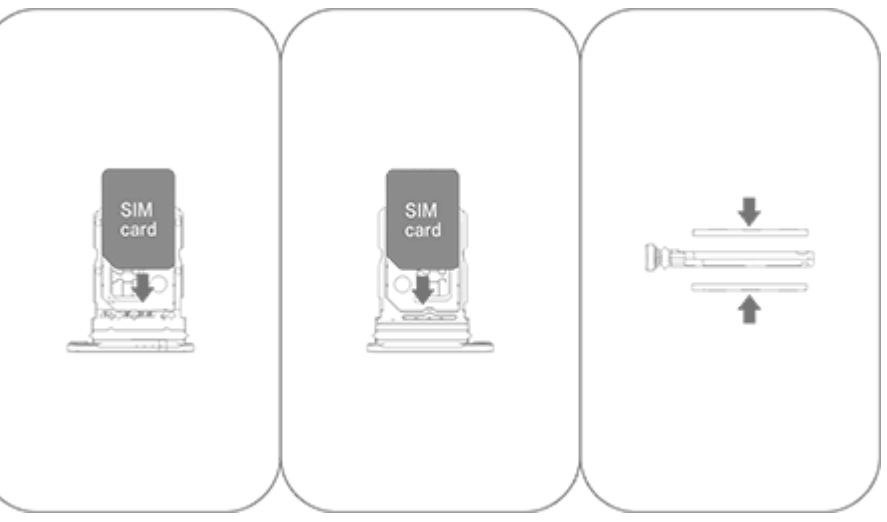

3. 裝置觸控螢幕面朝上, 依箭頭方向, 將裝好卡片的卡托裝入裝置。

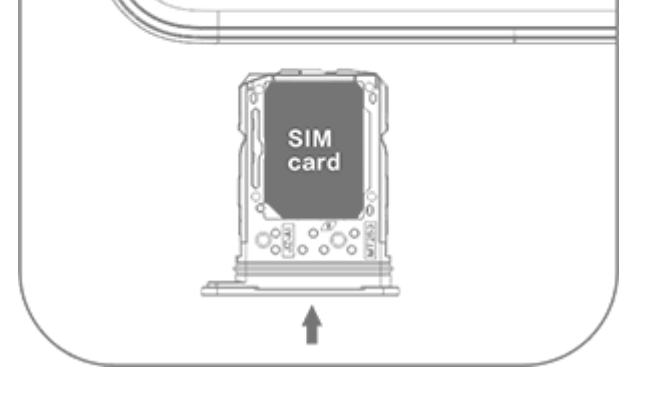

⚠注意

 禁止拆卸裝置後蓋,以免損壞裝置。
 禁止將Nano卡(SIM1/SIM2)直接塞入裝置。
 自行剪卡可能會損毀卡片,甚至損壞裝置。若Nano卡(SIM1/SIM2)的尺寸不合,請 洽電信業者更換標準Nano卡。
 本裝置採用「雙卡雙待單通」設計,即同時插入的兩張卡無法同時使用語音服務,亦無 法同時使用行動網路。
 當其中一張卡號語音通話時,另一張卡號無法接聽或撥打電話,若有來電,對方可能會 聽到「您撥的電話沒有回應」、「您撥的電話暫時無法接聽,請稍後再撥」等提示。
 當其中一張卡號已連上行動網路時,另一張卡號無法使用行動網路。
 以上情況乃因「雙卡雙待單通」設計,與電信業者無關。單通因單晶片設計,可以大幅提 升待機時間,降低耗電。為避免漏接電話無提醒,建議諮詢當地電信業者開通「漏接提 醒」、「來電提醒」、「秘書服務」等服務。

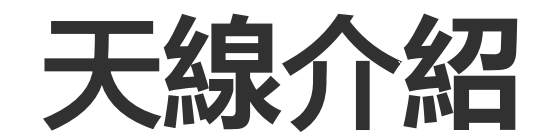

本裝置有內建天線。 天線發射或接收訊號時,如非必要,請勿接觸天線,以免影響通訊品 質,導致高負載執行,縮短電池續航時間。

本裝置天線位於下圖虛線框內,握持裝置時請避開: A. GPS/Wi-Fi/通訊天線。 B. 通訊天線。

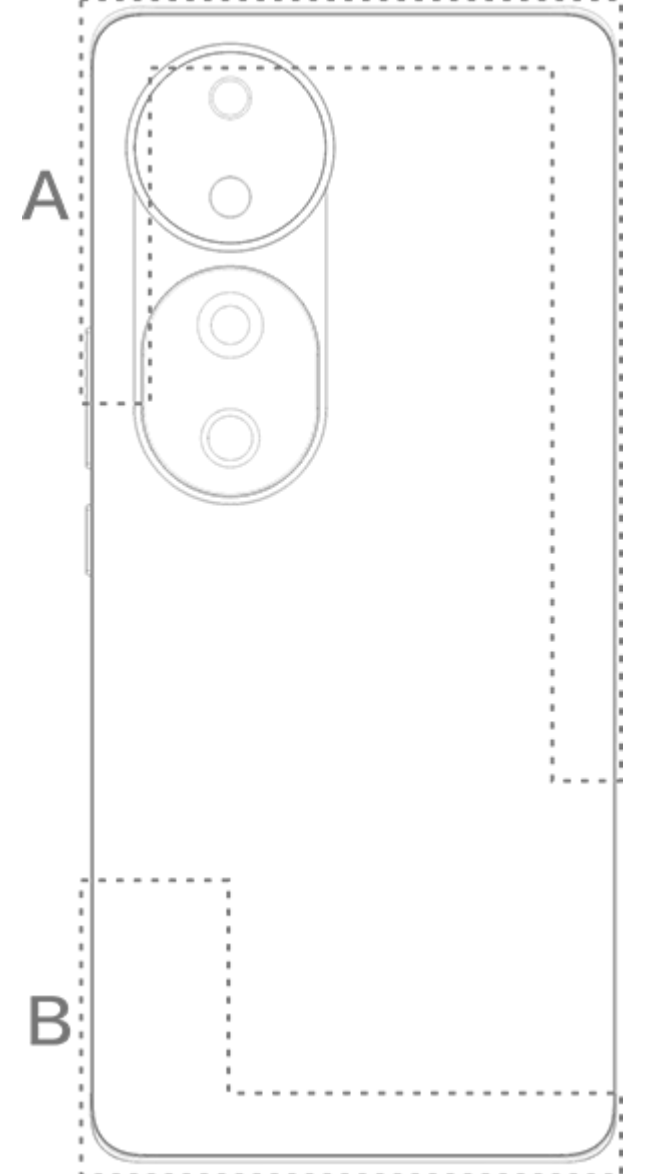

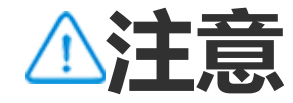

說明書中圖片僅供參考,請以實際裝置為準。

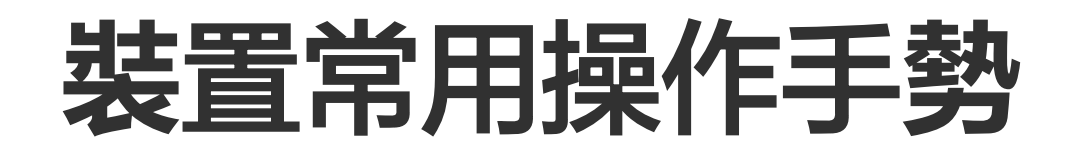

# 以下為裝置常用操作手勢,供您使用參考。

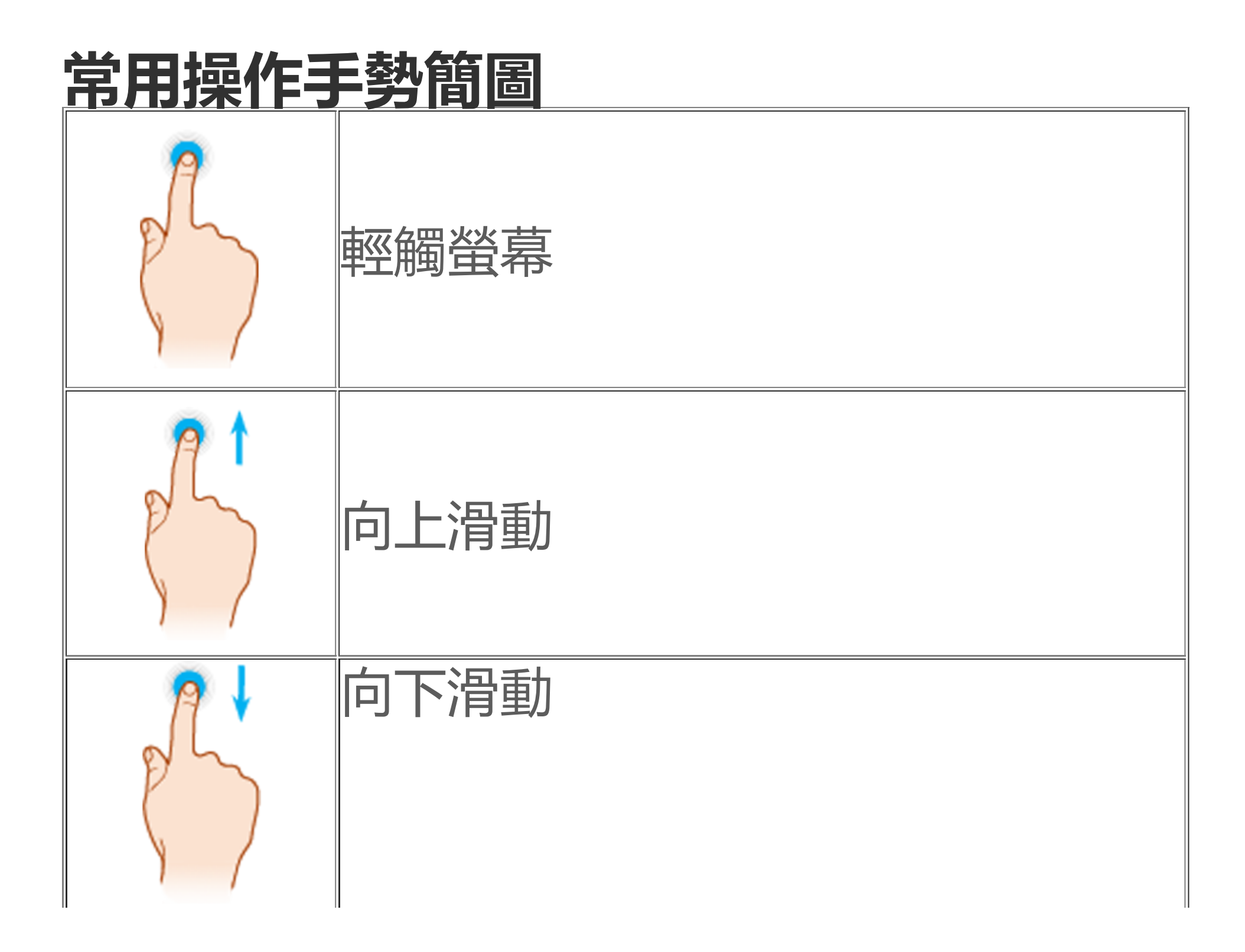

| et -                                                                                                    | 向右滑動     |
|----------------------------------------------------------------------------------------------------|----------|
| P                                                                                                    | 向左滑動     |
| 2 Am                                                                                                    | 在螢幕上捏合兩指 |
| The second second secon | 在螢幕上張開兩指 |

# 狀態列圖示介紹

# 狀態圖示會顯示在螢幕頂部狀態列中。若您想要瞭解常見狀態圖示與涵 義,請檢視下表:

| .11          | SIM卡訊號強度 |
|--------------|----------|
| .11          | SIM卡無訊號  |
| ≁            | 已啟動飛航模式  |
| ((r.         | 已連接Wi-Fi |
| 2G/G/E       | 已連接2G網路  |
| 3G/H/H+      | 已連接3G網路  |
| 4G/4G+       | 已連接4G網路  |
| 5G           | 已連接5G網路  |
| LTE/LTE+     | 已連接LTE網路 |
| <b>*</b> I/* | 已連接藍牙裝置  |
| ı            | 已啟動震動模式  |
| Ŕ            | 已啟動靜音模式  |

| •                            | 已啟動勿打擾模式  |
|------------------------------|-----------|
| •/•                          | 收到新訊息     |
| لا/ې                         | 有未接來電     |
| Ũ                            | 已啟動鬧鐘     |
| Û                            | 電池電量      |
| 0 / 🌽 / 🏈                    | 正在充電      |
| Ð                            | 已啟動流量節省模式 |
| <b>(</b> )                   | 已啟動熱點     |
| Q                            | 已啟動定位服務   |
| 0                            | 已連接VPN    |
| $\mathbf{\nabla}/\mathbf{N}$ | 已啟動智慧投影   |
|                              | 已啟動螢幕錄影   |
| റ/റ                          | 已連接耳機     |
|                              |           |

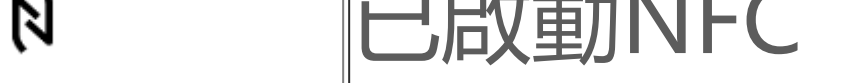

▲注意

- 1. 網路符號顯示與所屬電信業者及網路設定有關。
- 2. 操作方式依型號機型而異, 表中狀態圖示僅供參考, 請以實際使用為準。 3. 5G網路類型圖示僅適用於有5G功能的裝置。

# 開啟或關閉裝置

# 關機

如欲在開機時將裝置關機,請同時按住電源鍵和音量上鍵,然後輕觸

0

# 開機

如欲在關機時開啟裝置,請按住電源鍵直到裝置震動再放開。

⚠注意

裝置電量不足, 無法開機時, 螢幕會出現充電標誌提示。請先充電。

#### 重新啟動裝置

如欲在開機狀態下重新開機,請同時按住電源鍵和音量上鍵,然後輕觸 ::

#### 強制重新啟動

同時按住電源鍵和音量下鍵十秒以上,可強制重新啟動。

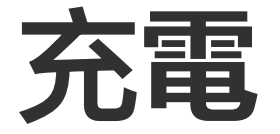

當電量不足時, 裝置會提示盡快充電。

#### 使用傳輸線充電

有線裝置充電說明: 1. 用傳輸線連接裝置和充電器; 2. 將充電器插入電源插座;

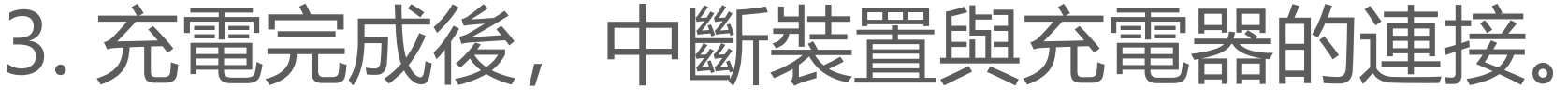

⚠注意

請使用相容的充電器和傳輸線,以策安全。

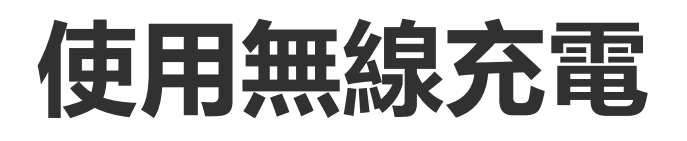

無線裝置充電說明: 1. 將裝置背面中央放置在無線充電器中; 2. 將充電器插入電源插座; 3. 充電完成後,中斷裝置與充電器的連接。

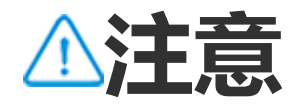

本功能僅支援可無線充電的裝置。

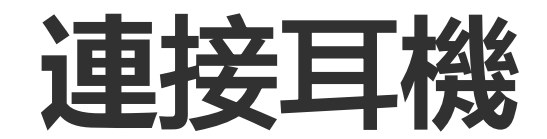

### 可以連接耳機聆聽音樂、影片等。

連接無線耳機

#### 操作方法:

- 1. 開啟無線耳機,進入連線狀態;
- 2. 要在裝置中搜尋並配對此耳機, 請進行以下操作:
  - 2.1 進入「**設定>藍牙」**啟用「**藍牙」**;
- 2.2 在「可用裝置」介面,輕觸要與您的裝置配對的藍牙裝置名稱;
  2.3 請依螢幕上的提示操作;
  3. 連線成功後,「藍牙」介面會顯示已連線的裝置。

⚠注意

操作方式依無線耳機而異, 實際請參考耳機使用說明書。

# 連接有線耳機

操作方法: 將耳機插頭插入裝置耳機插孔,請務必插妥。

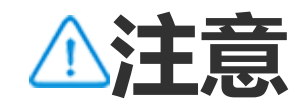

部分裝置的USB連接埠即為耳機插孔,請以實際機型為準。

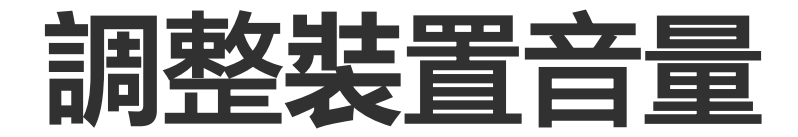

# 在裝置中接聽電話或播放多媒體時,請使用裝置側面的按鈕調整音量。

## 按住音量鍵調整音量

播放多媒體時,按住音量上鍵或下鍵,可調整音量大小。

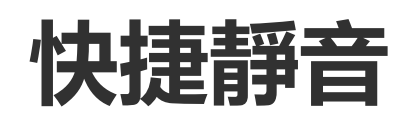

· 來電或鬧鈴響起時,按住音量鍵即可靜音。 · 來電時翻轉裝置即可靜音。

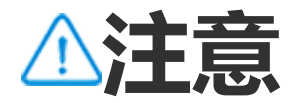

1.因裝置型號、電信業者與地方差異,本應用程式完整功能可能無法提供,以實際使用為準。
 2.如部分功能未顯示,代表裝置不支援。

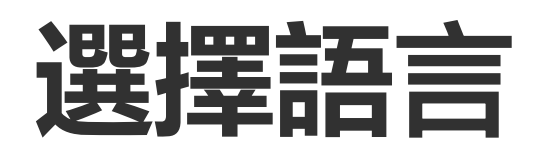

# 初次開機選擇語言

初次開機時, 需在開機介面選擇合適語言。操作方法: 1. 輕觸▼; 2. 選擇語言; 3. 輕觸「**開始**」。

# 設定系統語言與地區

若要在旅遊或離開原地區時要變更語言或地區,請進入「**設定>系統管 理>語言和輸入法**」。

·若要變更系統語言,操作方法如下: 1.輕觸「**語言>十**」; 2.選擇要新增的語言,輕觸「**變更**」。

·若要在已新增語言基礎上變更系統語言,請在語言清單輕觸需要變更

·石安江巴利垣而百至啶上愛史乐約而百, 례江而百/月甲蛭赒而安愛史的語言。

#### ·若要移除已新增的語言,請輕觸「語言>U>=>-/」。

▲注意

#### 清單中需有兩種語言以上才能移除。

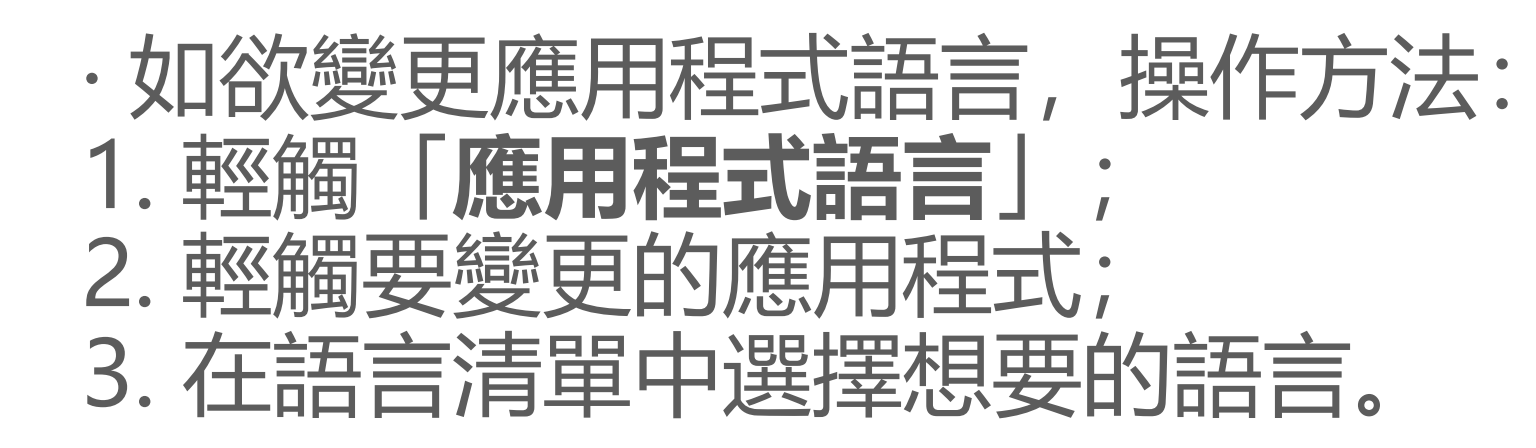

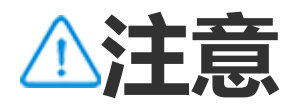

#### 本功能僅支援選擇語言的應用程式。

·如欲變更地區,操作方法: 1.輕觸「**地區**」; 2. 在搜尋方塊中輸入要變更的地區; 3. 在搜尋清單中輕觸想要的地區。

連接網路

如欲連接Wi-Fi或行動數據,請依下列步驟。

# 連線Wi-Fi

操作方法: 1. 您可以使用以下方式啟用Wi-Fi: · 從螢幕頂端向下滑動打開控制中心,輕觸?。 · 進入「**設定>Wi-Fi**」介面,啟用「**Wi-Fi**」。 2. 進入「**設定>Wi-Fi**」介面,輕觸以連線指定網路。 顯示合代表您需要輸入Wi-Fi密碼。

# 連接行動數據

## 操作方法:

·從螢幕頂端向下滑動打開控制中心, 輕觸 4。

·進入「設定>SIM卡與行動網路」介面, 啟用「行動數據」

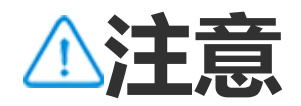

1. 開啟後,可由行動網路存取需網路連線的應用程式,如瀏覽器、電子郵件等。 2. 電信業者可能會收取費用,詳細費率請洽詢電信業者。

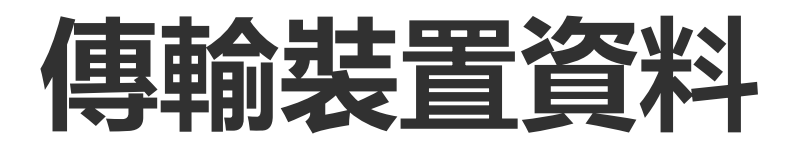

# 從舊機複製資料到新機

【位於: • EasyShare> — 鍵換機】

可使用一鍵換機將舊機資料複製到新機, 無需消耗流量。

## • 舊機操作說明

- 1. 舊機輕觸 🛛 ;
- 2. 顯示QR Code;
- 3. 新舊機掃描QR Code連線成功;

4. 選擇要複製的檔案;
 5. 輕觸「開始換機」。

# • 新機操作說明

- 1. 新機輕觸 :
- 2. 選擇舊機類型 (iPhone或Android);
- 3. 掃描QR Code, 連線成功;
- 4. 接受檔案傳輸。

# ⚠注意

4. 本文為功能簡介,如欲詳細說明,請參閱說明書的「桌面應用程式>EasyShare」頁。
 2. 若舊機為iPhone,請在傳輸資料前確定已安裝EasyShare應用程式。
 3. 傳輸完成後,新機中相同應用程式的資料將被舊機資料覆寫。

# 無線傳送或接收檔案

【位於: • EasyShare>傳送檔案】

以Android裝置為傳送方或接收方舉例說明:

# • 傳送方裝置操作說明

- 1. 輕觸 🥑 ;
- 2. 選擇檔案;
- 3. 顯示QR Code;
- 4. 接收方或傳送方掃描上面的QR Code成功組成群組;
- 5. 輕觸「傳送」。

# ・接收方裝置操作說明

- 1. 首頁輕觸음;
- 2. 掃描傳送方裝置上的QR Code,組成群組;
- 3. 接受檔案傳輸。

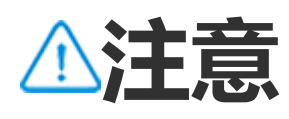

本文為功能簡介,如欲詳細說明,請參閱說明書「桌面應用程式>EasyShare」頁。

# 以USB傳輸線在電腦與裝置間傳輸資料

# ・USB傳輸線連接Windows電腦與裝置

操作步驟: 1. 以USB傳輸線連接裝置與電腦; 2. 裝置於待機桌面下拉通知列; 3. 輕觸充電連接通知; 4. 選擇「**檔案傳輸**」 5. 電腦桌面點兩下「本機」,檢視已連上的裝置;

6. 點兩下進入, 可複製或管理裝置檔案。

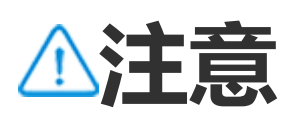

1. Windows 7及以上無需安裝驅動程式; Windows XP系統需安裝Windows Media Player 11或以上版本才能正常使用。 2. 電腦功能按鈕名稱請以實際使用為準。

# • USB傳輸線連接Mac電腦與裝置

操作步驟:

- 1. 以USB傳輸線連接裝置與電腦;
- 2. 電腦下載MTP工具;
- 3. 找到後點兩下開啟「AndroidFileTransfer.dmg」;
- 4. 點兩下Android機器人圖示;

5. 複製或管理裝置檔案。

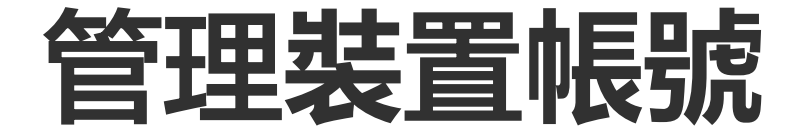

# 

# 如欲存取相關服務,請依照以下步驟登入帳號。

登入帳號

1. 您可以執行以下操作以登入不同的帳號: ·進入「**設定」**或「**設定>使用者與帳號**」介面,輕觸2,即可登入帳號 (部分國家或地區支援) ·進入「設定>使用者與帳號」介面,輕觸「G>O」,即可登入Google 帳號。 2. 登入後, 您可以使用個人資料編輯、電子郵件信箱綁定等相關功能。

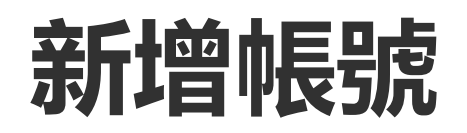

#### 進入「**設定>使用者與帳號」**, 輕觸+後選擇帳號類型, 依照相關指引 完成新增。

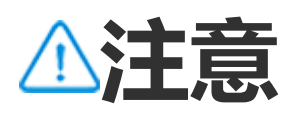

使用本功能前,請先開啟裝置的網路連線。

# 設定系統操作機制

# 使用手勢操作

若要透過手勢滑動來完成返回上一個畫面、轉往主畫面和切換應用程式 操作,請進入「**設定>系統管理>系統操作機制**」,選擇「**手勢操 作**」。

您可以根據個人使用情況執行以下操作: ·返回上一層功能表:從螢幕左右邊緣向內滑動。 ·返回主畫面:從螢幕底部邊緣向上滑動。 ·進入最近用過的應用程式介面:從螢幕底部向上滑動並按住再鬆開。 ·結束背景應用程式:進入近期任務介面,輕觸×。

⚠注意

應用程式鎖定後, 輕觸 × 不會刪除。

# 使用三按鈕操作

若要透過輕觸按鈕來完成返回上一個畫面、轉往主畫面和切換應用程式 操作,請進入「**設定>系統管理>系統操作機制**」,選擇「**三按鈕操 作**」。

您可以根據個人使用情況執行以下操作: · </</

- ·O:返回主畫面。
- · 三/口: 進入最近用過的應用程式介面。

# 變更裝置介面顏色

如欲更換裝置介面顏色,可以使用此功能。

#### 操作方法:

# 1. 進入「**設定>桌面、鎖定螢幕與桌布>顏色與風格」**, 啟用「**系統與** 應用程式介面變色」;

2. 選擇內建的顏色, 或選擇從桌布取得顏色;

3. 若要使系統、應用程式恢復使用預設的初始顏色,請停用「**系統與應 用程式介面變色**」。

# ⚠注意

本說明書圖例均為裝置關閉「**系統與應用程式介面變色**」時的預設初始顏色。圖例僅供參考,請以實際裝置為準。

# 變更裝置桌布

△溫馨提醒:因裝置型號、電信業者與地方差異,本應用程式完整功能可能無法提供,以實際使用為準。
更多詳細資訊請洽當地經銷商或廠商。

## 若要更換裝置主題或桌布,可以使用此功能。

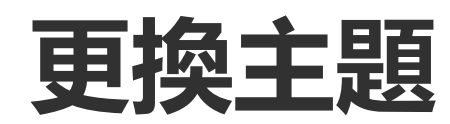

## 操作方法: 1. 進入「**設定>桌面、鎖定螢幕與桌布>主題**」; 2. 選擇主題。

# 更換桌布

## 方法一: 1.進入「**設定>桌面、鎖定螢幕與桌布>桌布**」; 2.您可以執行以下操作: ·選擇系統提供的桌布。 ·輕觸聲選擇圖片作為桌布。

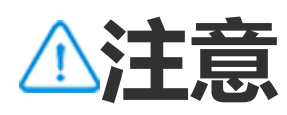

 因裝置型號、電信業者與地方差異,本應用程式完整功能可能無法提供,以實際使用為 準。
 如部分功能未顯示,代表裝置不支援。

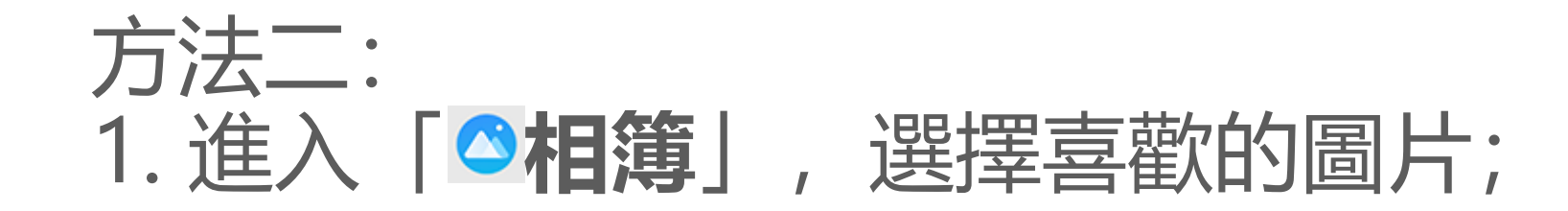

#### • 調整字型顯示

# 調整字型顯示與樣式

您可以透過以下方式調整: ・從螢幕頂端向下滑動打開控制中心, 輕觸 🖉 ·進入「設定>顯示與亮度」,打開「自動調整亮度」。

- 自動調整螢幕亮度
- 您可以透過以下方式調整: ·從螢幕頂端向下滑動打開控制中心,滑動. ·進入「設定>顯示與亮度」,滑動。
- 手動調整螢幕亮度

# 調整螢幕亮度

# 調整裝置亮度與字型

# 2. 在圖片詳細資訊頁輕觸「: > 設為桌布」。

# 操作方法: 1. 進入「設定>顯示與亮度>字型與顯示大小」; 2. 您可以執行以下操作:

·若您只想放大或縮小文字,請在「字型大小」處滑動~。 ·若要放大或縮小所有内容,請在「**顯示大小**」處滑動~。 ·若要將裝置文字設定為粗體,打開「**粗體文字**」。

## • 變更裝置字型樣式

操作方法:

1. 進入「設定>顯示與亮度>字型樣式」;

2. 選項說明:

・選擇内建字型樣式;

·輕觸「**下載更多**」,下載喜歡的字型樣式。

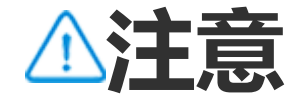

1.因裝置型號、電信業者與地方差異,本應用程式完整功能可能無法提供,以實際使用為準。
 2.如部分功能未顯示,代表裝置不支援。

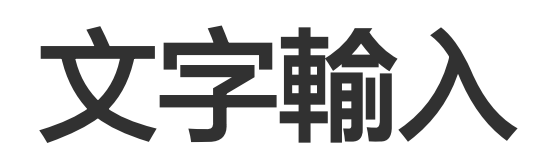

# 輸入文字

# 如欲輸入文字, 請輕觸輸入方塊, 裝置將自動跳出鍵盤。

# 複製、貼上文字

如欲複製、貼上文字,操作方法: 1.按住要複製的文字; 2.移動游標選擇內容; 3.輕觸「**複製**」; 4.在要貼上文字的區域按住; 5.輕觸「**貼上**」。

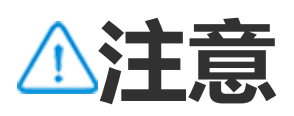

1. 因裝置型號、電信業者與地方差異,本應用程式完整功能可能無法提供,以實際使用為

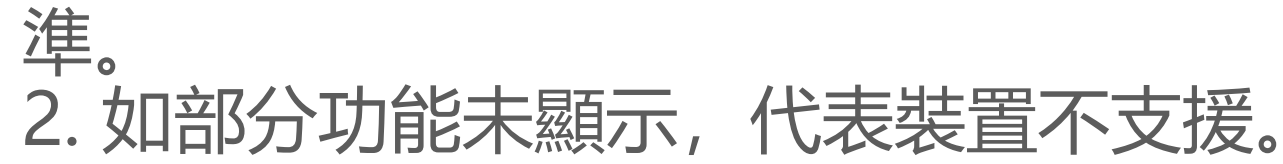

螢幕截圖與錄影

螢幕截圖

截取螢幕畫面說明。

#### 方法一: 同時按住電源鍵和音量下鍵快速擷取螢幕畫面。

方法二: 三指向下滑動可快速擷取螢幕。 若您想關閉三指向下滑動擷取螢幕功能:請進入「**設定>快捷與輔助> 超級擷取螢幕」**,關閉「**手勢擷取螢幕**」。

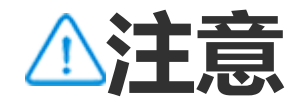

#### 超級省電模式時不支援。

## 方法三: 1. 從螢幕頂端向下滑動打開控制中心; 2. 輕觸「超級擷取螢幕」。

# 超級擷取螢幕操作方法

⚠注意

螢幕錄影時間長度達到 59 分 59 秒, 或手機螢幕休眠達 60 秒時, 裝置將自動停止螢幕錄 影並儲存。

螢幕錄影操作方法如下: 1. 輕觸「**螢幕錄影**」 2. 初次使用時,請輕觸「**開始錄影**」; 若您想在後續使用時變更螢幕錄影相應設定,請進入「**設定>快捷與輔** 助>超級擷取螢幕|。 3. 輕觸 ▶/Ⅲ錄影/暫停錄影; 4. 輕觸■結束。 長擷取螢幕操作方法: 1. 輕觸「長擷取螢幕」

# 控制中心功能介紹

錄製時間不可超過15秒,完成後將自動儲存為GIF動畫。

# ⚠注意

- 錄製動畫操作方法: 1. 輕觸「**錄製動畫**」; 2. 拖曳選取框選定錄製區域; 3. 輕觸 ▶. 4. 輕觸
- 3. 輕觸 🗎。
- 1. 輕觸「區域擷取螢幕」; 2. 拖曳選取框選定擷取的區域;
- 3. 滑動螢幕選定擷取螢幕範圍;
- 2. 拖曳上邊框確定起始位置;
- 4. 輕觸「儲存」。
- 區域擷取螢幕操作方法:

# 如欲快速存取常用捷徑、檢視裝置系統通知等,可以使用此功能。

# 開啟或關閉控制中心

操作方法:

- ·如需啟用控制中心,請從螢幕頂端向下滑動。
- ·如需關閉控制中心,請在螢幕向上滑動。

控制中心簡介

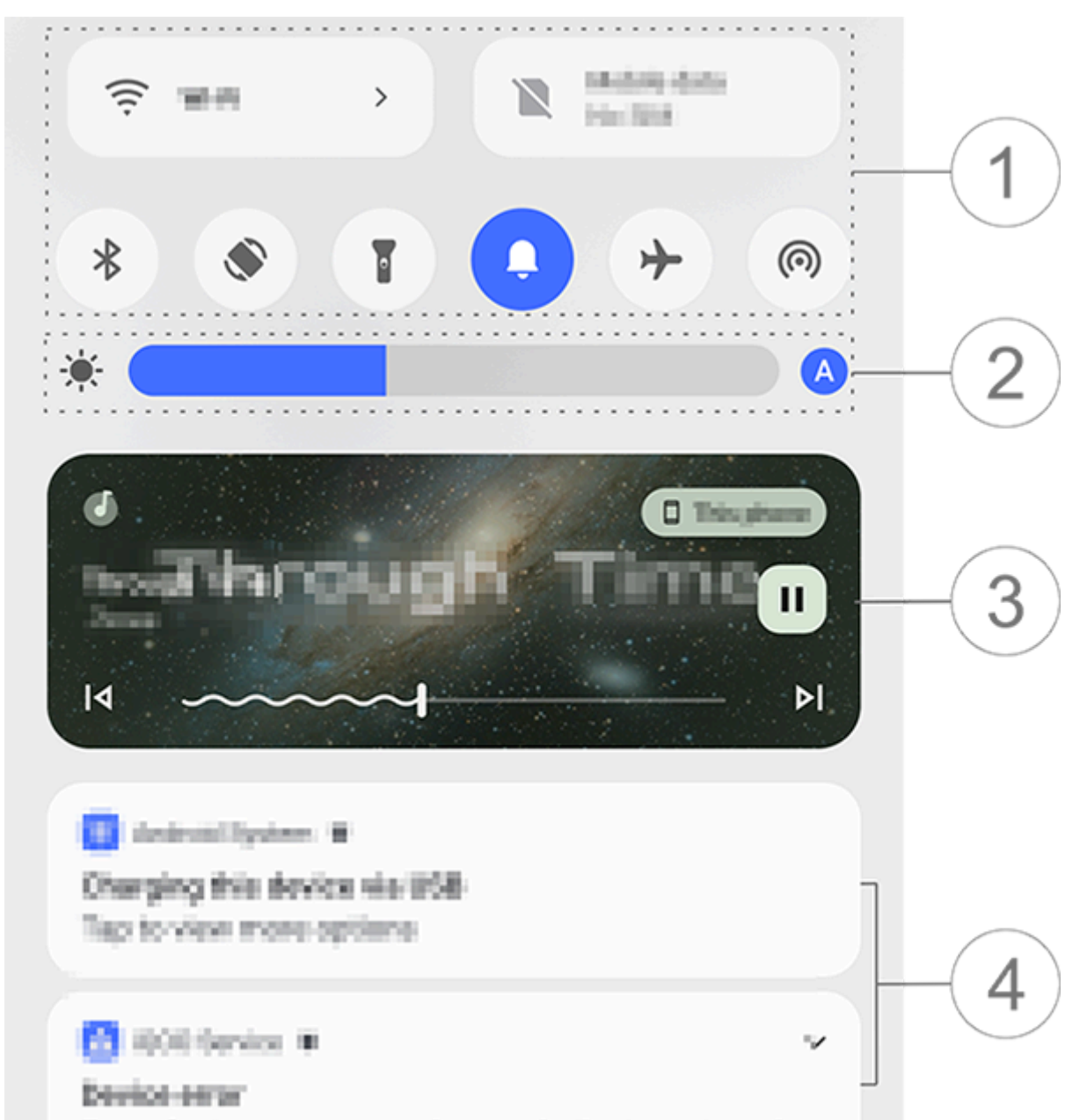

Some features cannot work properly due to system da.

⚠注意

#### 圖例僅供參考,以實際機型為準。

①: 捷徑列。
②: 調整螢幕亮度。
③: 音樂播放控制項(使用i音樂時顯示)。
④: 系統通知列。
• 如欲刪除某個通知, 請將其向左滑動(支援部分通知)。
• 如欲清除全部通知, 請輕觸「全部清除」(支援部分通知)
• 如欲管理系統通知, 請輕觸「管理」。

# 捷徑列簡介

・展開捷徑列方法

從螢幕頂端向下滑動開啟控制中心,再次下滑展開捷徑列。

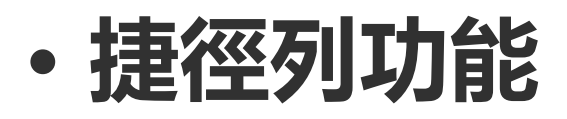

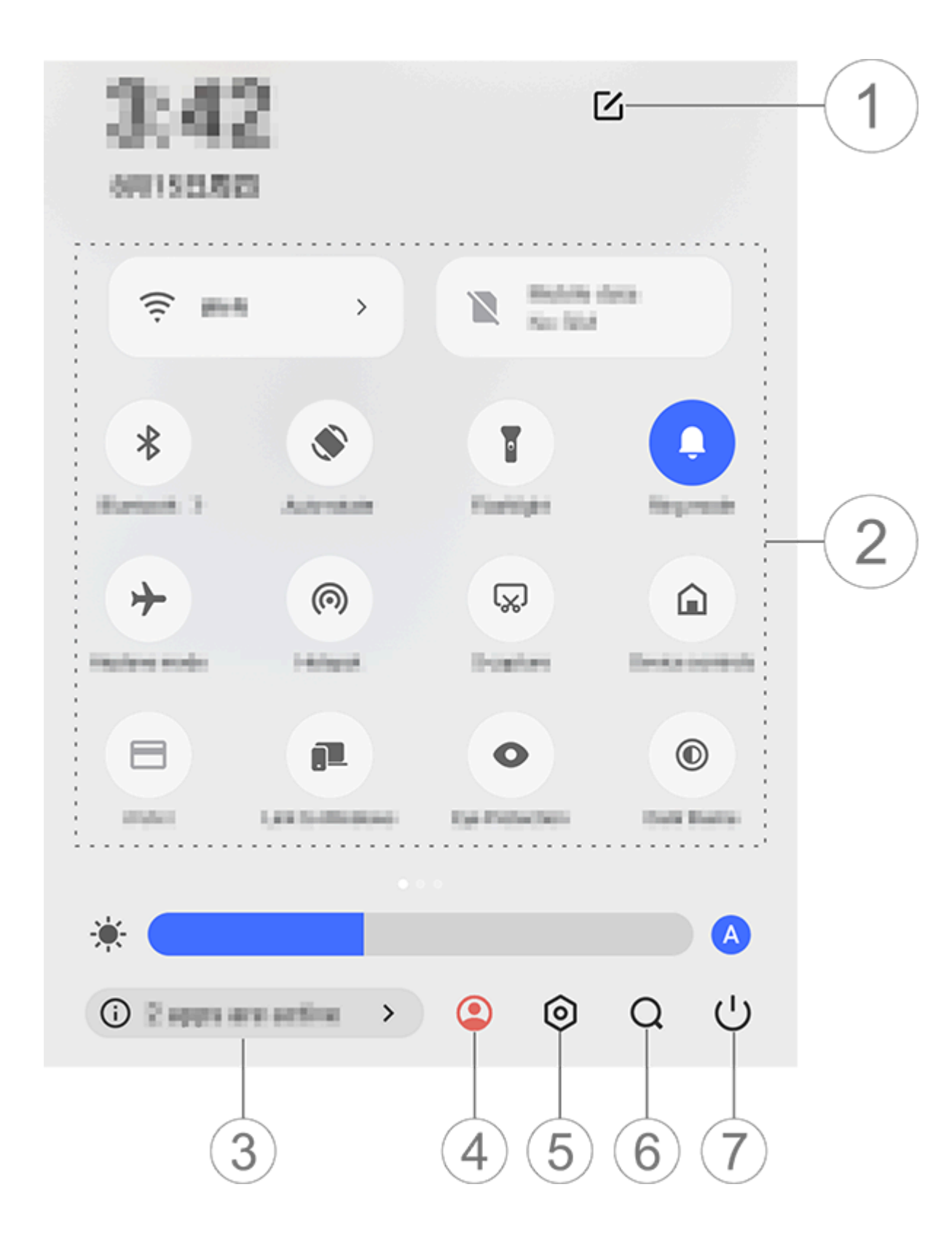

⚠注意

圖例僅供參考,以實際機型為準。

①:新增或調整捷徑按鈕

- ②: 捷徑按鈕。
- ·輕觸即可開啟或關閉相應功能。
- ·如欲進入相應功能設定頁面,請按住相應開關(支援部分按鈕)。
- ③: 檢視或停止正在執行的應用程式。
- ④:多重使用者。
- ⑤:輕觸可進入「**設定**」。
- 6:搜尋本機和網路內容(支援部分國家或地區)。
- ⑦: 輕觸它可選擇停用或重新啟動裝置。

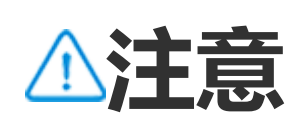

 因裝置型號、電信業者與地方差異,本應用程式完整功能可能無法提供,以實際使用為 準。
 如部分功能未顯示,代表裝置不支援。

# 鎖定螢幕介面功能介紹

△溫馨提醒:因裝置型號、電信業者與地方差異等原因,可能無法提供本應用程式的完整功能,以實際使用為準。

# 如需更多資訊,請洽當地經銷商或服務提供者。

鎖定螢幕、解除鎖定與設定鎖定螢幕介面等說明。

# 鎖定螢幕方法

#### 若要鎖定螢幕,請: ·按電源鍵,手動鎖定螢幕。 ·進入「**設定 > 顯示與亮度 > 螢幕逾時**」選擇時數,閒置達到設定的時 數後會自動鎖定螢幕。

# 設定鎖定螢幕介面

您可變更鎖定螢幕樣式、設定鎖定螢幕捷徑入口等。

操作方法: 1. 進入「**設定>桌面、鎖定螢幕與桌布>鎖定螢幕設定**」; 2. 您可以執行以下操作: · 若要設定鎖定螢幕時鐘、日期樣式,或鎖定螢幕介面快速啟用的功能 等,請輕觸「編輯」。 · 若要在更換裝置主題時,鎖定螢幕桌布也隨之更換,請啟用「**鎖定螢** 幕桌布隨主題更換」。

⚠注意

#### 僅支援靜態桌布隨主題更換。

## · 若要在裝置鎖定螢幕介面開啟控制中心,請啟用「鎖定螢幕開啟控制 中心」。

# 解除鎖定方法

如尚未設定密碼鎖、指紋鎖或臉部鎖等,於裝置鎖定螢幕且開啟螢幕時,直接上滑即可解除鎖定。

如已設定密碼鎖、指紋鎖或臉部鎖等,於裝置鎖定螢幕且開啟螢幕時, 解除鎖定請:

- ·在螢幕向上滑動,輸入鎖定螢幕密碼解除鎖定。
- ・將已登錄指紋的手指按壓在指紋感應區解除鎖定。
- ·將裝置對準臉部,臉部辨識成功後即可解除鎖定。

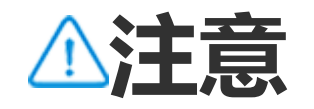

若要查看設定密碼鎖、臉部鎖或指紋鎖等方法,請進入說明書「**設定>密碼與安全**」頁 面。

# 編輯裝置桌面

# 將應用程式、小工具新增至桌面

#### • 將應用程式新增至桌面

操作方法:

1. 在桌面向上滑動,進入「**應用程式**」介面; 2. 長按某個應用程式,並拖曳至桌面所需位置,鬆開手指。

# · 將小工具新增至桌面

操作方法: 1. 進入「**小工具**」介面,您可透過以下方法進入: ·長按桌面介面空白處,輕觸「**小工具**」。 ·在桌面向上滑動,輕觸「**小工具**」。 2. 長按某個小工具,並拖曳至桌面所需位置,鬆開手指。

整理桌面

## ・建立應用程式資料夾

#### 若您想將裝置應用程式分類放置管理,可以執行以下操作。

#### 操作方法:

- 1. 長按並拖曳相應的應用程式;
- 2. 拖曳該應用程式到另一應用程式上, 放開手指, 即會出現資料夾;
- 3. 您可以執行以下操作:
- ·若要重新命名資料夾,請長按資料夾後輕觸「重新命名」。
   ·若要快速打開應用程式,請長按資料夾後輕觸「切換為大資料夾」。
   ·若要解散資料夾,請長按資料夾後輕觸「資料夾解散」。

# • 移除或解除安裝應用程式

若要移除或解除安裝應用程式,可以選擇使用以下方式: ·長按某個應用程式,輕觸「移除」或合。 ·雙指捏合或長按桌面空白處,進入編輯模式,勾選需移除的應用程式,輕觸「移除」。

# ・移除小工具

操作方法:

·長按某個小工具,輕觸「**移除**」。 ·雙指捏合或長按桌面空白處,進入編輯模式,勾選需移除的小工具, 輕觸「**移除**」。

### • 調整頁面順序

操作方法:

1. 雙指捏合或長按桌面空白處,進入編輯模式;
 2. 長按縮圖並將其拖曳至所需位置,鬆開手指。

# 使用智慧分割

如果您想在同一個畫面上同時使用兩個應用程式,可以啟用分割畫面功 能。啟用分割畫面功能後,若要在使用一個支援分割畫面的應用程式時 收到其他應用程式的訊息,該訊息就會以懸浮圖示的形式顯示,輕觸這 個圖示後,螢幕就會一分為二,您可以在螢幕上同時檢視兩個應用程式

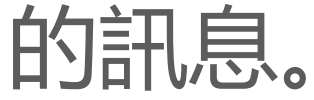

# 啟用分割畫面說明

若要同時使用兩個應用程式,在支援分割畫面應用程式中,請依下列說 明操作:

方法一: 1.前往最近用過的應用程式介面; 2.輕觸 >■。

方法二: 如已啟用三指上滑分割畫面功能,三指向上滑動即可分割畫面。 啟用三指上滑分割畫面功能:輕觸「**設定 > 快捷與輔助 > 分割畫** 面」,啟用「**三指上滑分割畫面**」。

方法三: 1. 從螢幕頂端向下滑動打開控制中心,再次向下滑動展開捷徑開關欄; 2. 輕觸「**分割畫面**」。

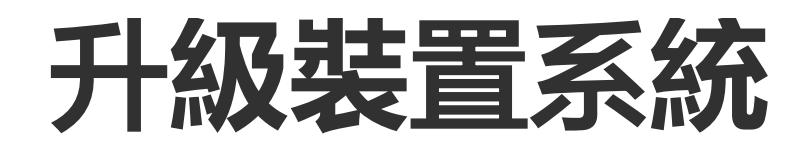

⚠注意

非本公司專業人員刷機或系統升級可能會有安全風險。升級前建議先備份重要資料。

# 自動偵測升級裝置版本

您可以透過以下方式偵測升級: ·進入「**設定>系統升級」**,裝置將自動偵測新版本軟體,下載安裝即 可。 ·輕觸「**設定>系統升級>:>升級設定」**,開啟「**智慧升級」**,裝置將 透過Wi-Fi自動下載新版本,在夜間閒置時自動安裝。

## ⚠注意

- 1. 使用本功能前,請先開啟裝置的網路連線。
- 2. 系統升級會使用比較多的流量, 建議使用 Wi-Fi 網路。
- 3. 如無新版本可更新, 則表示本裝置已是最新或最適合的版本。

## ·使用本機安裝套件升級

如裝置中已有系統升級套件,請:

1. 進入「**設定>系統升級> <sup>•</sup> >升級設定>本機升級」**,裝置將自動偵測 可用的安裝套件;

2. 選擇需安裝的升級套件, 輕觸「開始升級」。

⚠注意

使用本功能前, 裝置中需有可用的系統升級套件。

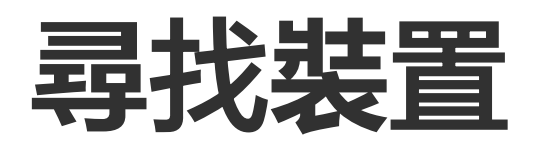

若要遠端定位、搜尋鎖定或清除所有本機資料,裝置需符合下列條件: · 處於開機狀態。

- ·已啟用「尋找我的裝置」功能。
- ·已登入 Google 帳號。
- ・已連接網路服務。
- ・已啟用定位服務。
- ·可在 Google Play 上顯示。

# 遠端尋找、清除所有裝置資料

操作方法: 1. 進入「設定>密碼與安全>尋找我的裝置」, 輕觸「『尋找我的裝 置』網站」或進入Google尋找裝置網站,並登入Google帳號; 2. 遺失的裝置會收到相應通知; 3. 您將取得裝置的概略位置或最近一次位置; 4. 選擇需要執行的操作。

⚠注意

1. 如需瞭解其他操作詳細資料,請在裝置中點選「**設定>密碼與安全>尋找我的裝置>詳** 細瞭解『尋找我的裝置』」 2. 使用此功能前, 請先啟用裝置的網路連線。

# 使用無障礙功能捷徑

若要以懸浮按鈕快速啟用無障礙功能,可以使用此功能。

操作方法:

1. 在「**設定>快捷與輔助>無障礙設定**」介面啟用支援捷徑的無障礙功 能,如TalkBack等;

2. 輕觸懸浮式無障礙設定按鈕即可快速使用;

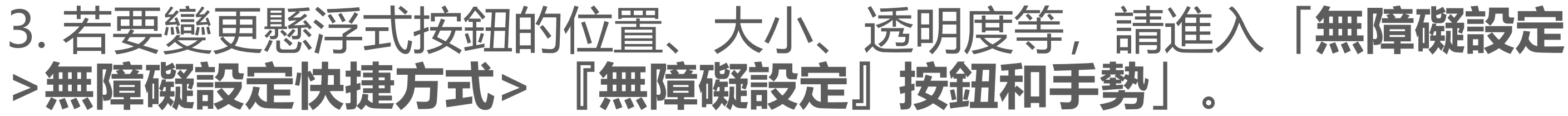

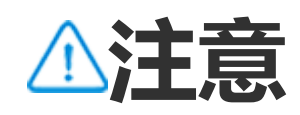

#### 本文為功能簡介,如欲詳細說明,請參閱說明書的「**設定 > 快捷與輔助**」頁。

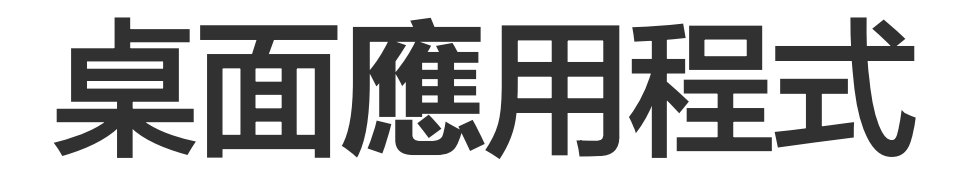

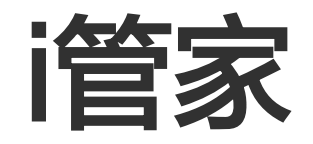

若要清理裝置空間、檢視裝置流量使用詳細資訊、掃毒等,請輕觸叉使 用i管家。

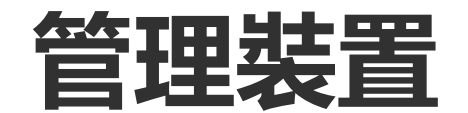

您可以執行以下操作:

· 若要偵測並最佳化裝置狀態,請輕觸使用「一鍵最佳化」。
· 若要掃描並清理裝置快取垃圾,請輕觸「空間清理>一鍵放心清理」。
· 若要查看裝置每月或每日行動數據或Wi-Fi流量使用情況,請輕觸「流量管理>數據流量使用情況或Wi-Fi流量用量」。
· 若要控制應用程式是否可在裝置上使用行動網路或Wi-Fi,請進入「流量管理>網路連線管理>行動網路或Wi-Fi」介面輕觸◎開啟或◎關閉。
· 若要偵測裝置是否存在風險、惡意應用程式等,請輕觸「安全偵測」。

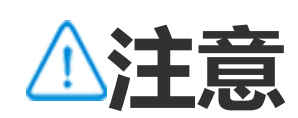

電信業者的流量計算方式可能與裝置的計算方式不同。

# 其他安全隱私或系統管理工具

若要使用應用程式加密、手機降溫等,請進入**「實用工具」**,並依個 人需要輕觸使用相應功能。

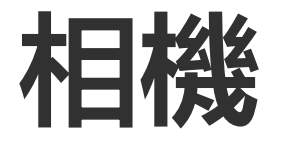

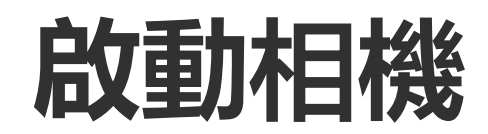

# △溫馨提醒:因裝置型號、電信業者與地方差異,本應用程式完整功能可能無法提供,以實際使用為準。 更多詳細資訊請洽當地經銷商或廠商。

相機可用來拍照和攝影, 隨時隨地記錄生活中精彩的瞬間。

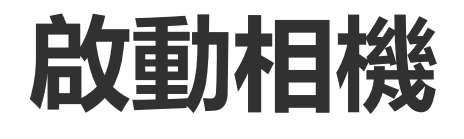

若要啟動相機, 請:

・裝置待機時,在桌面輕觸
。
・於裝置鎖定螢幕且開啟螢幕介面,輕觸
○向上滑動。
・如啟用快捷啟動相機,裝置螢幕關閉時,點兩下「音量鍵-」。
若要啟用快捷啟動相機:請進入「設定 > 快捷與輔助 > 快捷啟動」, 進入「快捷啟動相機」並開啟此功能。

# 新增更多相機模式

新增更多相機模式

本功能可新增本裝置支援的相機模式。

操作方法:

1. 在相機主介面, 輕觸「更多 > 🗹」; 2. 新增方法如下:

- ・輕觸・
- ·拖曳某個模式,放置在想要的位置。
- 3. 輕觸 🖌 。

⚠注意

拍照、錄影模式前後順序不可變更,以實際情況為準。

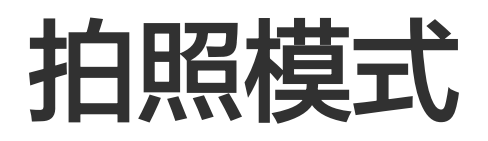

# △溫馨提醒:因裝置型號、電信業者與地方差異等原因,可能無法提供本應用程式的完整功能,以實際使用為準。 如需更多資訊,請洽當地經銷商或服務提供者。

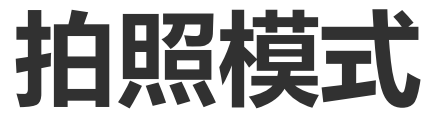

# 若要拍攝植物、山水等,請使用「**拍照**」模式。

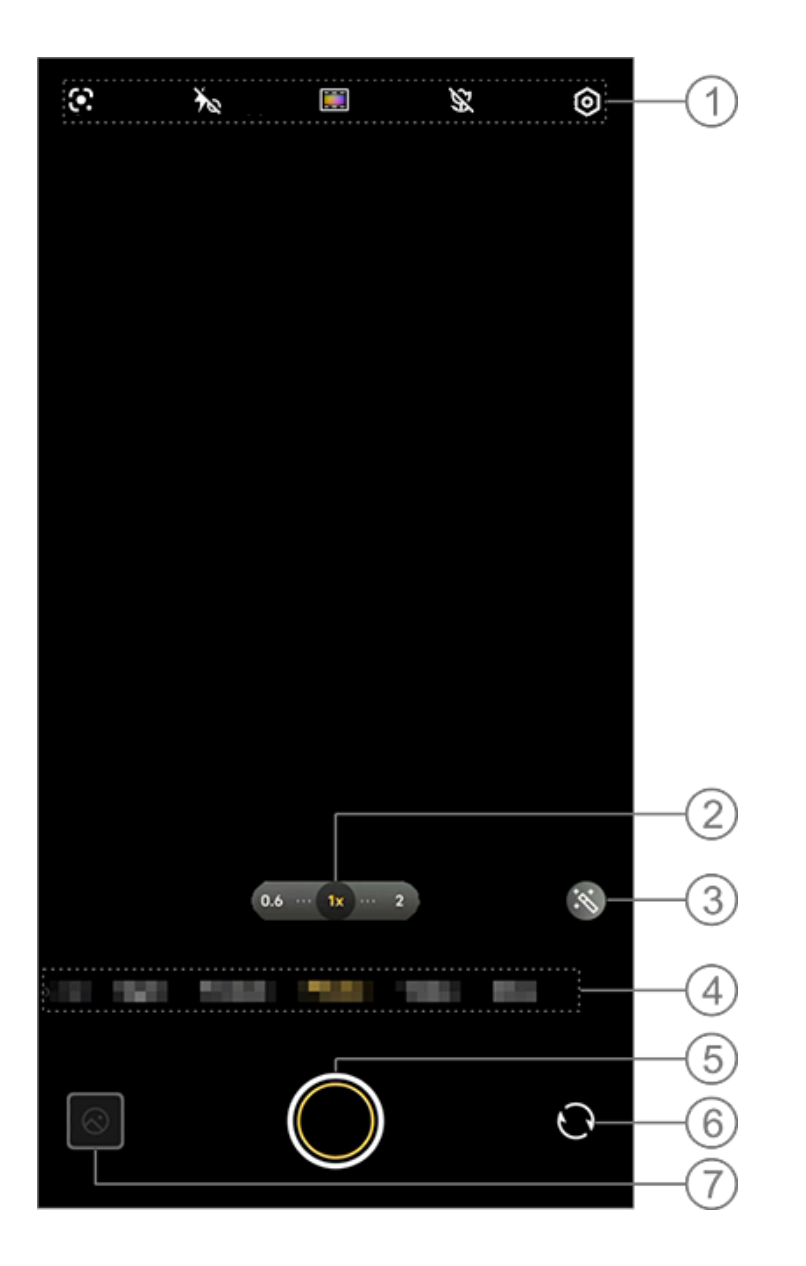

▲注意

#### 附圖僅供參考, 實際請以具體機型為準。

| 1: | 若您需要開                      | <u> </u>      | 圖示樣式如 | 下: |
|----|----------------------------|---------------|-------|----|
|    | Ť                          | 閃光燈已關閉        |       |    |
|    | 4                          | 閃光燈已開啟        |       |    |
|    | 40                         | 閃光燈恆亮         |       |    |
|    | <b>1</b> <sub>A</sub>      | 閃光燈自動調整已開啟    |       |    |
|    |                            | 圖片辨識功能可協助搜尋物品 |       |    |
|    | <b>€</b>                   | 超微距已開啟        |       |    |
|    | ×                          | 超微距已關閉        |       |    |
|    | ■ / 🖭 / <mark>ZEISS</mark> | 調整畫面色彩風格      |       |    |

# ②: 左右滑動放大或縮小畫面。

③:新增濾鏡效果。
④:左右滑動切換不同模式。
⑤:拍攝目前畫面。
⑥:切換前後置鏡頭。
⑦:預覽已拍攝的圖片。

# ・拍照方法

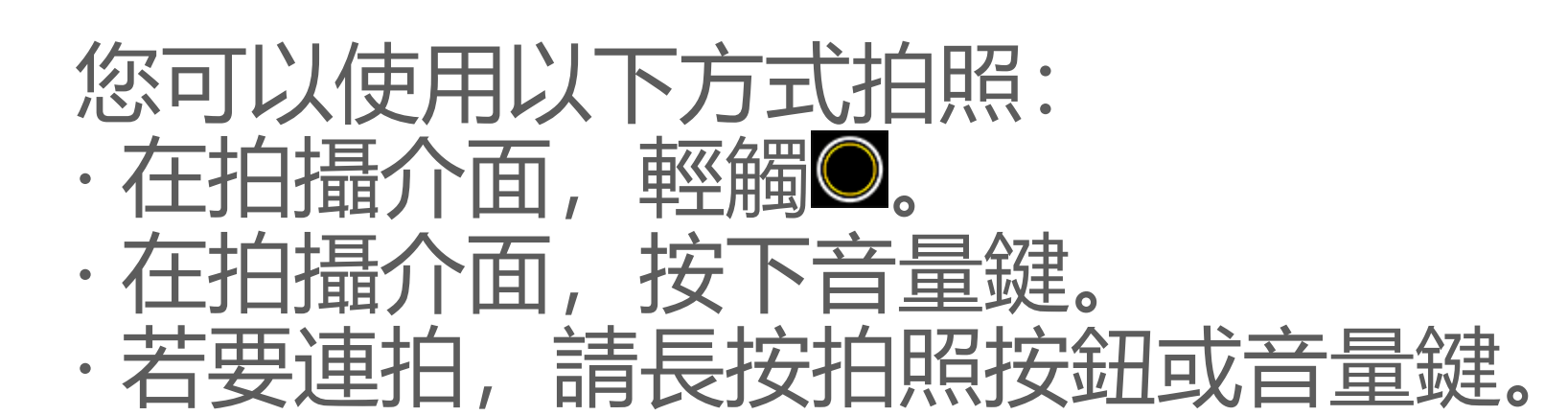

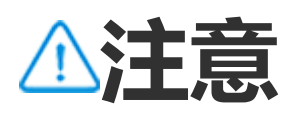

若您在拍照模式下打開濾鏡模式, 連拍功能無法使用。

・圖片辨識功能

# 若要搜尋某個畫面或物品、翻譯文字等,可以使用此功能。

#### 操作方法: 1. 在拍照模式下, 輕觸 ↔; 2. 左右滑動螢幕, 選擇任務項; 3. 對準拍攝對象, 按下按鈕。

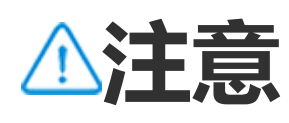

使用此功能前, 請先啟用裝置的網路連線。

# ・濾鏡功能

若要將不同藝術效果新增至拍攝對象,可以使用此功能。

操作方法: 1. 在拍照模式下, 輕觸≤>; 2. 選擇濾鏡; 3. 輕觸◎.

• 微距拍照

若要近距離拍攝花卉/昆蟲等, 可以使用此功能。

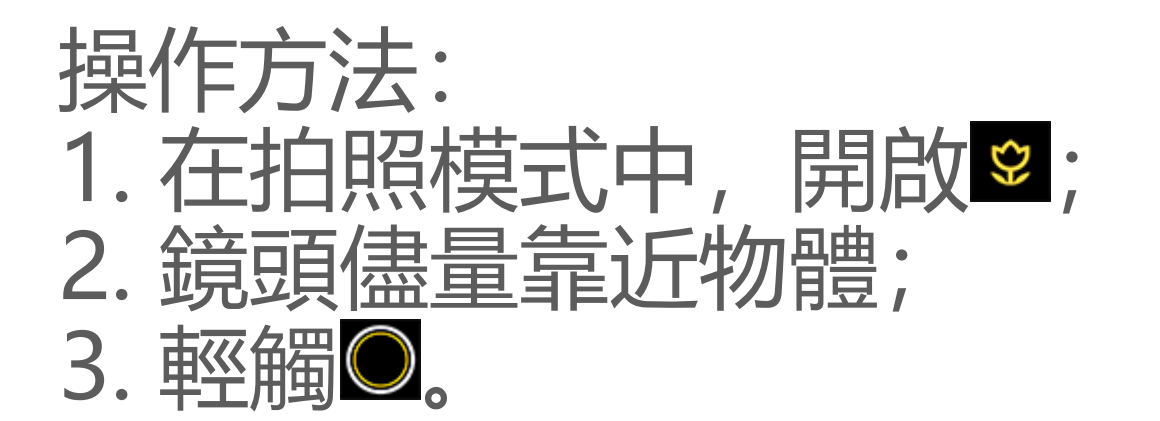

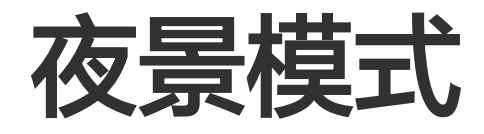

# △溫馨提醒:因裝置型號、電信業者與地方差異等原因,可能無法提供本應用程式的完整功能,以實際使用為準。 如需更多資訊,請洽當地經銷商或服務提供者。

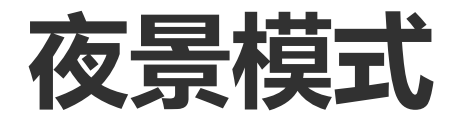

若要在夜晚光線不足或微光環境下提高相片亮度、色彩度等,請使用 「**夜景**」模式。

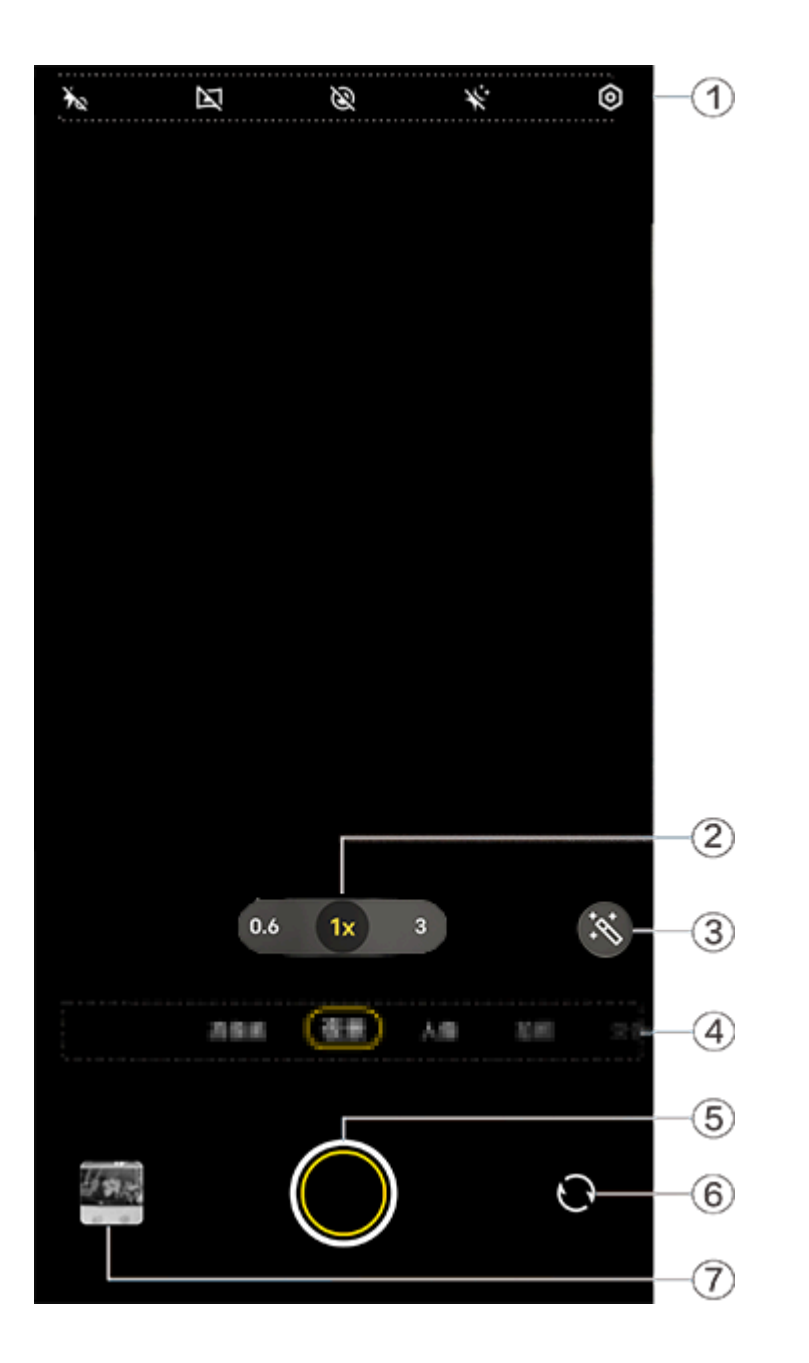

▲注意

#### 附圖僅供參考, 實際請以具體機型為準。

①:若您需要開啟或關閉,請輕觸各圖示。具體圖示樣式如下:
 ▶
 ▶
 ▶
 ▶
 ▶
 ▶
 ▶
 ▶
 ▶
 ▶
 ▶
 ▶
 ▶
 ▶
 ▶
 ▶
 ▶
 ▶
 ▶
 ▶
 ▶
 ▶
 ▶
 ▶
 ▶
 ▶
 ▶
 ▶
 ▶
 ▶
 ▶
 ▶
 ▶
 ▶
 ▶
 ▶
 ▶
 ▶
 ▶
 ▶
 ▶
 ▶
 ▶
 ▶
 ▶
 ▶
 ▶
 ▶
 ▶
 ▶
 ▶
 ▶
 ▶
 ▶
 ▶
 ▶
 ▶
 ▶
 ▶
 ▶
 ▶
 ▶
 ▶
 ▶
 ▶
 ▶
 ▶
 ▶
 ▶
 ▶
 ▶
 ▶
 ▶
 ▶
 ▶
 ▶
 ▶
 ▶
 ▶
 ▶
 ▶
 ▶
 ▶
 ▶
 ▶
 ▶
 ▶
 ▶
 ▶
 ▶
 ▶
 ▶
 ▶
 ▶
 ▶
 ▶
 ▶
 ▶
 ▶
 ▶
 ▶
 ▶
 ▶
 ▶
 ▶
 ▶
 ▶
 ▶
 ▶
 ▶
 ▶
 ▶
 ▶
 ▶
 ▶
 ▶
 ▶
 ▶
 ▶
 ▶
 ▶
 ▶
 ▶
 ▶
 ▶
 ▶
 ▶
 ▶
 ▶
 ▶
 ▶
 ▶
 ▶

|          | 全景夜景功能已開啟 |
|----------|-----------|
| X        | 全景夜景功能已關閉 |
|          | 月亮功能已開啟   |
| <i>B</i> | 月亮功能已關閉   |
| *        | 星空功能已開啟   |
| ž        | 星空功能已關閉   |

②: 左右滑動放大或縮小畫面。
③: 變更拍照效果。
④: 左右滑動切換不同模式。
⑤: 輕觸拍攝圖片。
⑥: 切換前後置鏡頭。
⑦: 預覽已拍攝的圖片。

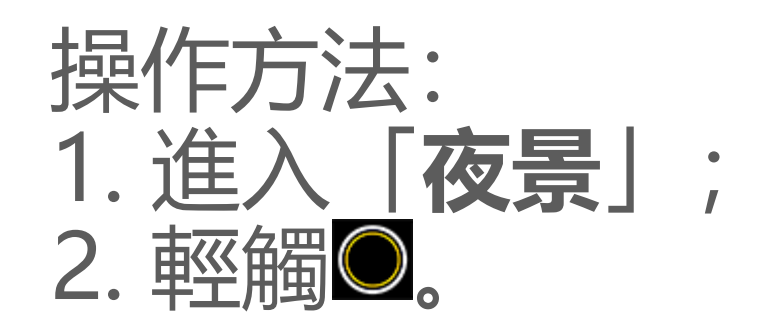

# 錄影模式

# △溫馨提醒:因裝置型號、電信業者與地方差異等原因,可能無法提供本應用程式的完整功能,以實際使用為準。 如需更多資訊,請洽當地經銷商或服務提供者。

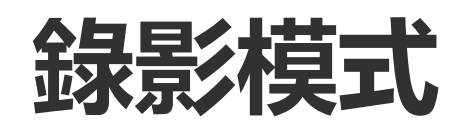

若要錄影或拍攝一段影片,請使用「錄影」模式。

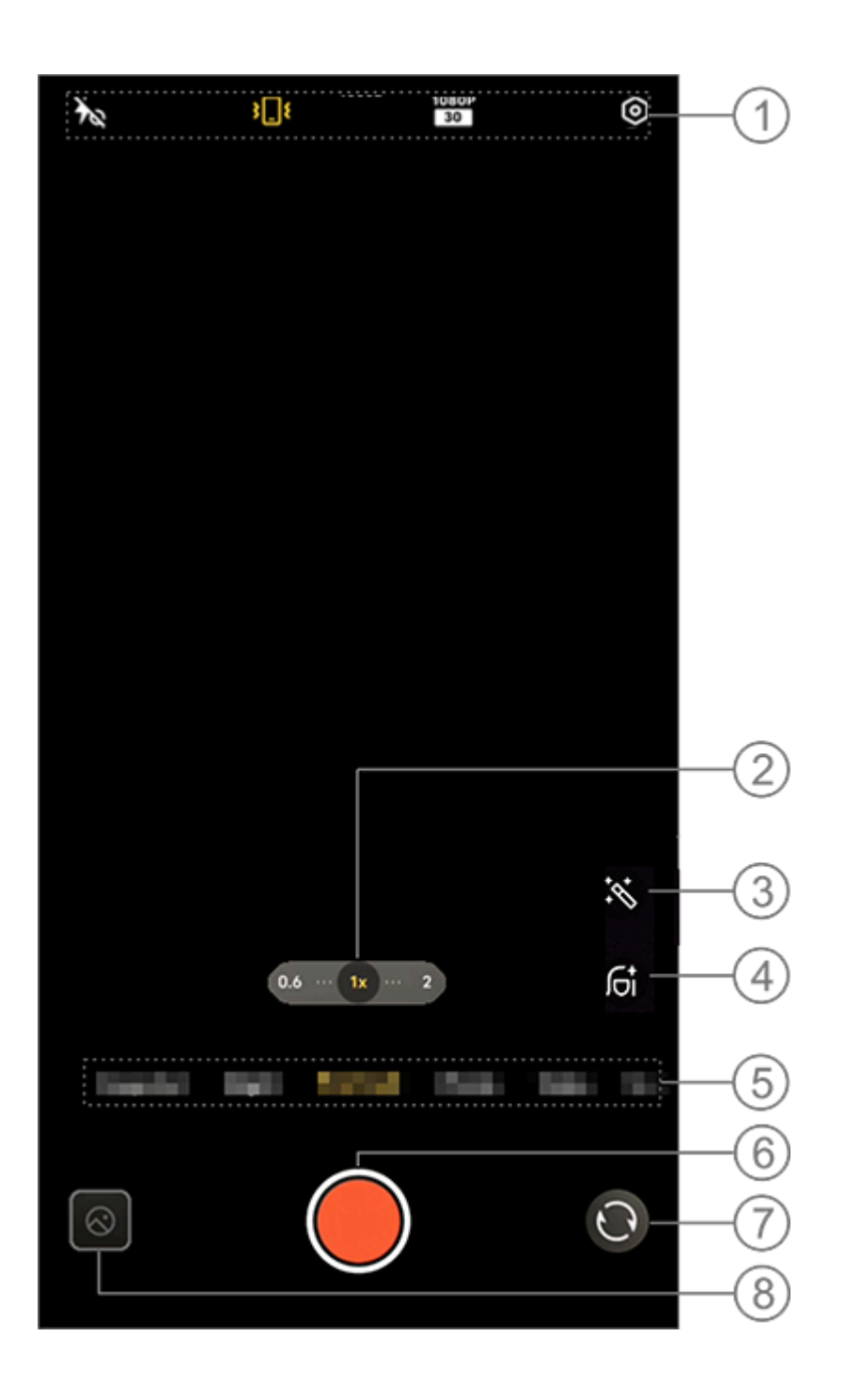

▲注意

#### 附圖僅供參考, 實際請以具體機型為準。

| 1: | 若您需要開      | <u> </u> | 請輕觸各圖示。     | 具體 | 圖示樣式如 | 下: |
|----|------------|----------|-------------|----|-------|----|
|    | Ťa         | 柔光燈已陽    | 剧閉          |    |       |    |
|    | <b>t</b> o | 柔光燈恆亮    |             |    |       |    |
|    | <b>3</b> { | 標準防手震    | 長已開啟        |    |       |    |
|    | <b>}§§</b> | 超級防手震    | <b>夏已開啟</b> |    |       |    |

| 3 <b>D</b> t      | 防手震已關閉     |
|-------------------|------------|
| 720P<br>30<br>60  | 720P畫質     |
| 1080P<br>30<br>60 | 1080P畫質    |
| 4K<br>30 60       | 4K畫質       |
| <mark>۶</mark> ۵٤ | 超級人像防手震已開啟 |
| <u>پ</u> کرد      | 超級人像防手震已關閉 |

②: 左右滑動放大或縮小畫面。
③: 選擇不同的影片效果。
④: 美化影片畫面,如磨皮、美白。
⑤: 左右滑動切換不同模式。
⑥: 輕觸開始錄影。
⑦: 切換前後置鏡頭。
⑧: 預覽已拍攝的影片。

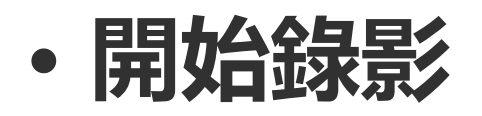

#### 操作方法: 1. 輕觸「錄影」; 2. 輕觸◎。

## • 調整錄影解析度

## 若要調整錄影解析度,可以使用此功能。 解析度越高,影片越清晰,但影片檔案也會越大。

## 操作方法: 1.進入「**錄影」**; 2.選擇<sup>7397</sup>/<sup>7209</sup>/<sup>10809</sup>/<sup>10809</sup>/<sup>4K</sup>/<sup>4K</sup>/<sup>4K</sup>/<sup>60</sup>; 3.輕觸

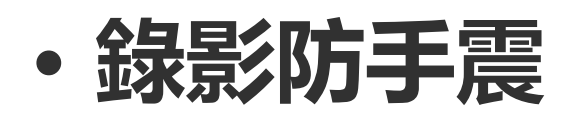

# 若要最佳化影片錄製期間的穩定度,可以使用此功能。

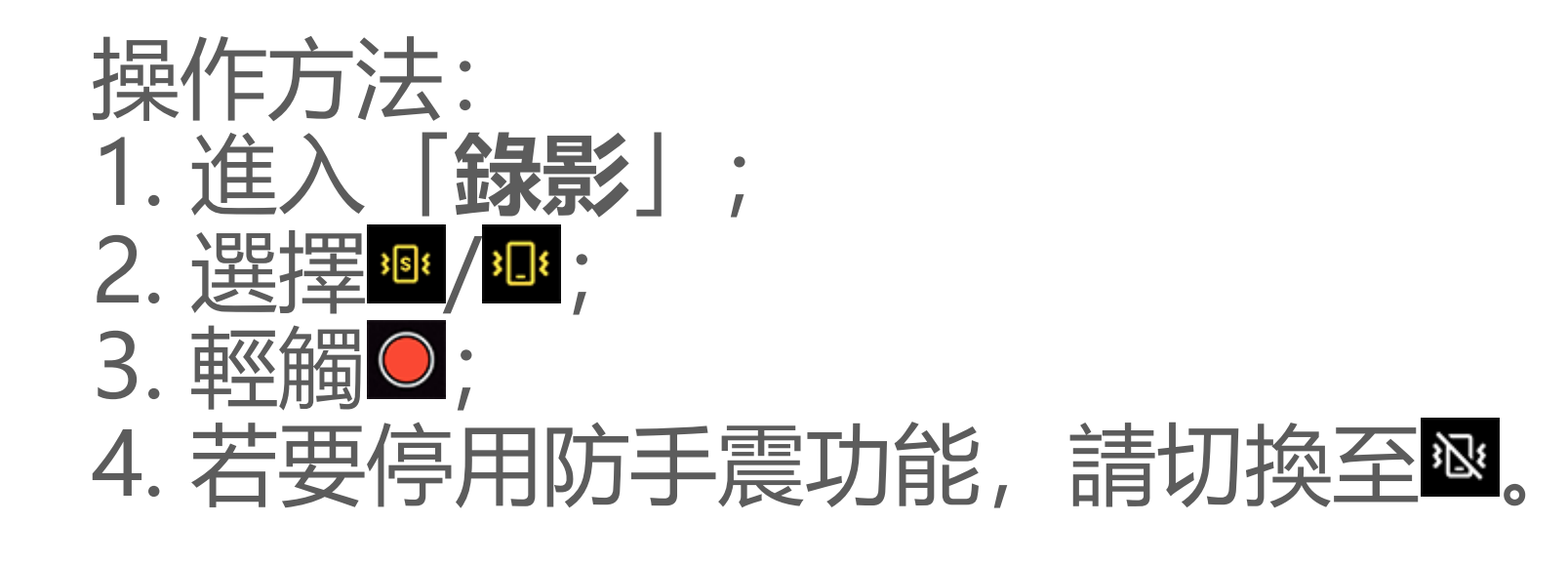

• 錄影過程中功能簡介

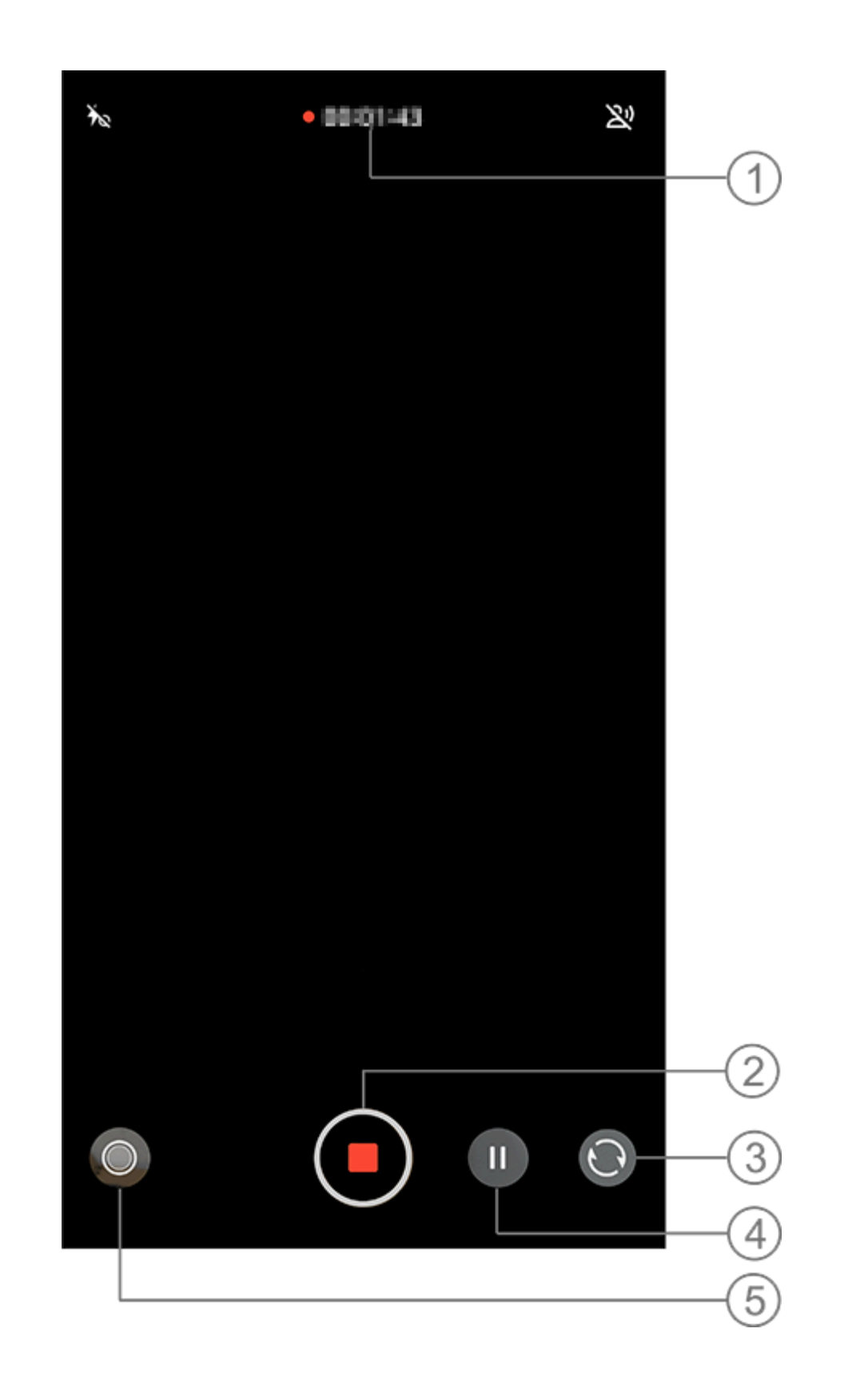

- 1: 顯示目前錄影時數。
   2: 儲存目前已錄製的錄影。
   3: 切換前後置鏡頭。
   4: 暫停錄影。
- ⑤:在錄影過程中拍照。

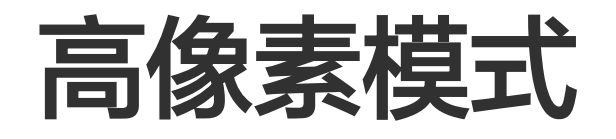

△溫馨提醒:因裝置型號、電信業者與地方差異等原因,可能無法提供本應用程式的完整功能,以實際使用為準。 如需更多資訊,請洽當地經銷商或服務提供者。

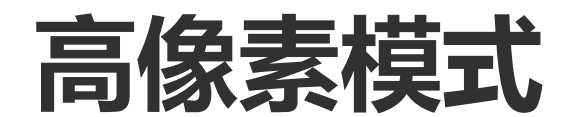

若要拍攝高畫質相片,以方便沖洗、列印、大螢幕瀏覽等,請使用「**高** 像素」模式。

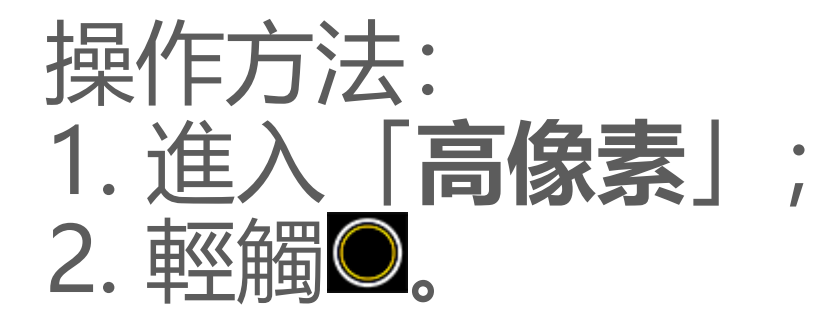

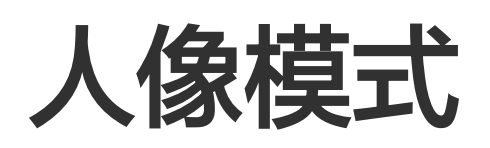

# △溫馨提醒:因裝置型號、電信業者與地方差異等原因,可能無法提供本應用程式的完整功能,以實際使用為準。 如需更多資訊,請洽當地經銷商或服務提供者。

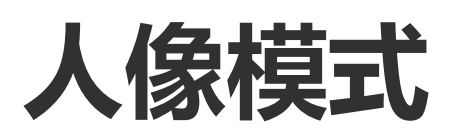

若要為相片新增虛化、美顏等效果,請使用「人像」模式。

・虚化

虚化功能操作方法: 1.進入「**人像」**; 2.輕觸❹;

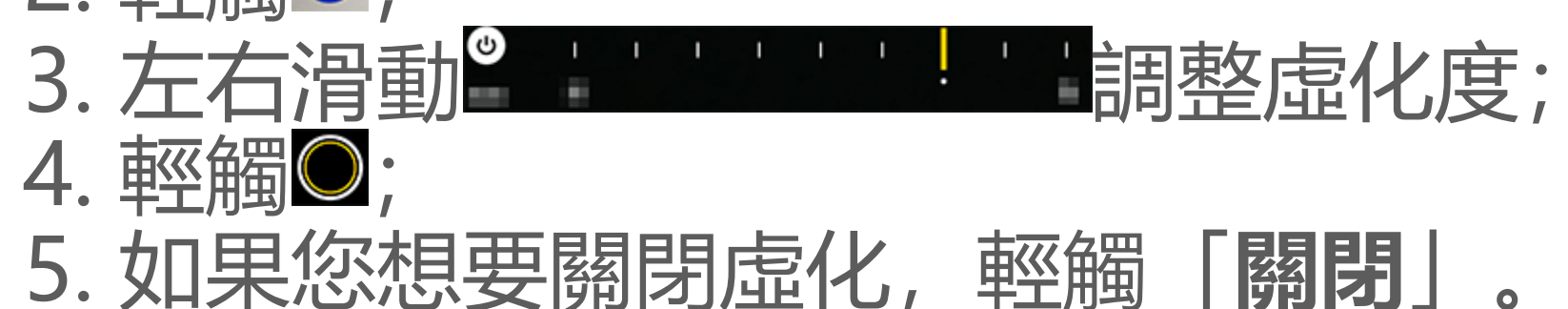

# • 美顏或拍照姿勢指導

若要於拍照時提供美化臉部與拍照姿勢指導等,可以使用此功能。

#### 美顏或拍照姿勢指導操作方法: 1. 進入「**人像**」; 2. 輕觸 3. 選擇「**美顏或姿勢**」; 4. 輕觸 5. 如果您想要關閉美顏或拍照姿勢指導功能, 輕觸 ②。

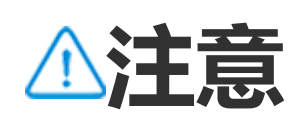

使用本功能前,請先開啟裝置的網路連線。

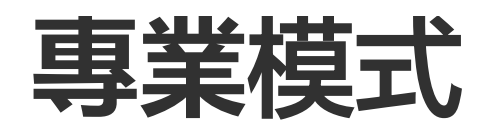

專業模式

拍攝相片或影片時,若要手動調整拍攝選項,請使用「專業」模式。

### 功能或圖示說明

功能參數可手動調整,呈現您喜愛的效果。

· 🛛 EV: 調整相機的標準曝光值。曝光值越高, 畫面越亮, 越低則越 暗。

- · ISO: 影像感應器的感光能力。
- · S:影像感應器感光時間。
- · •WB: 協助物體還原真實色彩。

下圖為白平衡場景範例,輕觸可開啟或關閉。

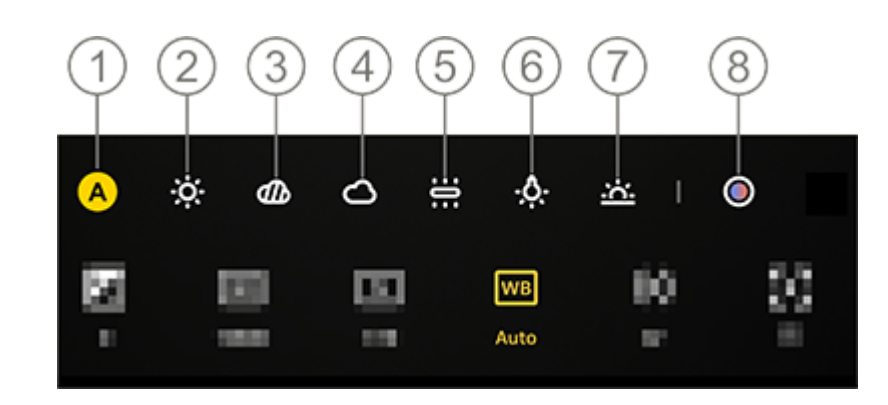

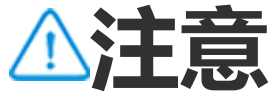

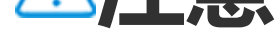

圖例僅供參考,以實際機型為準。

- ①: 白平衡自動 (Auto)。 ②:白平衡 晴天。 ③: 白平衡 陰天。 ④:白平衡 多雲。 白平衡白熾燈。 (5): 白平衡鎢絲燈。 (6): 白平衡夕陽。 (7): ⑧: 白平衡色溫值, 左右滑動調整。
- · ❷: AF自動對焦或MF手動對焦。
- · ①: 輕觸可瞭解以上各功能圖示的詳情說明。
- ・2:輕觸可將參數還原至預設值。

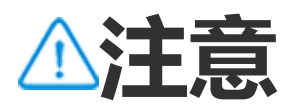

部分功能依機型而異,以實際提供為準。

• 調整圖片儲存格式

若要將專業模式下拍攝的相片另存為無壓縮RAW檔或JPG檔,可以使用 此功能。

#### RAW功能操作方法: 1. 進入「**專業」**; 2. 切換至RAW; 3. 輕觸 🔍

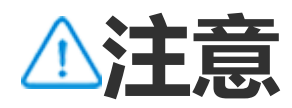

1. 啟用後將同時匯出RAW和JPG兩張圖片。

2. RAW能保留較多細節,方便後製處理,但會佔用較多儲存空間; JPG格式佔用空間較 少。

# 抓拍運動瞬間

△溫馨提醒:因裝置型號、電信業者與地方差異等原因,可能無法提供 本應用程式的完整功能,以實際使用為準。 如需更多資訊,請洽當地經銷商或服務提供者。

# 抓拍運動瞬間

如果您想抓拍寵物運動、汽車疾駛等運動瞬間,可以使用「**抓拍**」模 式。

操作方法: 1. 進入「**抓拍**」; 2. 輕觸拍照按鈕。

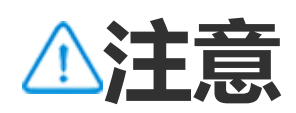

#### 此模式僅支援後置相機。

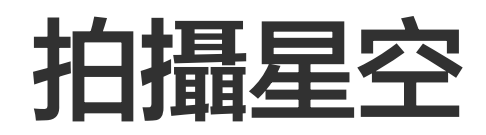

# △溫馨提醒:因裝置型號、電信業者與地方差異等原因,可能無法提供本應用程式的完整功能,以實際使用為準。 如需更多資訊,請洽當地經銷商或服務提供者。

拍攝星空

若要拍攝晴朗無雲的深夜景象,請使用「星空」模式。

裝置搭配腳架進行星空拍攝的操作方法: 1. 輕觸 ◎ 啟用腳架偵測功能; 2. 連線成功後,對準拍攝對象; 3.輕觸 ◎。

⚠注意

1. 使用該模式時建議搭配使用三腳架固定裝置,保持裝置穩定。 2. 星空模式下,不支援AI場景辨識、連拍、變焦、調整AE或AE/AF鎖定等。

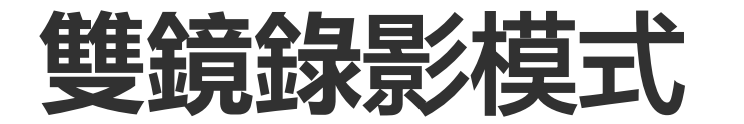

# △溫馨提醒:因裝置型號、電信業者與地方差異等原因,可能無法提供本應用程式的完整功能,以實際使用為準。 如需更多資訊,請洽當地經銷商或服務提供者。

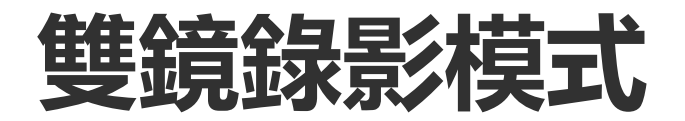

若要將前後鏡頭兩個視角的畫面合成一個畫面,請使用「**雙鏡錄影**」模式。

・錄影方法

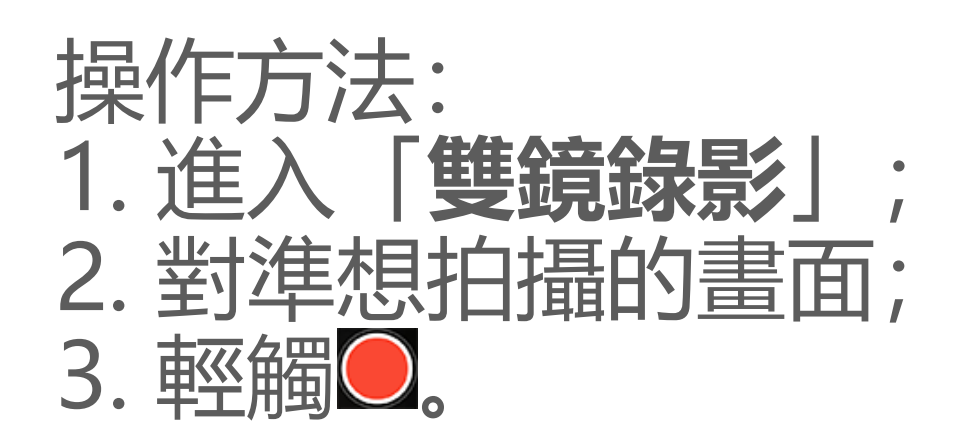

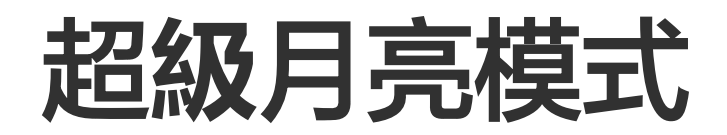

# △溫馨提醒:因裝置型號、電信業者與地方差異等原因,可能無法提供本應用程式的完整功能,以實際使用為準。 如需更多資訊,請洽當地經銷商或服務提供者。

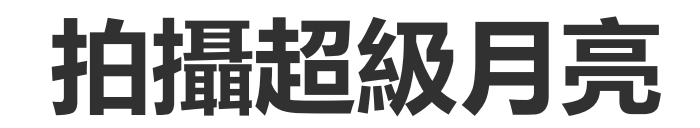
#### 若要拍攝效果最佳的月亮照片,請使用「超級月亮」模式。

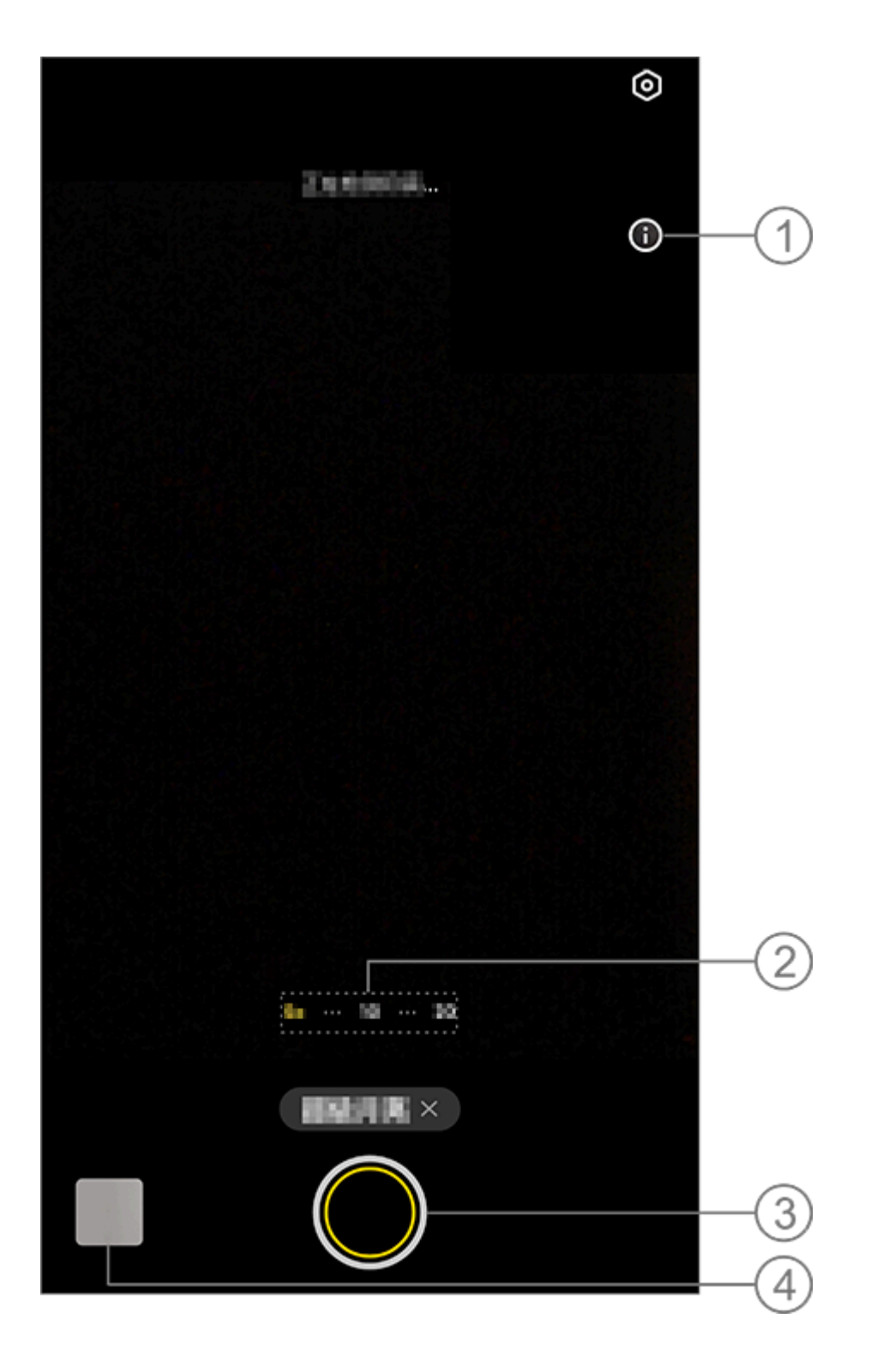

⚠注意

附圖僅供參考, 實際請以具體機型為準。

- ①: 輕觸檢視功能詳細說明。
- ②: 左右滑動放大或縮小畫面。
- ③: 輕觸拍攝圖片。
- ④: 檢視已拍攝的圖片或影片。

# ・拍照方法

在月亮不被遮擋的情況下,放大畫面10倍以上,輕觸◎並保持裝置穩定 至拍攝結束。

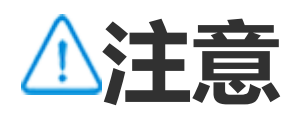

為獲得最佳拍攝效果,請確保裝置鏡頭乾淨。

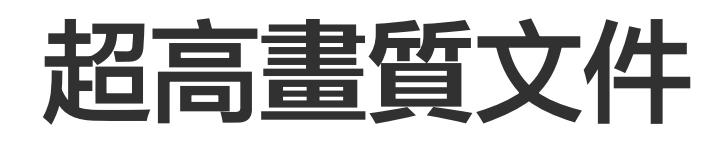

# △溫馨提醒:因裝置型號、電信業者與地方差異等原因,可能無法提供本應用程式的完整功能,以實際使用為準。 如需更多資訊,請洽當地經銷商或服務提供者。

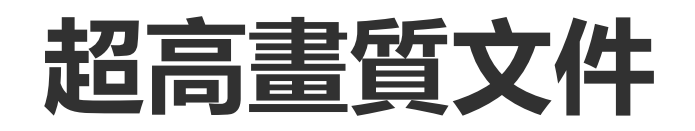

若您想進行裝置剪裁、校正拍攝的檔案等,請使用「**超高畫質文件**」模式。

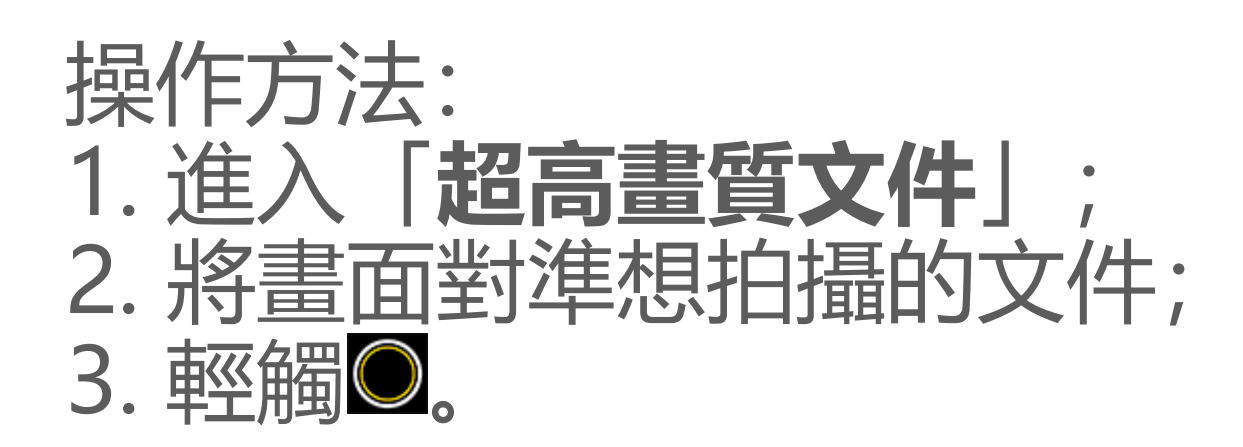

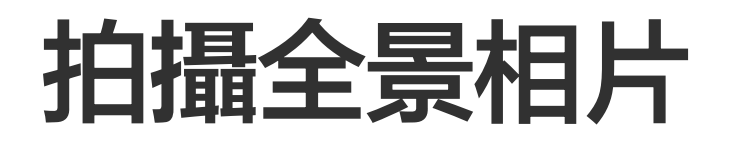

△溫馨提醒:因裝置型號、電信業者與地方差異等原因,可能無法提供本應用程式的完整功能,以實際使用為準。 如需更多資訊,請洽當地經銷商或服務提供者。

# 拍攝全景相片

若要拍攝全景畫面,請使用「**全景**」模式。

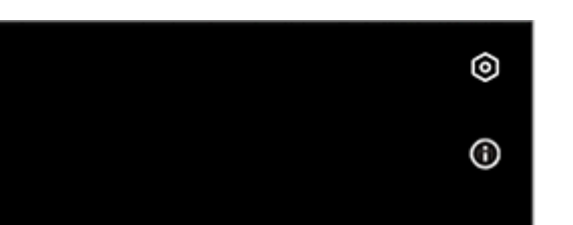

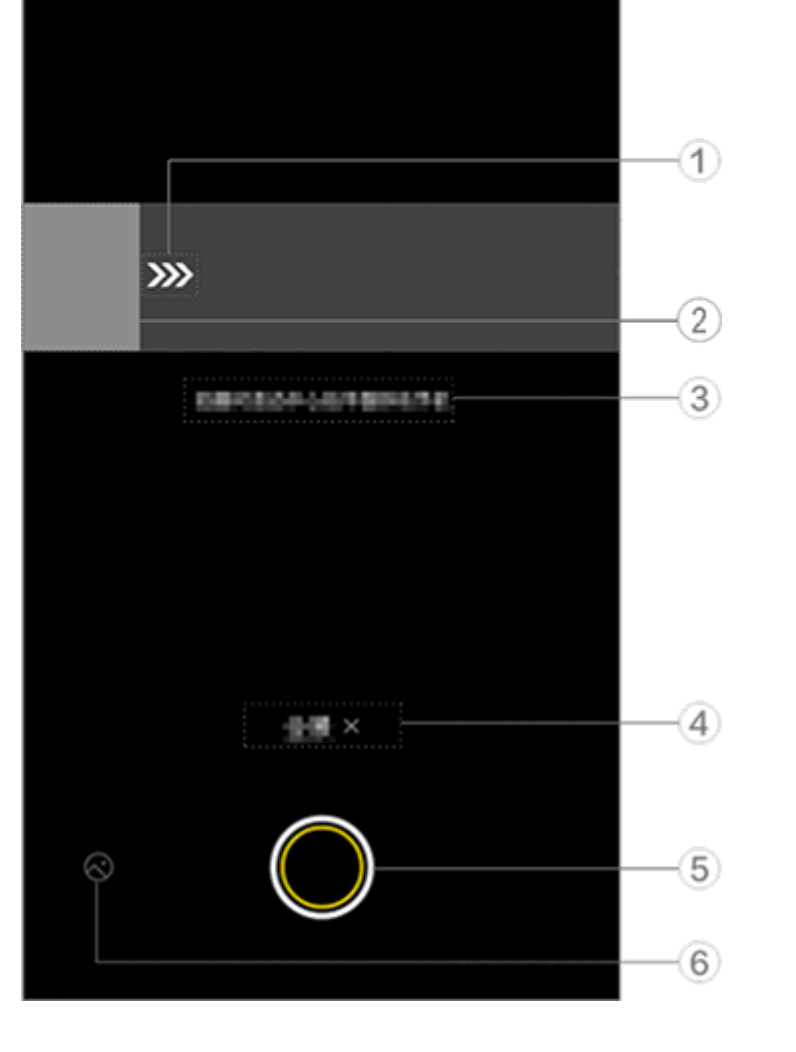

⚠注意

圖例僅供參考,以實際機型為準。

①:箭頭,拍攝方向。
 ②:預覽畫面。
 ③:提示。

④: 輕觸可關閉目前的相機模式。

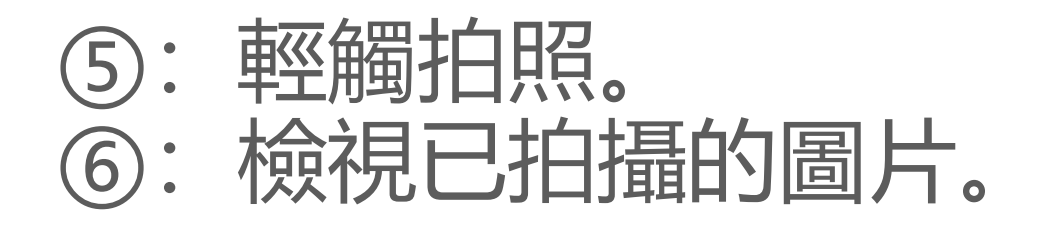

# ・拍照方法

操作方法:

- 1. 輕觸 🔾;
- 2. 依螢幕提示操作,請平穩移動裝置;
- 3. 如果您長時間不移動裝置,將自動停止拍照並儲存。

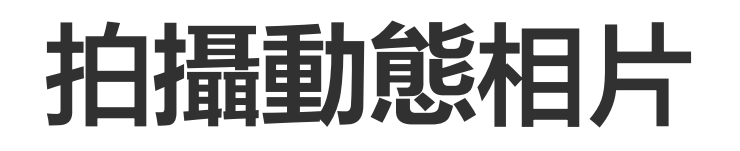

# △溫馨提醒:因裝置型號、電信業者與地方差異等原因,可能無法提供本應用程式的完整功能,以實際使用為準。 如需更多資訊,請洽當地經銷商或服務提供者。

# 拍攝動態相片

若要拍攝3秒左右的動態相片,請使用「**動態相片**」模式。

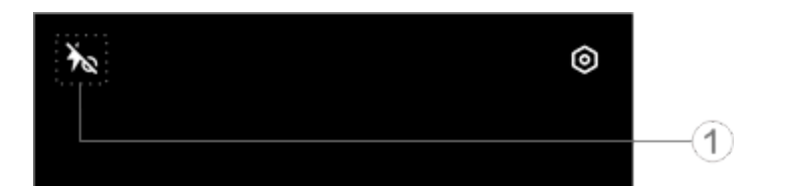

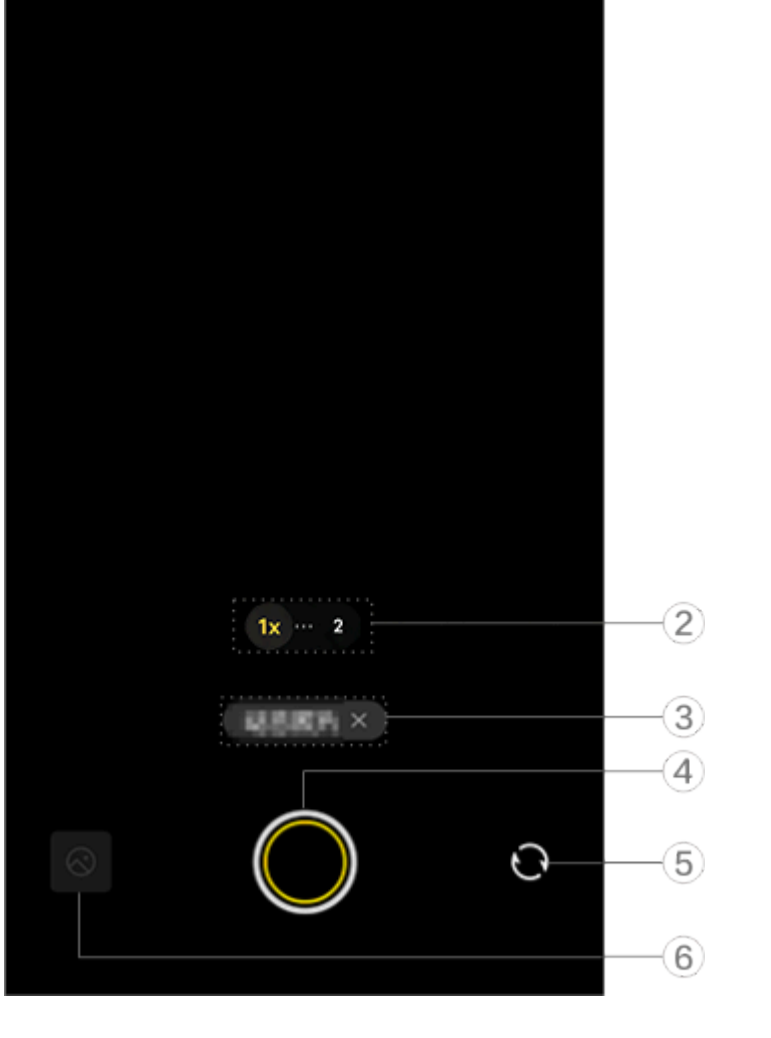

圖例僅供參考,以實際機型為準。

①:如果您需要開啟或關閉,請輕觸各圖示。具體圖示樣式如下:
 ▲ 柔光燈恆亮已開啟
 ▲ 柔光燈恆亮已關閉

| 4           | 閃光燈已啟用     |
|-------------|------------|
| <b>≁</b> _A | 閃光燈自動調整已啟用 |

- ②: 左右滑動以放大或縮小畫面。
  ③: 輕觸可關閉目前的相機模式。
  ④: 輕觸拍照。
  ⑤: 切換前後置鏡頭。
- 6: 檢視已拍攝的圖片。

# ・動態相片拍照方法

輕觸◎, 相機會自動儲存快門前後共3秒左右的動態相片。

# ⚠注意

動態相片模式下按住拍照鍵無連拍功能。拍攝時沒有快門音效。

# 錄製慢動作影片

# △溫馨提醒:因裝置型號、電信業者與地方差異等原因,可能無法提供本應用程式的完整功能,以實際使用為準。 如需更多資訊,請洽當地經銷商或服務提供者。

錄製慢動作影片

若要錄製高幀率影片,以低幀率播放,請使用「**慢動作**」模式。

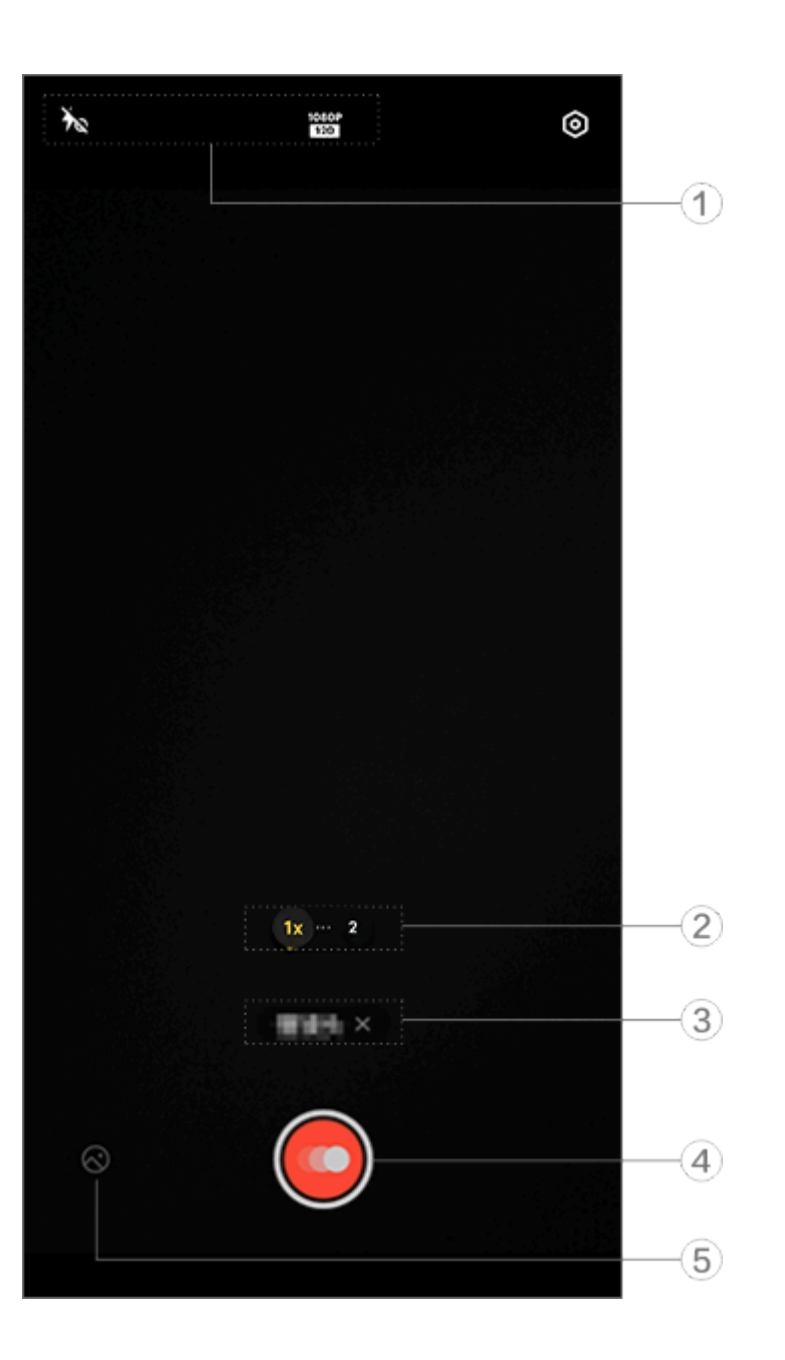

⚠注意

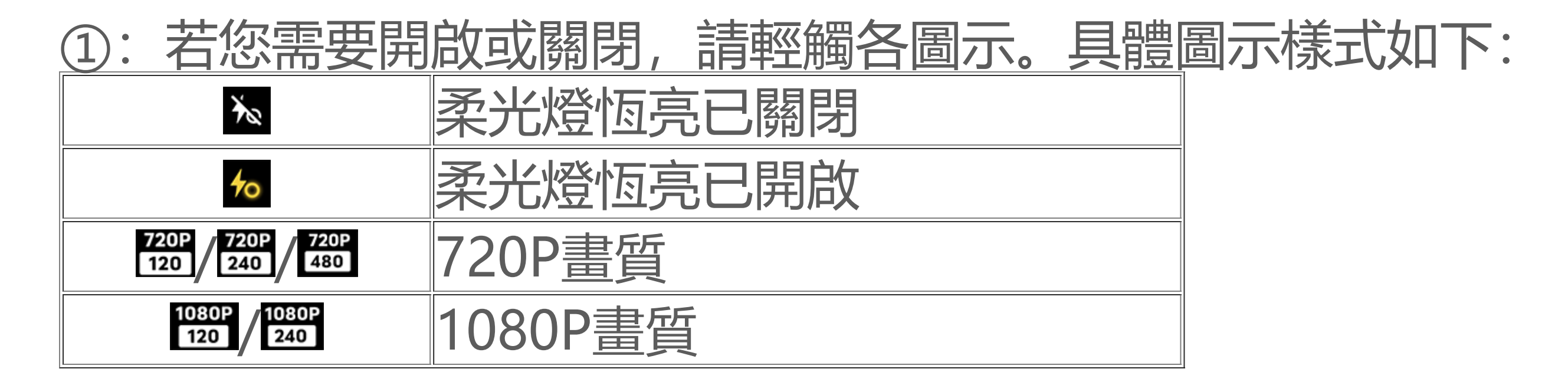

- 左右滑動以放大或縮小畫面。 (2):
- 輕觸可關閉目前的相機模式。 3:
- ④: 輕觸開始錄影。
- ⑤: 檢視已錄製的影片。

# ・錄影方法

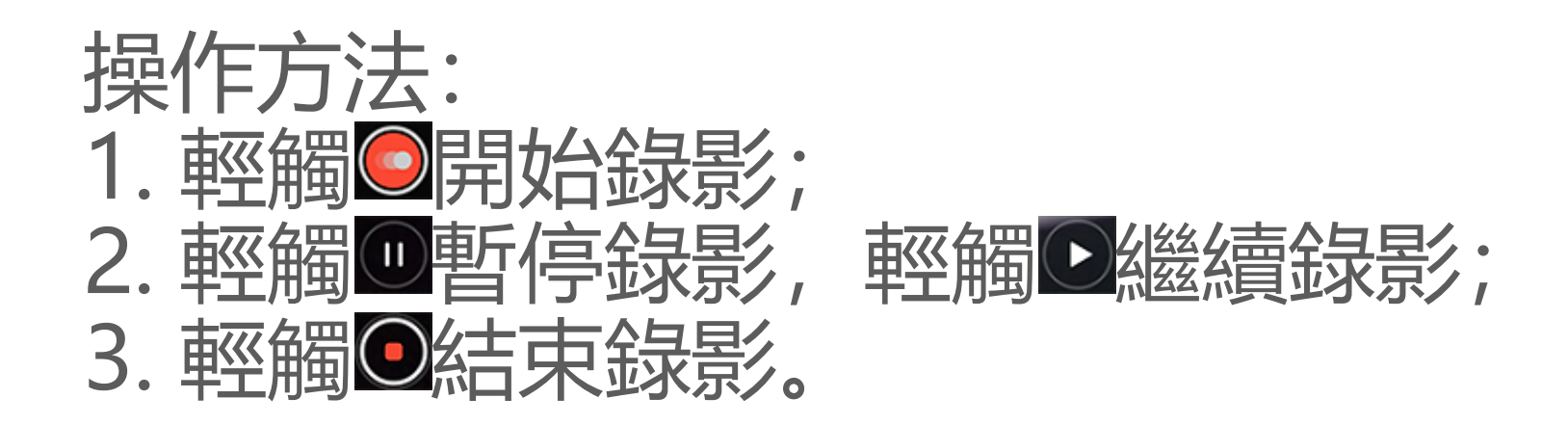

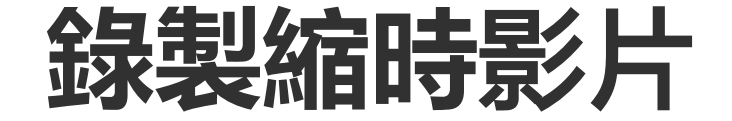

# △溫馨提醒:因裝置型號、電信業者與地方差異等原因,可能無法提供本應用程式的完整功能,以實際使用為準。 如需更多資訊,請洽當地經銷商或服務提供者。

# 錄製縮時影片

若要錄製縮時影片,請使用「**縮時攝影**」模式。

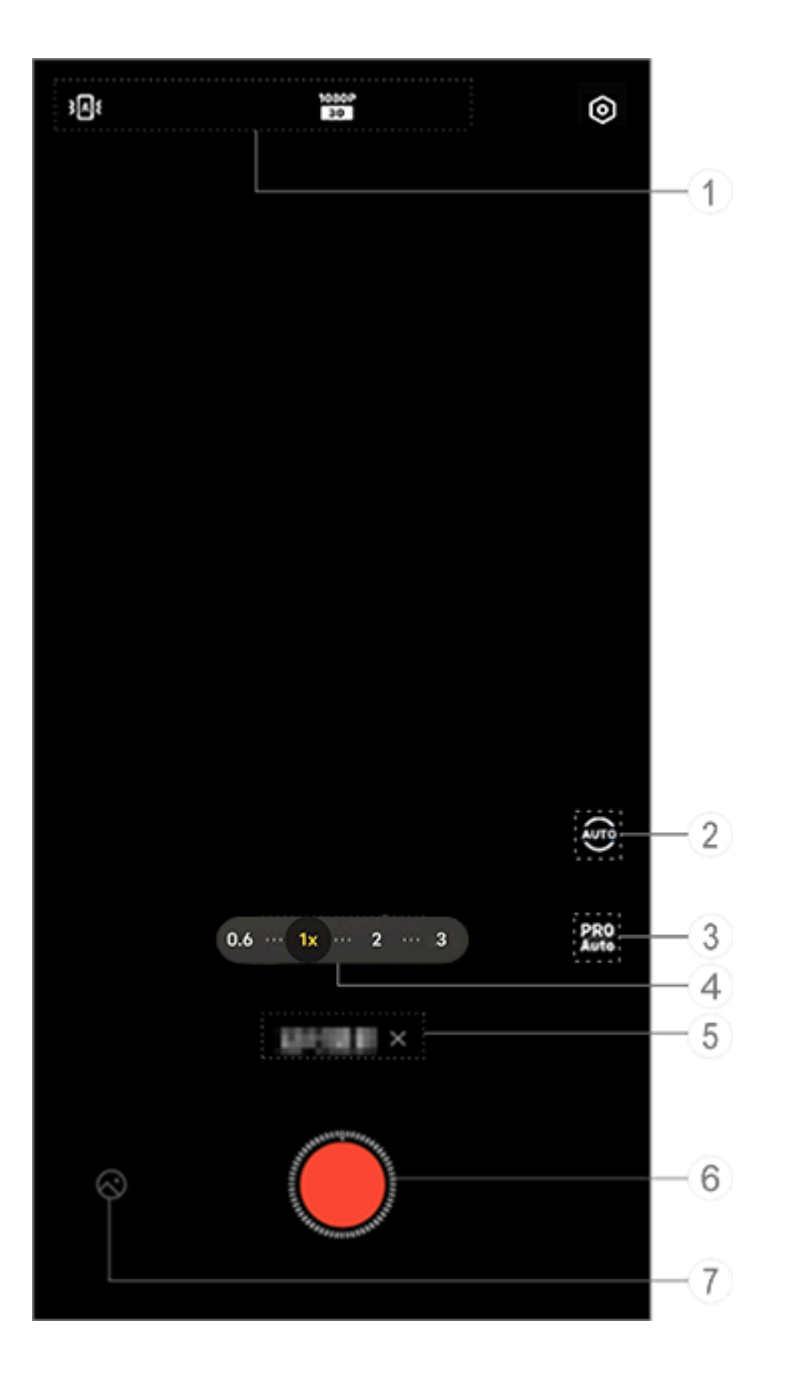

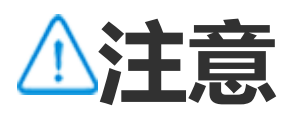

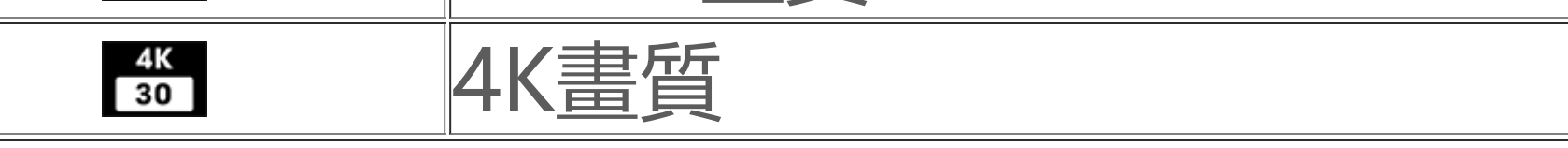

②:選擇拍攝間隔和拍攝時數。
③:調整感光度、白平衡等功能參數。
④:左右滑動放大或縮小畫面。
⑤:輕觸停用關閉目前相機模式。
⑥:輕觸開始錄製。
⑦:檢視已錄製的影片。

# ・錄影方法

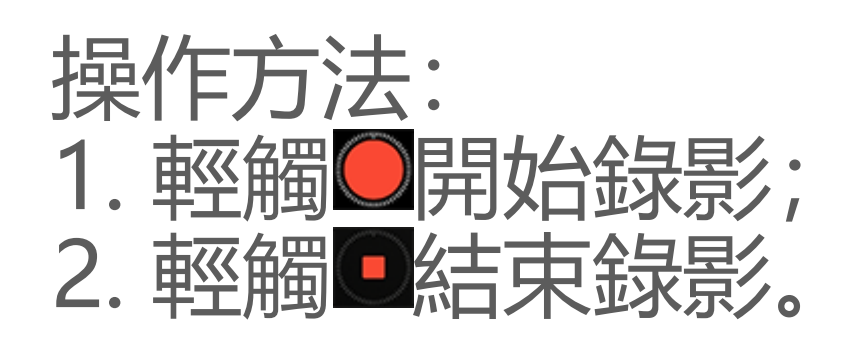

# 相機模式進階功能簡介

# 相機模式進階功能簡介

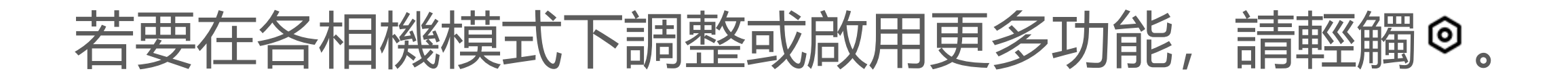

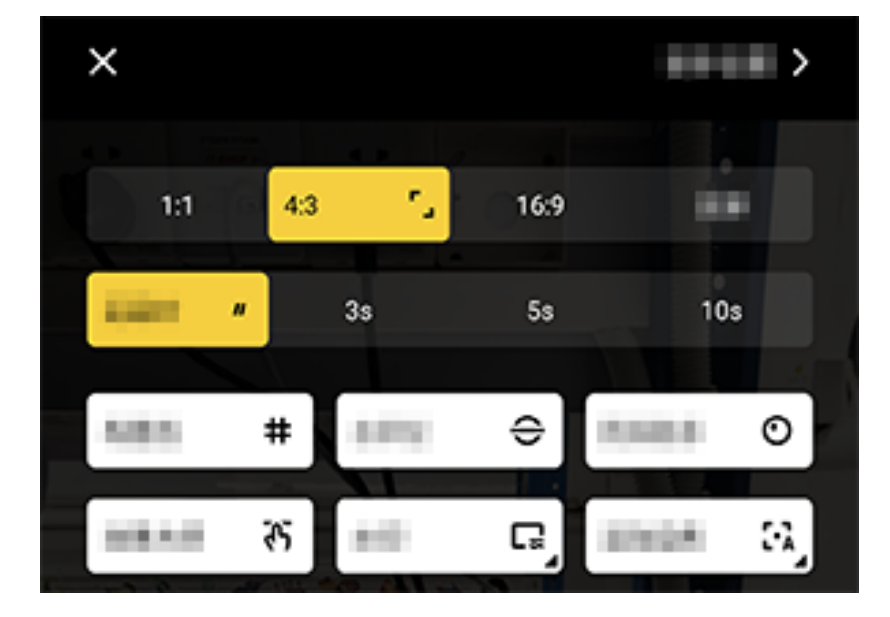

⚠注意

| 若要開啟或關閉  | <u>,請輕觸圖示。圖示說明:</u> |
|----------|---------------------|
| <b>-</b> | 選擇構圖比例              |
| "        | 選擇延遲時間              |
| #        | 輔助格線已開啟             |
| #        | 輔助格線已關閉             |
| ⊖        | 水平儀已開啟              |
| ÷        | 水平儀已關閉              |
| ন্দ      | 特效大師已開啟             |
| ন্দ      | 特效大師已關閉             |
|          | 浮水印已開啟              |
| C2       | 浮水印已關閉              |
| 0        | 抖動提示已開啟             |
| O        | 抖動提示已關閉             |
|          | HDR已開啟              |
| Å        | HDR已關閉              |
| >        | 更多設定                |

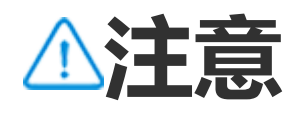

1. 部分應用程式功能依各地及裝置型號而異,以實際提供為準。 2. 如部分功能未顯示,代表裝置不支援。

# 設定相機其他功能

# 設定相機其他功能

#### 其他進階設定請輕觸相機上方的「 > 更多設定 )。

您可以執行以下操作:

- ·若要在拍照或錄影時有快門提示音,請啟用「快門聲音」
- ·若要在相片或影片的詳細資訊中顯示位置資訊,請啟用「**地理位** 置」
- ·若要在前置鏡頭拍照/錄影時成片和預覽保持書面一致,請啟用「**自拍** 鏡像」。
- ·若您想關閉螢幕時輕觸兩下音量減號鍵啟動相機,請啟用「**快捷啟動** 相機」
- ·若要保留上次使用時的狀態,請輕觸「保留設定」啟用相應按鈕。 ·若要新增日期時間、機型名稱或其他浮水印內容, 請輕觸「**浮水印**| 啟用相應按鈕。
- ·若要觸控螢幕拍照,或使用語音指令拍照等,請進入「快門方式|啟 用相應按鈕。
- ·若要相機輔助拍攝人物,請啟用「**人像功能>人像構圖**」。

### ⚠注意

人像構圖功能僅支援後置鏡頭拍照和人像模式。

·若要將相機所有設定還原為預設值,請輕觸「還原預設」

⚠注意

1. 部分應用程式功能依各地及裝置型號而異,以實際提供為準。 2. 如部分功能未顯示, 代表裝置不支援。

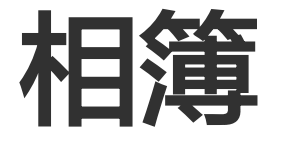

# 檢視圖片和影片

老要檢視、編輯、分享、整理拍攝的相片與影片等, 請輕觸<>進入相 簿。

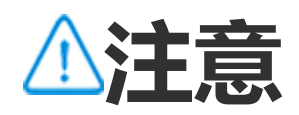

使用部分功能前, 請先開啟裝置的網路連線。

• 依拍攝時間檢視

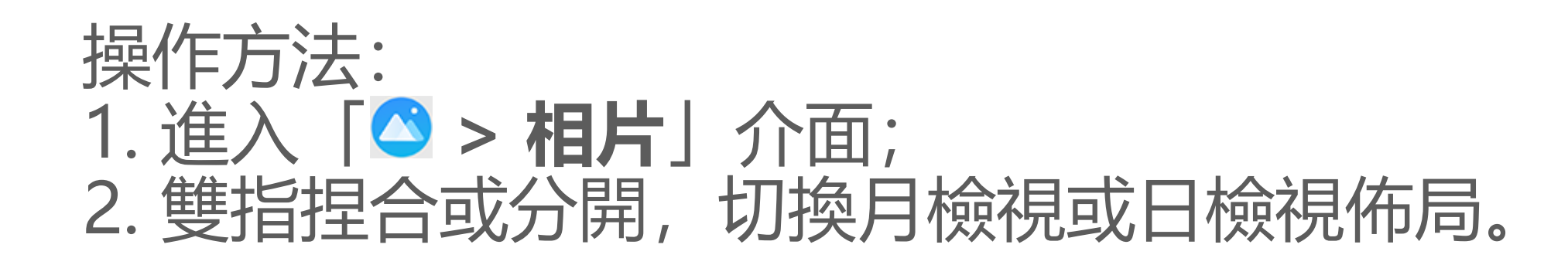

#### • 依相簿分類檢視

#### 操作方法: 1. 進入「**◇ > 相簿**」介面; 2. 部分圖片、影片儲存在預設相簿分類中, 如相機、影片、螢幕截圖 等。

### • 依圖庫智慧分類檢視

操作方法: 1. 進入「▲ > 相簿」介面; 2. 輕觸智慧分類「更多」; 3. 依智慧分類檢視, 如自拍、美食、風景等。

若要依照圖庫智慧分類來查看,請先啟用「**智慧分類」**。 啟用智慧分類路徑:輕觸<sup>②</sup>,啟用「**智慧分類**」。

#### • 搜尋檢視圖片和影片

若要透過搜尋快速檢視圖片和影片,可以使用此功能。

操作方法: 1. 進入「◇ > **搜尋**」介面; 2. 在搜尋欄輸入關鍵字,如風景、美食等。

# 整理圖片和影片

# 整理圖片和影片

# 將大量圖片和影片整理到相簿中以方便篩選。

## •新增相簿

操作方法: 1.進入「◇>相簿」介面; 2.輕觸「+>新增相簿」; 3.輸入新名稱;

# 4. 勾選圖片或影片,完成後輕觸 >; 5. 將所選檔案移動或複製到新相簿。

# • 移動或複製圖片和影片

操作方法:

- 1. 選擇圖片和影片。您可以使用以下方式:
- ·進入圖片和影片詳細資訊頁, 輕觸:。
- ·在「相片」介面或進入「相簿」某一分類介面,輕觸回或長按勾選檔案後,輕觸:。
- 2. 選擇「複製到相簿」或「移動到相簿」。
- 刪除圖片和影片

若要刪除圖片和影片等,可以使用以下方式: ·進入圖片和影片詳細資訊頁,輕觸卓。 ·在「相片」介面或進入「相簿」某一分類介面,輕觸回或長按勾選檔案後,輕觸卓。

### ・還原已刪除的圖片和影片

操作方法:

- 1. 進入「≤>相簿」介面;
   2. 輕觸「最近刪除」;
   2. 你可以添過以下方式漂面
- 3. 您可以透過以下方式還原:
- ·按住勾選需要還原的圖片或影片, 輕觸?。
- ・進入需要還原的圖片或影片詳細資訊頁, 輕觸 ?。
- ・隱藏圖片和影片

# 若要隱藏圖片或影片,可以使用以下方式: ·進入圖片和影片詳細資訊頁,輕觸「:>隱藏」。 ·在「相片」介面或進入「相簿」某一分類介面,輕觸回或長按勾選檔案後,輕觸「:>隱藏」。

若要查看已隱藏的圖片或影片,輕觸「**◎>已隱藏相片**」。

#### • 重新命名圖片和影片

若要重新命名圖片和影片,請進入相應文件詳細資訊頁,輕觸「:>重 新命名」。

收藏圖片和影片

操作方法: 1.進入圖片和影片詳細資訊頁; 2.輕觸♡。

#### ・分享圖片和影片

# 若要分享圖片和影片,可以使用以下方式: ·進入圖片和影片詳細資訊頁,輕觸<sup>2</sup>。 ·在「相片」介面或進入「相簿」某一分類介面,輕觸<sup>2</sup>或長按勾選檔案後,輕觸<sup>2</sup>。

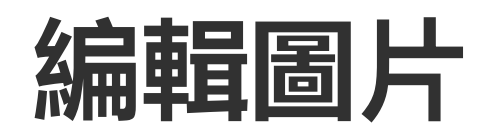

# △溫馨提醒:因裝置型號、電信業者與地方差異等原因,可能無法提供本應用程式的完整功能,以實際使用為準。 如需更多資訊,請洽當地經銷商或服務提供者。

若要編輯或處理圖片,操作方法如下: 1.進入需要修改的圖片詳細資訊頁; 2.輕觸「**編輯**」; 3.輕觸各圖示執行相應操作,圖示含義請參考下方表格:

| も   | 裁剪圖片、調整圖片角度 |
|-----|-------------|
| \$  | 調整圖片亮度、對比度等 |
| æ   | 塗鴉或標記圖片     |
| ſĠţ | 美化圖片        |
|     | 消除圖片中的雜物    |
| හ   | 新增濾鏡        |
| T   | 新增文字        |
|     | 新增馬賽克       |
| Ø   | 新增貼紙        |
|     | 新增邊框        |
| 淡   | 增加光效        |
| 6   | 虛化圖片, 突出主體  |

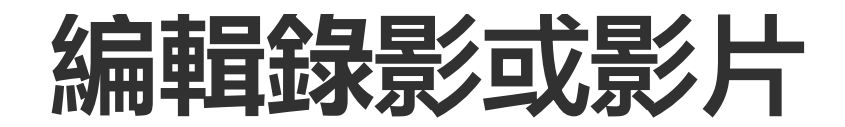

# △溫馨提醒:因裝置型號、電信業者與地方差異等原因,可能無法提供本應用程式的完整功能,以實際使用為準。 如需更多資訊,請洽當地經銷商或服務提供者。

# 編輯錄影或影片

若要編輯某段錄影或影片,請進入錄影或影片詳細資訊頁,輕觸区執行相應操作。

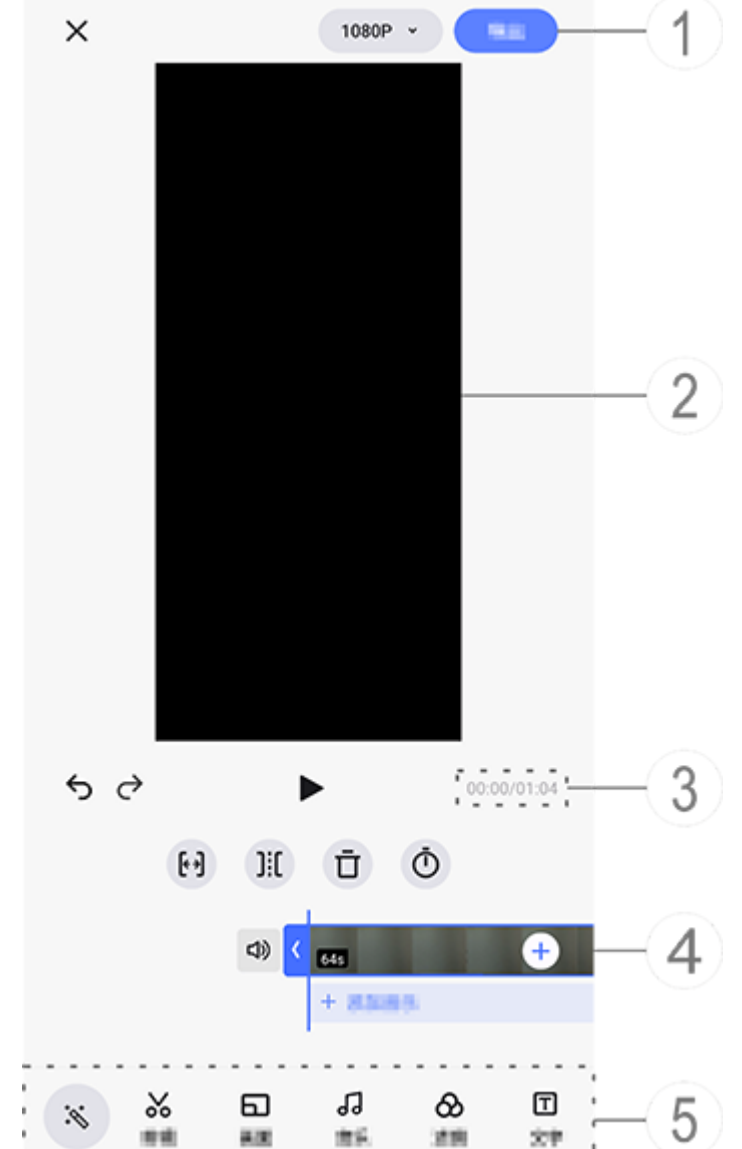

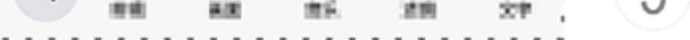

⚠注意

#### 圖例僅供參考,以實際機型為準。

1:儲存匯出剪輯後影片或錄影。
 2:預覽畫面。
 3:檢視進度。
 4:檢視影片片段。

⑤: 輕觸各圖示執行相應編輯操作。

#### 您可以輕觸圖示以執行更多操作,圖示意義請參閱下方表格:

| $\times$            | 返回或捨棄編輯此影片 |
|---------------------|------------|
| 5                   | 復原         |
| ¢                   | 取消復原       |
|                     | 播放預覽此影片片段  |
| <b>[</b> * <b>)</b> | 裁剪影片       |

| ]:[ | 在這個位置分割影片 |
|-----|-----------|
| Ū   | 刪除影片片段    |
| Ō   | 調整影片播放速度  |
| り   | 聲音已開啟     |
| ₹¥  | 聲音已關閉     |
| +   | 新增圖片或影片   |
| +   | 新增音樂      |

・剪輯影片

·若要使用AI自動剪輯影片, 請輕觸 🔌。 ·若要手動剪輯影片, 請輕觸 ~ 手動裁剪、分割、刪除影片片段。

#### • 調整畫幅或背景色

若要調整畫幅或背景色等,請輕觸回變更畫面比例、旋轉或翻轉畫面、 新增顏色背景等。

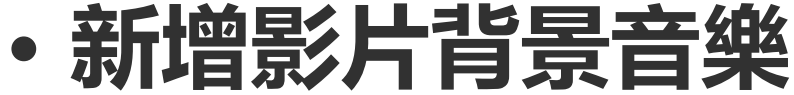

# 操作方法: 1. 輕觸「+新增音樂」或J選擇音樂素材; 2. 拖曳選取音樂片段, 調整音量;

3. 輕觸~。

#### •新增影片濾鏡

操作方法:

1. 輕觸&;

2. 選擇喜歡的濾鏡、調整濾鏡參數等; 3. 輕觸~。

# ・新増影片文字

操作方法: 1. 輕觸回; 2. 拖曳影片片段至想要新增文字的位置; 3. 輕觸+,輸入文字,選擇字型顏色及樣式等,輕觸/;

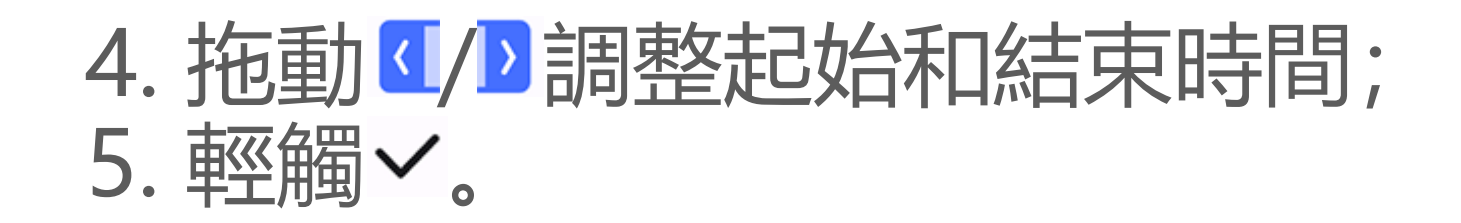

•新增主題

若要新增主題, 請輕觸 3 選擇喜歡的主題樣式。

#### •新增美顏效果

操作方法:

- 1. 輕觸 Gi;
- 2. 選擇想要的美顏效果、調整美顏參數等;
- 3. 輕觸~。

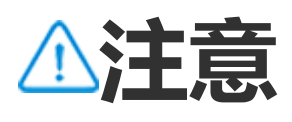

1. 因裝置型號、電信業者與地方差異,本應用程式完整功能可能無法提供,以實際使用為 準。

2. 如部分功能未顯示, 代表裝置不支援。

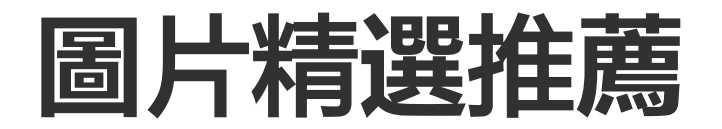

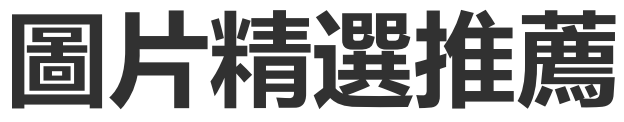

#### 相簿可於「推薦」頁中智慧辨識人物、地點、合照等。

⚠注意

當相簿中的相片夠多時,即會顯示推薦内容。

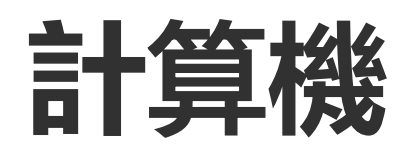

如欲計算、換算匯率等,請在待機時輕觸圖。

# 開啟計算機

如欲開啟計算機, 請:

- ・在桌面從底部向上滑動,開啟所有應用程式,輕觸圖。
- ·從螢幕頂部向下滑動開啟控制中心,再次下滑展開捷徑列,輕觸 22。

# 切換計算機模式

切換計算機模式圖示說明: 圖:標準計算機,簡單算術計算。 圖:工程計算機,可使用進階運算子和函數。 ③:匯率換算,可執行貨幣匯率換算。 ④:檢視標準計算機與工程計算機的記錄。

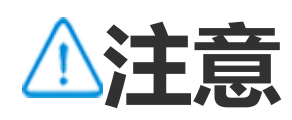

使用匯率換算模式前,請先開啟裝置的網路連線。

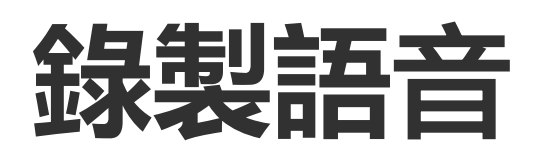

錄製語音可將裝置作為可攜式錄音裝置,隨時隨地記錄工作、生活中的 聲音片段。在待機時,輕觸<<p>●

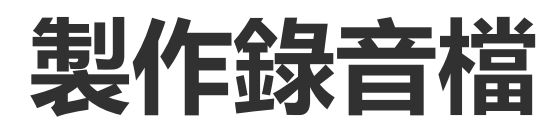

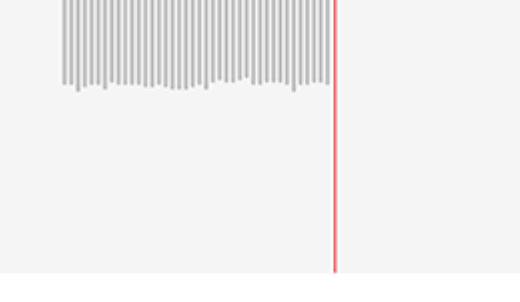

# 00:00:02

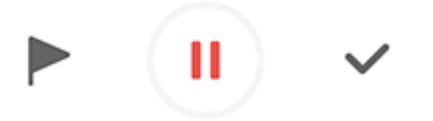

▲注意

圖例僅供參考,以實際機型為準。

#### 錄影過程中圖示說明:

| 開始錄音 |
|------|
| 暫停錄音 |

| 停止錄音,儲存音訊 |
|-----------|
| 某一時間點戳記   |

播放錄音檔

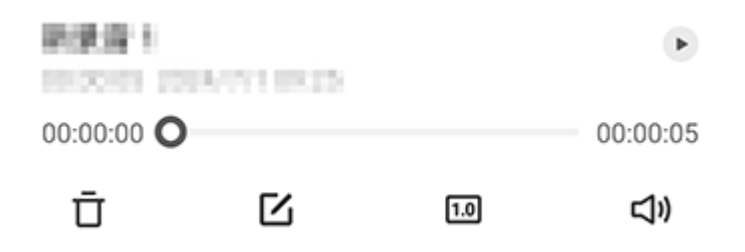

⚠注意

附圖僅供參考, 實際情況請以具體機型為準。

某一錄音檔播放圖示說明:

- ・●:播放録音。
- ・『:暫停播放。
- · ፼/፼/፼/፼: 切換播放速度。
- ·☞/?:切換擴音/聽筒模式。
- ·: 刪除錄音。
- ·⊸: 左右拖曳進度列調整播放進度。

▲注意

#### 圖例僅供參考,以實際機型為準。

# 刪除錄音檔案

#### 您可以透過以下方式刪除錄音檔案: ·長按某個檔案勾選後,輕觸「刪除」。 ·在播放介面,輕觸「**:>刪除**」。

# 重新命名錄音檔案

您可以透過以下方式變更錄音檔案名稱: ·長按某個檔案勾選後,輕觸「重新命名」。 ·在播放介面,輕觸「:>重新命名」。

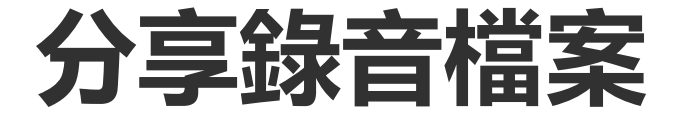

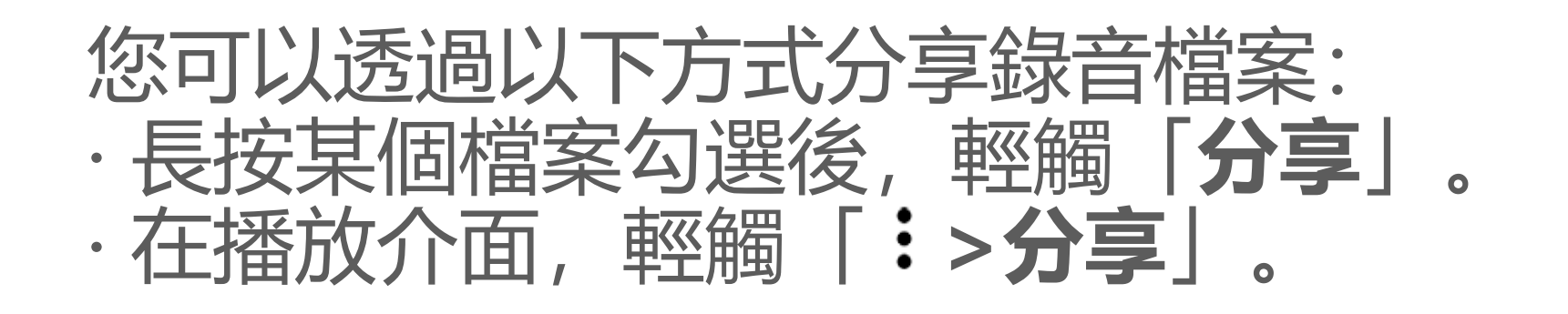

# 將錄音檔設為鈴聲

如欲將某一錄音檔設為鈴聲,請: ·按住某一檔案勾選後,輕觸「:>設為鈴聲」。 ·在播放介面,輕觸「:>設為鈴聲」。

# 剪輯錄音檔

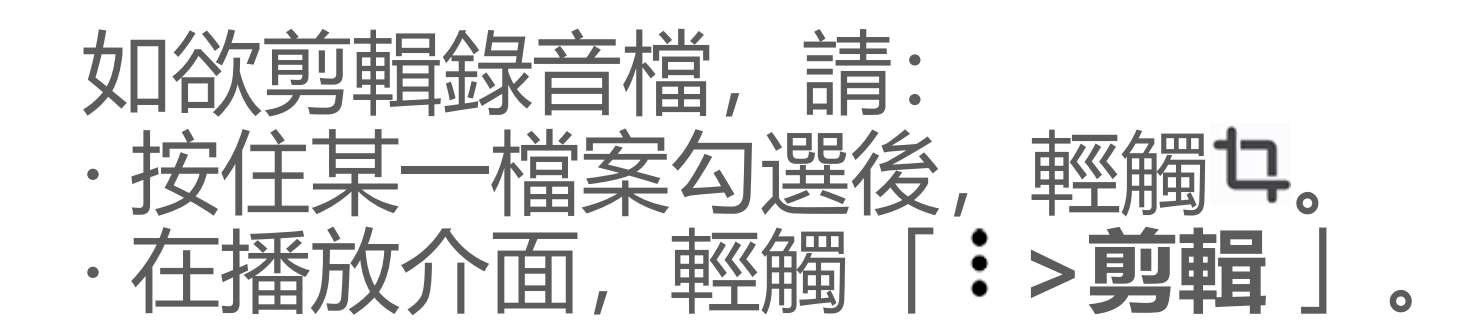

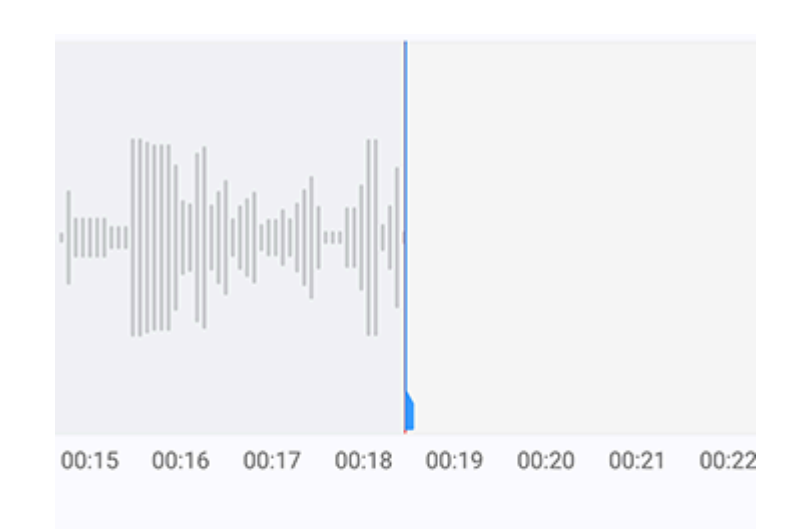

00:00:18

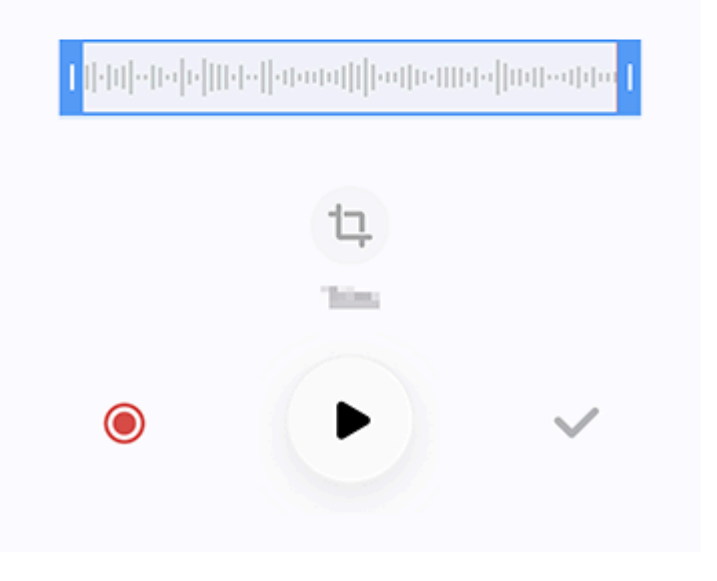

⚠注意

圖例僅供參考,以實際機型為準。

操作方法: 1. 拖曳時間軸 2. 輕觸 · / ◎可試聽或繼續錄音; 3. 過程中輕觸 □可摂取或刪除選定區域; 4. 輕觸 ✓。

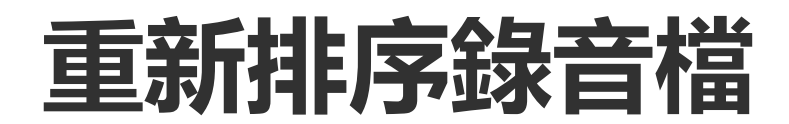

如欲對錄音清單裡的檔案重新排序,操作方法如下: 1.在清單介面,輕觸「:>排序」; 2.選擇喜愛的排序方式。

# 搜尋錄音檔案

若要快速搜尋想要的檔案,操作方法如下: 1.在清單介面,輕觸Q; 2.在搜尋方塊中輸入對應的關鍵字。

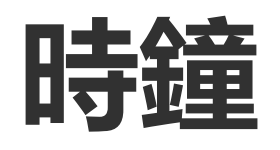

如欲檢視世界時間、設定鬧鐘等,請在待機時輕觸。

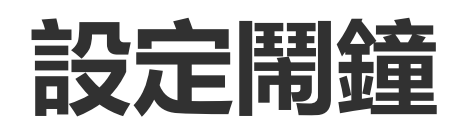

如欲設定鬧鐘提醒時間,請使用「鬧鐘」。

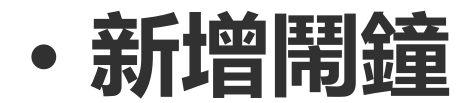

操作方法:

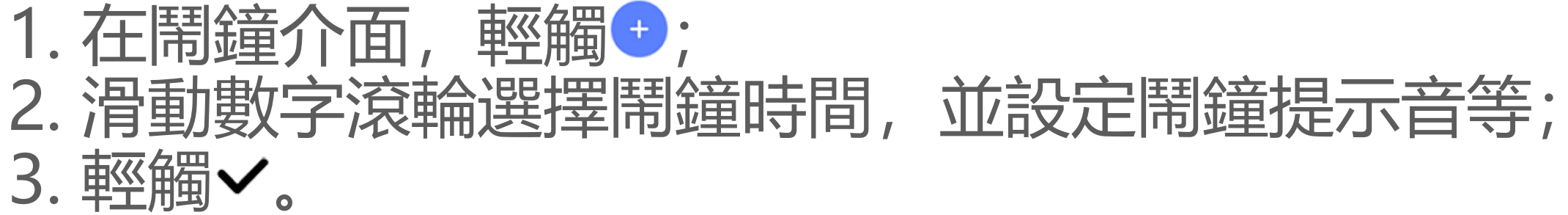

| ×                       | × Setalarm 🗸                        |     | ~ |
|-------------------------|-------------------------------------|-----|---|
|                         |                                     |     |   |
|                         | 17                                  | 21  |   |
|                         | 18 :                                | 22  |   |
|                         | 19                                  | 23  |   |
|                         |                                     |     |   |
| D                       | Reprot<br>Only-pros                 |     |   |
| ¢                       | Alarm sound<br>Itelash impore (Free | Ded |   |
| 4 <b>0</b> 10           | Nonie<br>ratios marcitytes          |     |   |
| $\bigcirc$              | Labell<br>None                      |     |   |
| $\overline{\mathbb{O}}$ | Remind me later<br>10 million       |     |   |

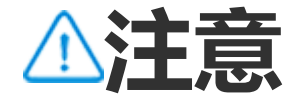

#### 圖例僅供參考,以實際機型為準。

# 若要執行更多操作,請輕觸下列圖示: □:重複鬧鐘,可選擇鬧鐘在星期幾響起,若無設定,則預設僅為一次。 ♀:鬧鐘鈴聲。 •□:鬧鐘震動。 ▷:鬧鐘標籤,為目前鬧鐘命名。 ♡:鬧鐘標籤,為目前鬧鐘命名。 ♡:稍後提醒,可設定鬧鐘稍後提醒時間。 ×:關閉設定鬧鐘。

#### • 刪除鬧鐘

操作方法:

1. 在鬧鐘介面, 輕觸「:>選擇」, 或長按鬧鐘; 2. 勾選要刪除的鬧鐘或輕觸口全選鬧鐘; 3. 輕觸立。

# • 開啟或關閉鬧鐘

如欲開啟或關閉某個鬧鐘,請在鬧鐘介面,開啟或關閉對應鬧鐘。

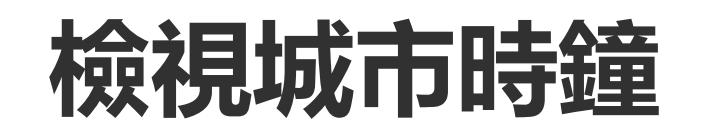

#### 如欲檢視各地時區的時間,換算時差,請使用「時鐘」。

## •新增城市時鐘

如欲新增城市時鐘,請: 1.在時鐘介面,輕觸<sup>()</sup>; 2.選擇欲新增的城市。

### • 刪除城市時鐘

#### 操作方法:

1. 在時鐘介面, 輕觸「:>選擇」, 或按住城市時鐘; 2. 勾選要刪除的城市時鐘或輕觸口全選; 3. 輕觸立。

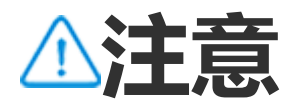

「家」的城市時鐘無法刪除。

・時差換算

操作方法:

- 1. 在時鐘介面, 輕觸「:>時間轉換器」;
- 2. 選擇清單中的某個城市;
- 3. 滑動滾輪選擇日期與時間,其他城市的時間將隨之變化。

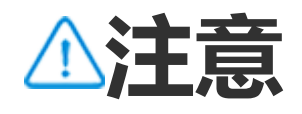

「時間轉換器」功能僅在已新增城市時鐘時才顯示。

# 設定計時器

若要設定從特定時間開始倒數計時,請使用「計時器」。

操作方法: 1. 在計時器介面, 滑動選擇時間; 2. 輕觸>開始倒數計時。

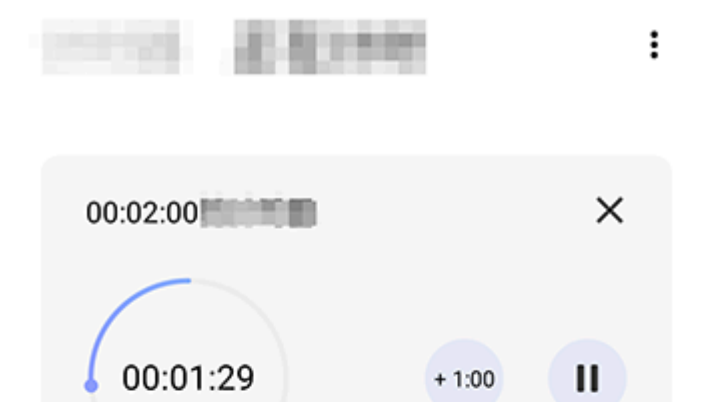

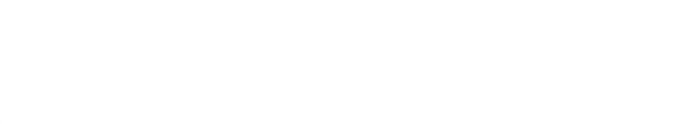

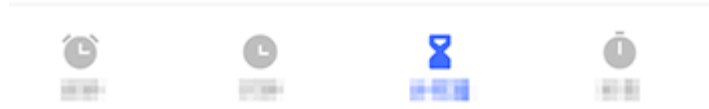

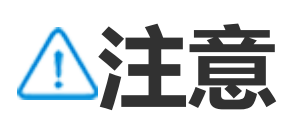

圖例僅供參考,以實際機型為準。

若要執行更多操作,請輕觸下列圖示: ★:刪除倒數計時。 ……: 增加一分鐘,在計時過程中輕觸 ■ 會變成 <sup>•</sup>,輕觸 • 可重設倒數計時。 時。

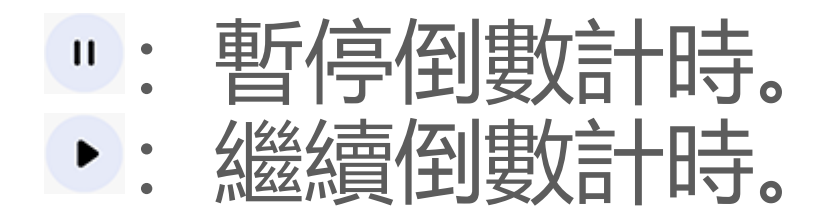

# 啟用碼表

如欲計算事件耗時,請使用「**碼表**」。

操作方法:

- 1. 在碼表介面, 輕觸 開始計時;
- 2. 輕觸▶記錄次數, 輕觸᠃暫停碼表, 輕觸♀重設碼表; 3. 輕觸口分享/複製次數。

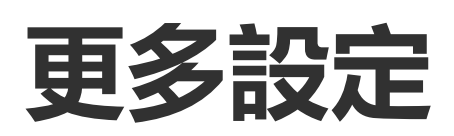

若您想設定時鐘的進階功能,請在「**鬧鐘/時鐘/計時器/碼表**」介面輕觸 「:>設定」。

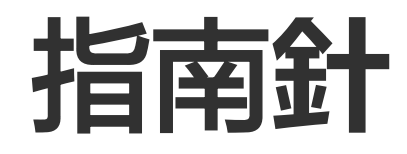

⚠溫馨提醒:因裝置型號、電信業者與地方差異,本應用程式完整功能 可能無法提供,以實際使用為準。 更多詳細資訊請洽當地經銷商或廠商。

# 指南針可尋找方向、檢視經緯度、尋找水平線。在待機介面, 輕觸 🖉。

# 檢視方位和經緯度

#### 如欲檢視方位或定位經緯度,請進入「**指南針**」。

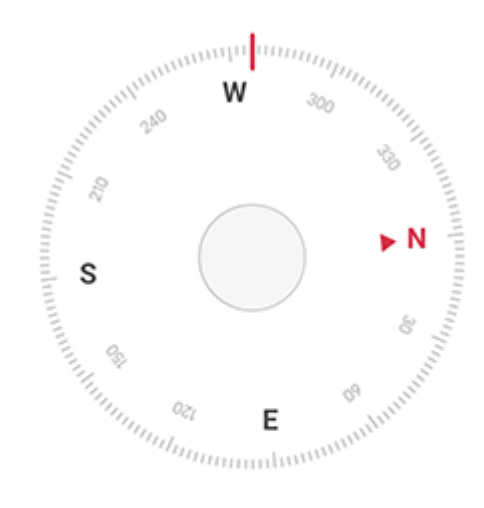

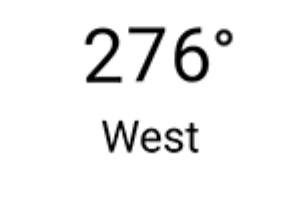

Е Ν 22°34'13.45"

114°3'19.61

水平測量

此物體傾角測量說明:

- 1. 進入「水平儀」;
- 2. 將裝置緊貼物體;
- 3. 檢視螢幕顯示的傾角。

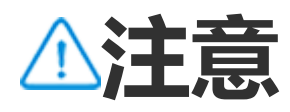

- 1. 使用本功能前, 請務必將裝置水平放置, 遠離電磁干擾, 以免影響準確度。
- 2. 如果要檢視您的位置,請先開啟網路連線和定位服務。
- 3. 如干擾較強, 指南針會自動切換為校正圖示介面; 校正後將重新指向。
- 4. 數字指南針僅用於基本導航輔助。不得用於確定精確位置、鄰近度、距離或方向。

# vivo Store

# △溫馨提醒:因裝置型號、電信業者與地方差異等原因,可能無法提供本應用程式的完整功能,以實際使用為準。 如需更多資訊,請洽當地經銷商或服務提供者。

若要瞭解品牌資訊、產品資訊、服務中心和常見問題的解決方法等,請 輕觸「**vivo Store**」。

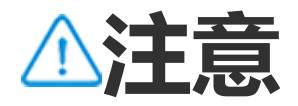

使用本功能前,請先開啟裝置的網路連線。

# 檢視品牌與產品資訊

若要瞭解品牌新聞、資訊等,請依下列步驟。

# 操作方法:

- ·若要檢視品牌資訊新聞等,請進入「首頁」輕觸檢視相應資訊。 ·若要檢視品牌已發布的產品,請進入「產品」介面檢視。
- ·若要比較品牌各產品差異,請進入「產品」介面輕觸 D 檢視。
- ·如果您想和社群中的其他使用者分享資訊,請進入「**社群**」介面檢視 (部分國家支援)。

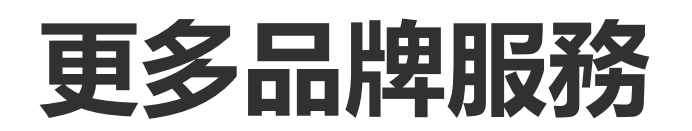

#### 若要啟動電子保固卡、各地服務中心,以及回饋意見等,請進入「**服** 務」介面,依下列說明操作。

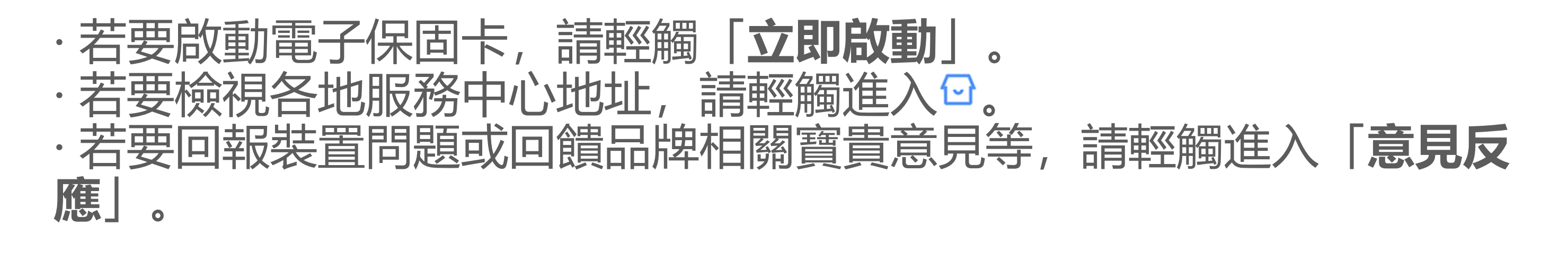

i主題

# △溫馨提醒:因裝置型號、電信業者與地方差異,本應用程式完整功能可能無法提供,以實際使用為準。 更多詳細資訊請洽當地經銷商或廠商。

#### 輕觸 9 進入「**i主題」**,可更換裝置桌布、主題或字型等。

# 下載並套用新主題、字體、桌布、Always On Display等

操作方法: 1. 進入「**i主題>推薦/分類**」介面; 2. 選擇您喜歡的主題、字體、桌布、Always On Display等; 3. 進入詳細資訊頁後,您可以執行以下操作: ·無需付費的資源,請輕觸「**下載>應用程式**」; ·需付費的資源,請輕觸「**免費領取**」或「**立即購買**」。

⚠注意

試用或購買付費資源時,請先登入帳號。

#### 檢視本機主題、字體、桌布等

若您想檢視本裝置內建或已下載的桌布、主題或字體等,請進入「**i主題** >我的」在「本機主題、本機字體、本機桌布」等頁面檢視。

#### i主題詳細設定

·若要在更換主題時,同步更換桌面桌布或鎖定螢幕桌布,請進入「我的>設定」分別啟用「桌面桌布隨主題更換」或「鎖定螢幕桌布隨主題更換」。 ·若要裝置在使用Wi-Fi網路時更新資源,請進入「我的>設定」啟用

「Wi-Fi環境自動更新資源」。 · 若要i主題為您智慧推薦可能喜歡的内容,請進入「我的>設定」啟用 「個人化推薦」。

⚠注意

1. 因裝置型號、電信業者與地方差異,本應用程式完整功能可能無法提供,以實際使用為 準。 2. 如部分功能未顯示, 代表裝置不支援。

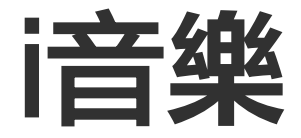

# 播放音樂

# △溫馨提醒:因裝置型號、電信業者與地方差異等原因,可能無法提供本應用程式的完整功能,以實際使用為準。 如需更多資訊,請洽當地經銷商或服務提供者。

若要播放裝置音樂,可於桌面輕觸0。

# 播放音樂

• 音樂播放進度列

若要播放音樂,請在「**i音樂 > 清單/歌曲/歌手/專輯**」輕觸一首歌曲, 介面底部會出現對應歌曲的音樂播放進度列

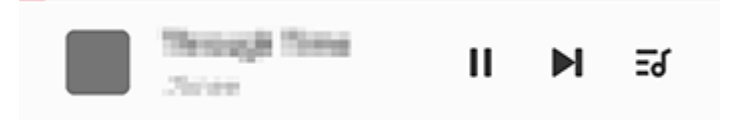

⚠注意

圖例僅供參考,以實際機型為準。

您可根據使用情況輕觸以下圖示:

- ▶:播放此歌曲。
- Ⅱ: 暫停播放此歌曲。
- 播放專輯或播放清單中的下一首歌曲。 N:
- IJ: 開啟播放清單。

## ・音樂播放頁

輕觸音樂播放進度列可進入音樂播放頁。

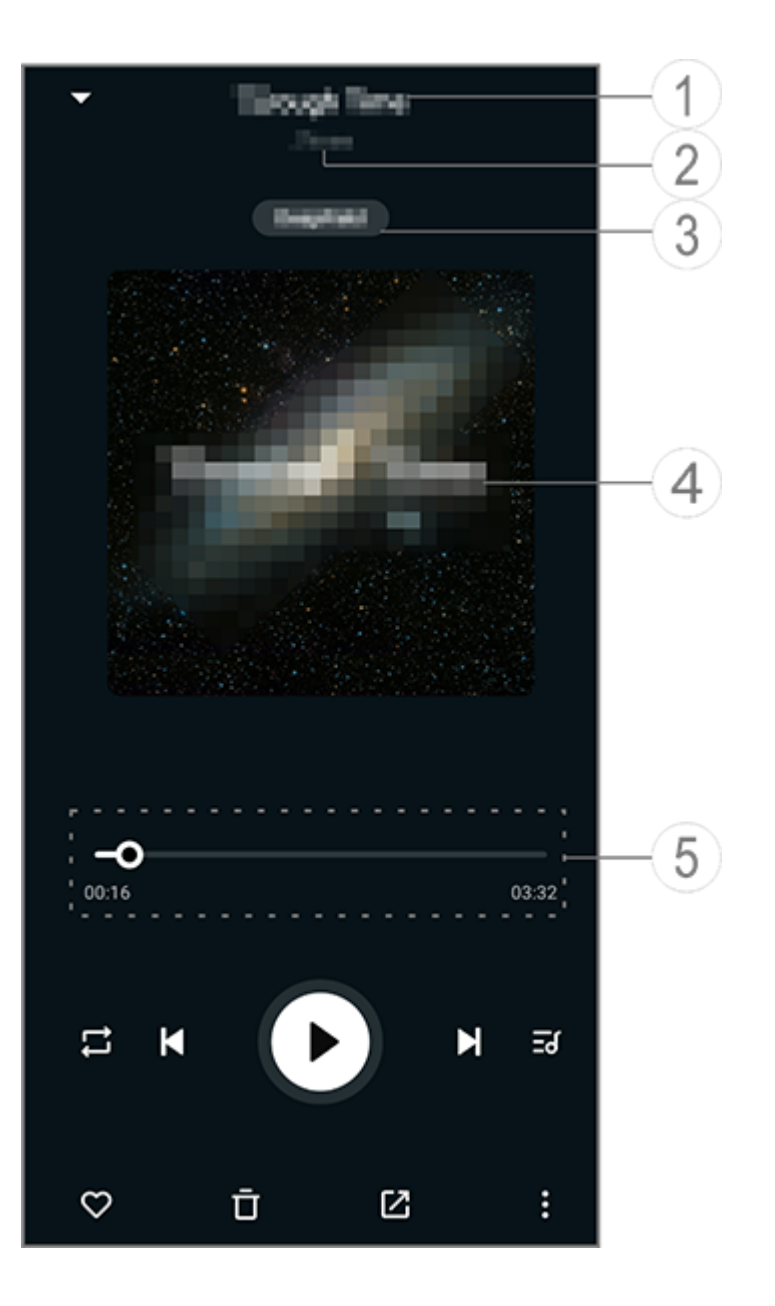

▲注意

- ①:歌曲名稱。
- 2:歌手。
- 設定深空音效(僅適用於耳機模式)。 3:
- 歌曲封面。您可以執行以下操作: (4):
- ・輕觸檢視歌詞。
- ・按住歌詞後編輯或分享或儲存歌詞海報。

⑤:播放進度列。

# 您可以輕觸圖示以執行更多操作,圖示意義請參閱下方表格:

| -0           | 拖曳調整播放進度 |
|--------------|----------|
| X            | 隨機播放歌曲   |
| ţ            | 全部循環     |
|              | 單曲循環     |
| K            | 上一首歌曲    |
| D            | 開始或繼續播放  |
|              | 暫停播放     |
| M            | 下一首歌曲    |
| Ξď           | 目前播放清單   |
| $\heartsuit$ | 收藏此歌曲    |
| Ū            | 刪除此歌曲    |
|              |          |

| 分享此歌曲                                     |
|-------------------------------------------|
| 其他操作,如新增歌曲到播放清<br>單、設為鈴聲(僅支援部分國家<br>或地區)等 |
| 返回鍵                                       |

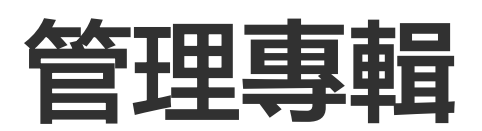

管理專輯

若要檢視裝置的音樂專輯,請在i音樂介面輕觸「專輯」。

進階功能:

·加入播放清單:按住一張專輯,選擇「新增到播放清單」。

# 檢視或管理最近播放

# 檢視或管理最近播放

若要檢視或管理近期音樂播放清單,請進入「清單 > 最近播放」。

# • 刪除最近播放的歌曲

若要刪除最近播放的歌曲,可以使用以下方法: ·長按要刪除的歌曲,輕觸<sup>□</sup>。 ·輕觸☑後,勾選需刪除的歌曲,輕觸<sup>□</sup>。

# ·分享最近播放的歌曲

操作方法: 1. 按住要分享的歌曲,輕觸**「分享」**; 2. 選擇分享方式,進行分享。

# 建立播放清單以管理歌曲

# 建立播放清單以管理歌曲

若要管理或分類裝置中的歌曲,請進入「**清單**」使用建立播放清單功 能。

#### • 建立新播放清單

操作方法:

- 1. 在「清單」介面, 輕觸「建立新播放清單」;
- 2. 輸入新播放清單名稱, 輕觸「儲存」;
- 3. 若要編輯自訂播放清單名稱, 請按住要編輯名稱的播放清單, 輕觸 🖉

0

・將某首歌曲加入到播放清單中

若要將某首歌曲加入播放清單,可以使用以下方法:

·進入自訂播放清單,輕觸 + 勾選歌曲後,輕觸「**加入播放清單**」。 ·按住要加入播放清單的歌曲,輕觸 + 。

### 將某首歌曲從播放清單中移除或刪除

若要將某一首歌曲從播放清單中移除或刪除,可以使用以下方法:

·進入自訂播放清單,長按要移除或刪除的歌曲,輕觸Θ/亞。 ·進入自訂播放清單,輕觸聲勾選要移除的歌曲,輕觸Θ。

# • 刪除某個播放清單

若要刪除某個播放清單,請長按要刪除的自訂清單,輕觸立。

# 搜尋本機歌曲、歌手或專輯

# 搜尋本機歌曲、歌手或專輯

若要透過搜尋快速尋找本機歌曲、歌手或專輯等,可以使用此功能。

操作方法: 1. 輕觸 ° 進入搜尋介面; 2. 在搜尋欄輸入歌曲、歌手或專輯名稱的關鍵字。

# 歌曲介面功能介紹

# 歌曲介面功能介紹

若您想快速播放本機歌曲,請進入「歌曲」。

按住一首歌曲後, 您可執行以下操作:

- ·**□**:刪除歌曲。
- · **〇**: 分享歌曲。
- ·+:新增到播放清單。
- · Q: 設為手機鈴聲(僅支援部分國家或地區)。
- · ②: 設為鈴聲(僅支援部分國家或地區)。
- ·①:檢視/編輯歌曲資訊。

# ⚠注意

1. 因裝置型號、電信業者與地方差異,本應用程式完整功能可能無法提供,以實際使用為 準。

2. 如部分功能未顯示, 代表裝置不支援。

# 歌手介面功能介紹

# 歌手介面功能介紹

若要查看本機中某位歌手的所有歌曲或專輯,

「歌手」 請進入

- 按住一位歌手後, 您可以執行以下操作:
- · **□**: 刪除歌手。 ·+:新增至播放清單。
- i音樂其他功能介紹

# i音樂其他功能介紹

• 掃描裝置中的歌曲

老要掃描裝置中的歌曲, 請輕觸「: > 掃描歌曲 > 一鍵掃描)。

# • 開啟或關閉睡眠模式

若要設定在倒數計時結束時停止音樂播放,可以使用此功能。

#### 操作方法: 1. 輕觸進入「: > 睡眠模式」; 2. 拖曳 \ 設定倒數計時時間; 3. 輕觸「開啟」啟用此功能; 4. 若要關閉倒數計時, 請輕觸「關閉」。

#### ・設定不同的音效模式

老要使用不同音效模式,請進入「: > 音效設定」。

- ·**深空音效**:打造身歷其境的聽覺饗宴。
- ·精選音效:提供多種音效選擇。
- ·**等化器**:音效最佳化。
- ·**耳機支援**:耳機音效最佳化。
- · 個人專屬音效: 根據自訂的音效將影音播放效果最佳化。

#### ⚠注意

部分功能僅適用於耳機模式。

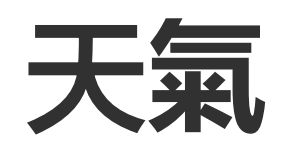

輕觸<> 進入「天氣」,您可以透過此功能檢視天氣預報。

⚠注意

使用本功能前,請先開啟裝置的網路連線。

# 管理各城市

•新增城市

如欲檢視各地天氣,可依定位或搜尋城市新增。

您可以透過以下方式新增城市:

- ·在搜尋方塊中輸入城市名稱。
- ·輕觸「新增目前位置」。
- ·在已新增的一個城市天氣介面,輕觸「1>+」。

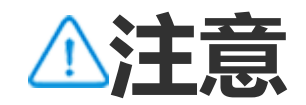

• 調整各城市順序

如欲調整已新增城市的顯示順序,請遵循以下步驟。

操作方法: 1. 在已新增的某一城市天氣介面, 點擊∃; 2. 輕觸✔; 3. 按住〓, 拖曳到想要的位置; 4. 輕觸✔。

# ·刪除已新增的城市

如欲刪除已新增的城市,請遵循以下步驟。

操作方法:

1. 在已新增的一個城市天氣介面, 輕觸 1;

2. 按住需要刪除的城市;

3. 輕觸「删除」。

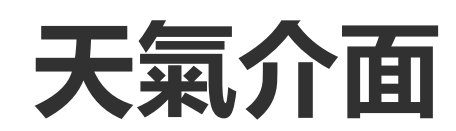

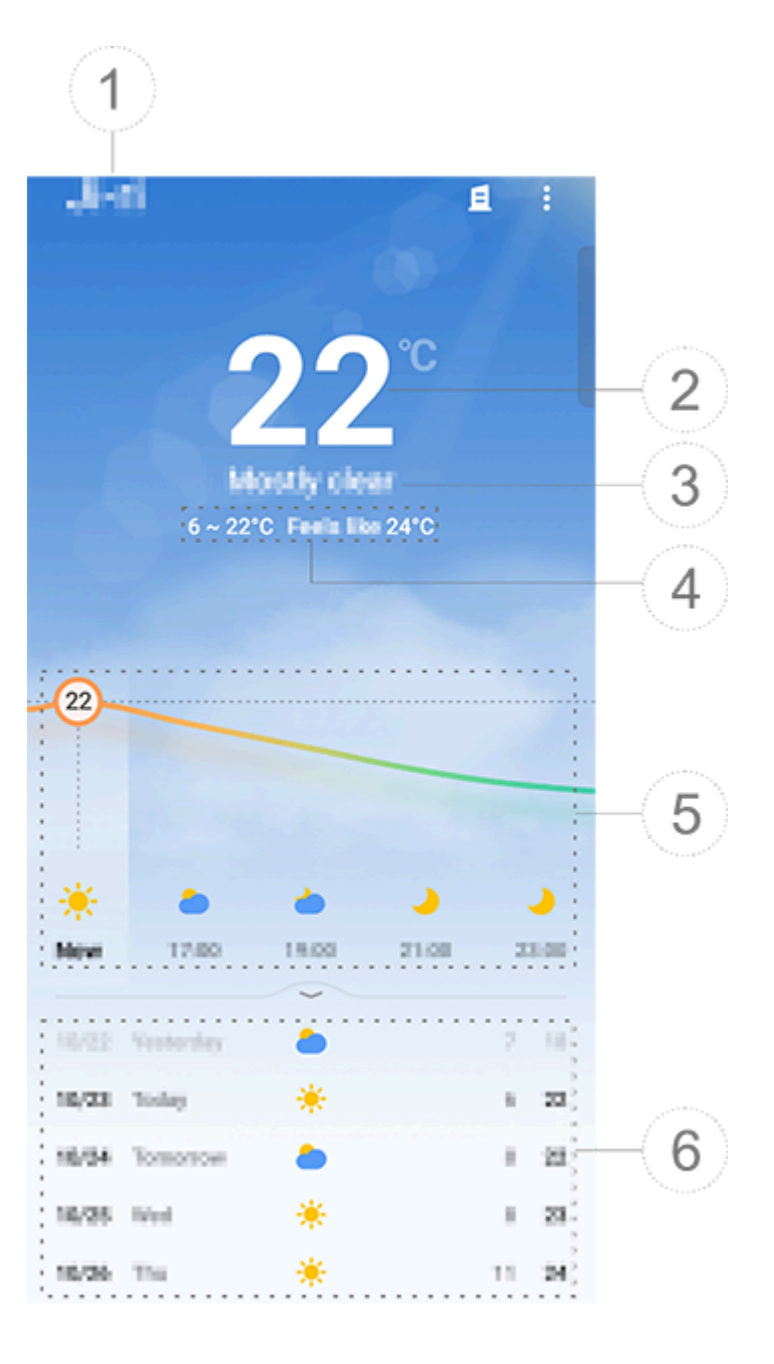

▲注意

圖例僅供參考,以實際機型為準。

1:城市名稱。
 2:目前氣溫。

如欲變更氣溫單位,請輕觸 [**1]>設定>氣溫單位**]。 ③:目前天氣狀況。

④:當日溫度範圍。

⑤:滑動曲線檢視未來22小時內的氣溫曲線/天氣預測等。

⑥:未來14天氣溫範圍與天氣預測。

如果您想換一種方式呈現未來天氣,請輕觸 > 設定>多天預報形式」。

# ・其他天氣相關資訊簡介

如需檢視某城市其他天氣資訊,請於天氣介面向上滑動。

#### 具體資訊類型如下表所示:

| ₿             | 體感溫度  |
|---------------|-------|
| <del>ار</del> | 風向/風力 |
| ٢             | 空氣溼度  |
| <u></u>       | 紫外線強度 |
| 0             | 能見度   |

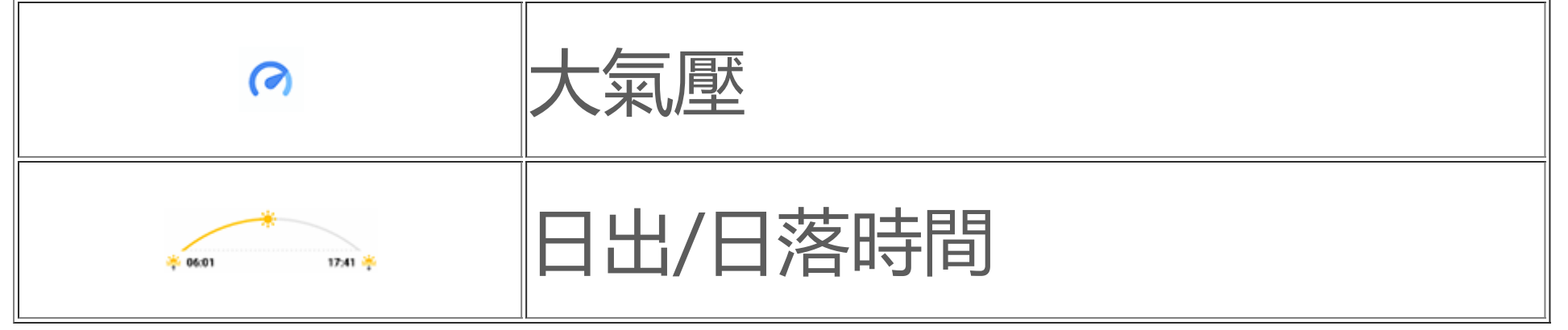

# 將天氣小工具新增到桌面

如欲在待機桌面直覺檢視某城市天氣和時間,請遵循以下步驟。

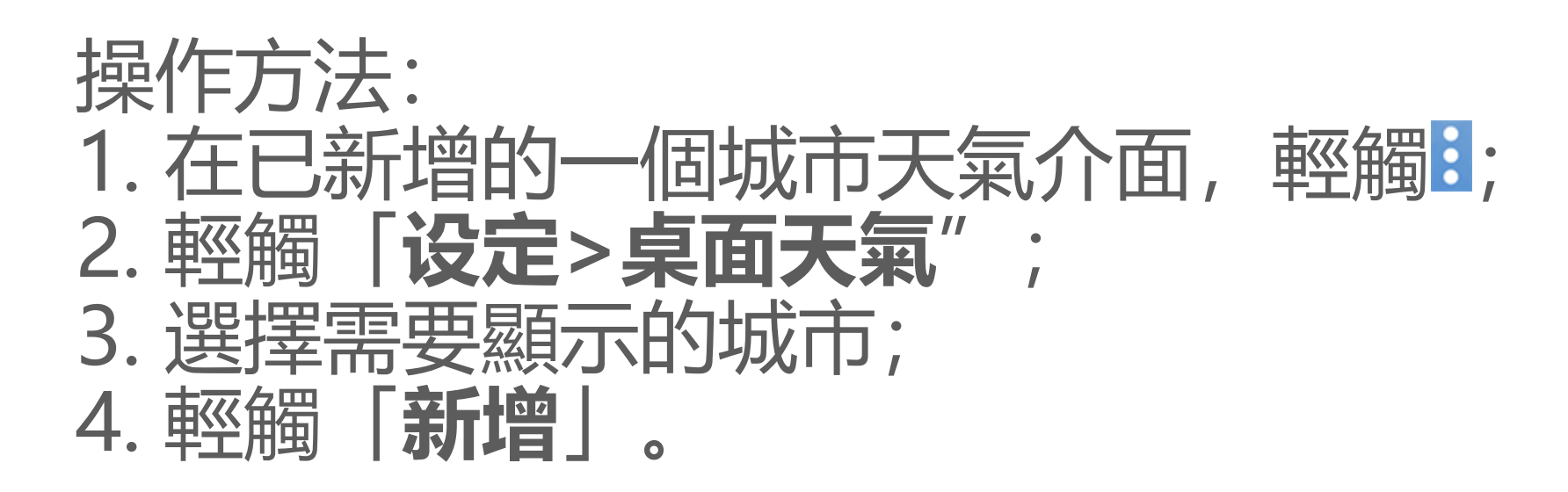

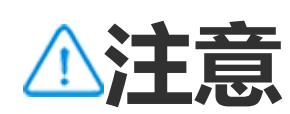

如選定的城市與定位城市不同,小工具將顯示兩個城市的天氣和時間。

# 分享某城市天氣資訊

操作方法: 1. 在已新增的一個城市天氣介面,輕觸; 2. 輕觸「**分享**」; 3. 選擇想要的分享樣式圖片; 4. 選擇分享方式,依說明操作。

# EasyShare

在所有應用程式介面或主畫面介面輕觸 即可進入「EasyShare」。此 功能有助於零流量極速分享檔案、將舊機資料一鍵複製到新機。

# EasyShare基本功能簡介

### ・以掃一掃功能連線到對方裝置

如需快捷連線到對方裝置接收檔案或一鍵換機,請於首頁輕觸O掃描對 方裝置上的QR code。

操作方法: 1. 對方裝置顯示已產生的QR code;

#### 2. 在本裝置功能首頁輕觸∷; 3. 本裝置掃描對方裝置QR code。

### • 檔案接收或傳送歷史記錄

若要檢視或刪除已接收或傳送的檔案,可以使用此功能。

操作方法: 1. 在本裝置功能首頁輕觸<sup>9</sup>; 2. 選擇檢視或刪除某個檔案。 · 若要篩選檢視某一類型記錄,請輕觸<sup>9</sup>。 · 若要刪除某項傳送記錄或檔案,請進入「**我傳送的**」介面,輕觸<sup>•</sup>,勾 選後輕觸「**刪除**」。 · 若要刪除某項接收記錄或檔案,請進入「**我接收的**」介面,輕觸<sup>•</sup>,勾 選後輕觸「**刪除記錄**」或「**刪除記錄及檔案**」。

# 傳輸檔案或複製資料的前置作業

・向對方裝置分享EasyShare

若您要傳輸或複製資料的對方裝置尚未安裝EasyShare,可於首頁輕觸 「**分享EasyShare**」。

- ·「**藍牙分享**」操作方法:
  1. 輕觸「**藍牙分享**」;
  2. 選擇對方藍牙裝置;
  3. 傳送EasyShare。
- · 「Wi-Fi分享」操作方法:
  1. 對方裝置開啟Wi-Fi;
  2. 連上本裝置熱點;
  3. 對方裝置輸入網址或掃描本裝置上的QR code。

⚠注意

實際網址或QR code以本裝置「Wi-Fi分享」頁面顯示為準。

#### ・對方裝置經網路下載EasyShare

若您要傳輸或複製資料的對方裝置尚未安裝EasyShare,可透過以下方式下載EasyShare。

· 掃描QR code下載EasyShare,操作方法如下:

本裝置顯示「EasyShare > 分享EasyShare」介面QR code;
 對方裝置開啟網路連線,並掃描QR code。

·於官網下載 EasyShare,操作方法如下: 1.對方裝置開啟網路連線; 2.進入EasyShare官網下載。

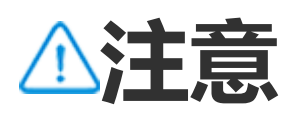

1.實際EasyShare網址或QR code以本裝置「**EasyShare > 分享EasyShare**」頁面顯示為 準。 2.使用本功能前,請先開啟裝置的網路連線。

#### • 傳輸檔案前請備份資料

若要傳輸檔案或換機,請先備份裝置資料,以確保資料安全。

操作方法:

- 1. 在電腦端瀏覽EasyShare網址;
- 2. 下載並安裝電腦端EasyShare;

3. 您可以選擇以下方式備份或管理資料:
 ·以USB線連接裝置與電腦,執行備份或還原;
 ·透過Wi-Fi連接裝置與電腦,執行備份或還原。

⚠注意

1. 實際EasyShare網址以本裝置「**EasyShare > 資料備份**」頁面顯示為準。 2. 使用本功能前,請先開啟裝置的網路連線。

# 傳送或接收檔案

輕觸「傳送檔案」進入相應介面後,有助於極速零流量傳送檔案。此功能支援多類型檔案同時傳輸。

以Android裝置為傳送方或接收方舉例說明:

#### • 傳送方裝置操作說明

1. 傳送方裝置輕觸
 2. 選擇檔案;

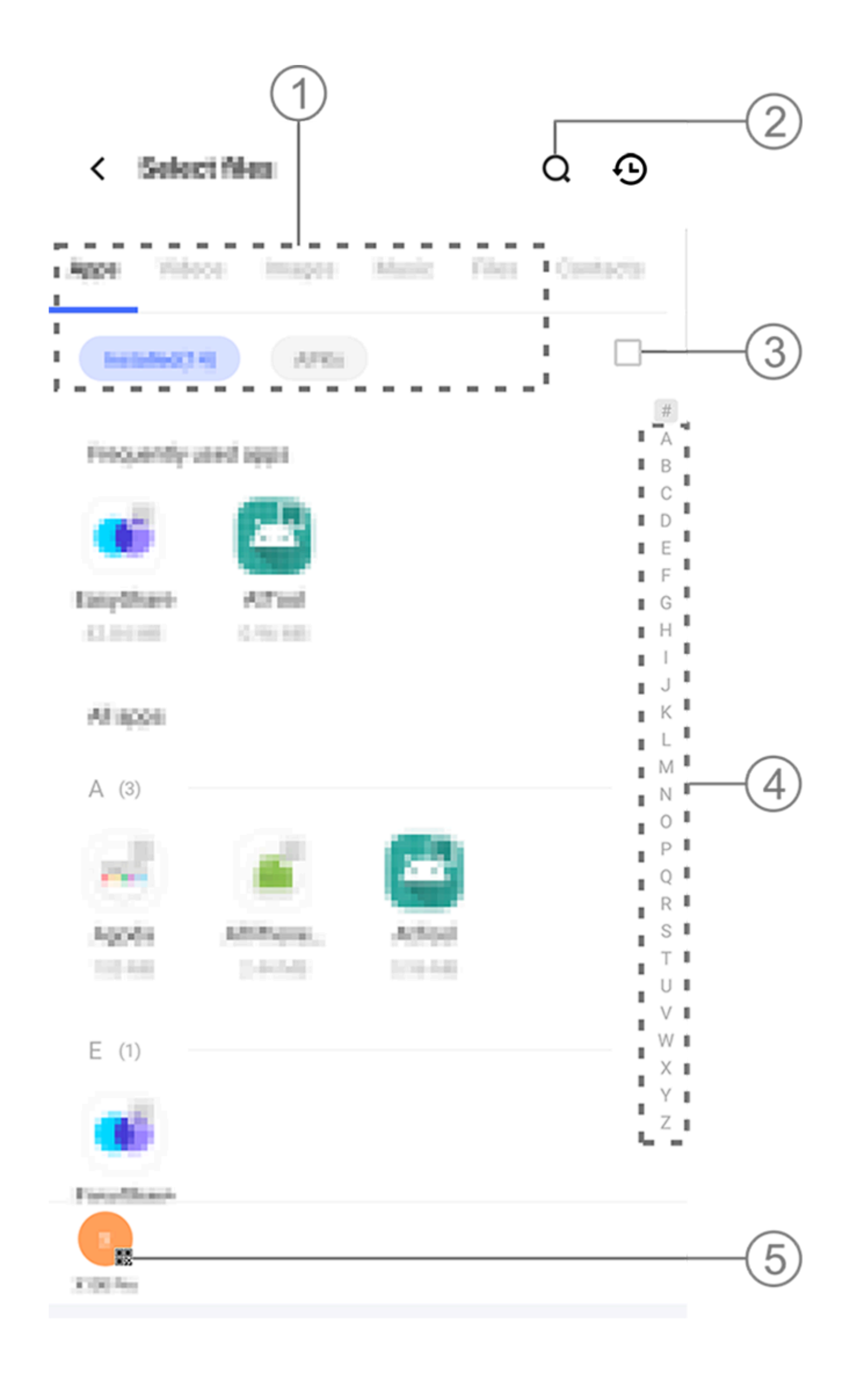

⚠注意

有多種方式可供選擇,如上圖所示:
①:依檔案類型選擇。
②:輕觸 Q 搜尋實際檔案。
③:輕觸 □ 全選所有檔案。
④:上下滑動搜尋列快速選擇檔案。

9. 輕觸上圖⑤位置,展示QR code;
 4. 接收方或傳送方透過上方QR code成功組成群組;
 5. 輕觸「傳送」。

#### • 接收方裝置操作說明

1. 接收方裝置在功能首頁輕觸 3;

2. 掃描傳送方裝置上的QR code,組成群組;

3. 接受檔案傳輸。

# 將舊機資料一鍵複製到新機

輕觸「一鍵換機」進入相應介面後,即可一鍵複製舊機的各類資料到新

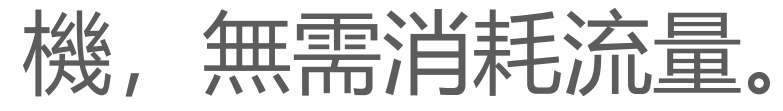

以本裝置為新機, 舉例說明操作步驟:

### ・舊機操作說明

- 1. 舊裝置輕觸 □;
   2. 顯示QR code;
   3. 新或舊裝置透過QR code成功連線;
   4. 選擇想要複製的檔案;
   5. 輕觸「開始換機」。
- 新機操作說明
- 1. 新裝置輕觸 9;
- 2. 選擇舊機類型 (iPhone或Android);
- 3. 掃描QR code, 連線成功;
- 4. 接受檔案傳輸。

⚠注意

1. 若舊機為iPhone, 請在傳輸資料前確定已安裝EasyShare。 2. 傳輸完成後, 新機中相同應用程式的資料將被舊機資料覆寫。

# EasyShare其他功能

若要嘗試登入帳號、編輯頭像等功能,可於首頁輕觸頭像,進入更多介 面。

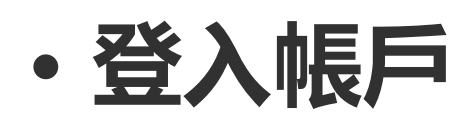

操作方法:

- 1. 在本裝置功能首頁輕觸頭像;
- 2. 輕觸「登入」
- 3. 選擇需要登入的現有帳號的類型;
- 4. 輸入帳號密碼等資訊以登入帳號。

#### • 變更頭像、暱稱

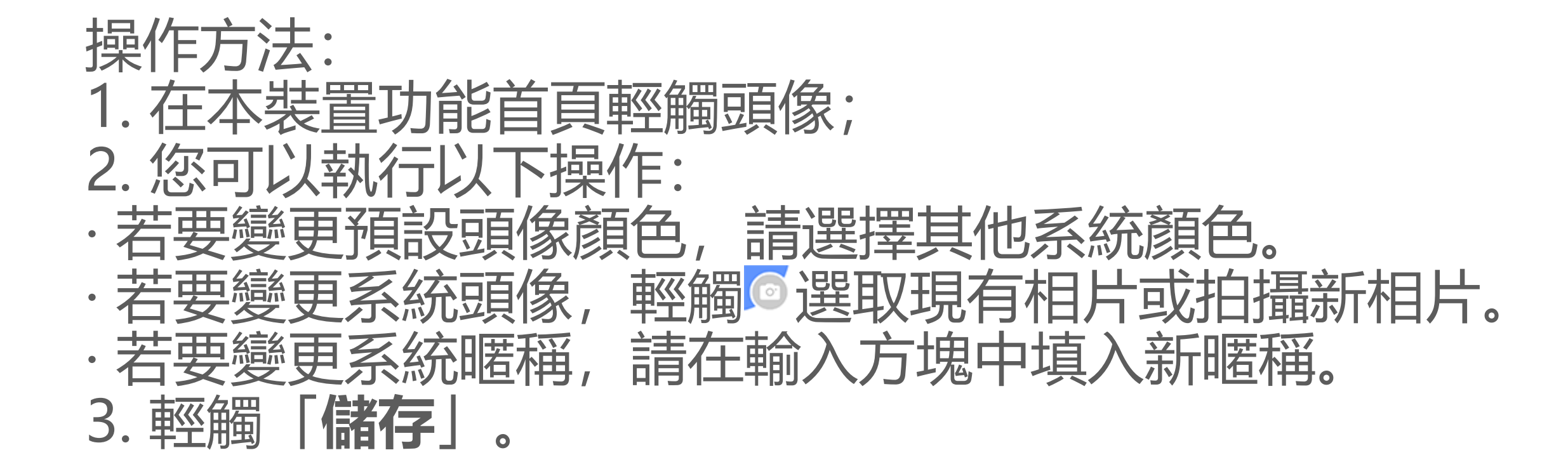

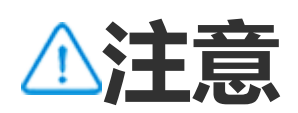

頭像、暱稱等編輯功能支援依登入的帳號類型而異。以實際情況為準。

#### 檢視本週期內資料傳輸報告

操作方法: 1. 在本裝置功能首頁輕觸頭像; 2. 輕觸「週報」 3. 檢視本週期内報告。

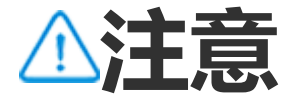

這裡僅顯示本週期內的傳輸週報。若本週期內沒有傳輸等操作,則無週報內容。
• 免流量升級EasyShare

若要零流量升級EasyShare版本,請依以下說明,讓本裝置自動取得安 裝新版。

操作方法:

- 1. 在本裝置功能首頁輕觸頭像;
- 2. 輕觸「設定」
- 3. 開啟「免流量自動升級」。

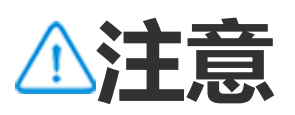

本功能僅於兩裝置互相連線時,才能比較或取得EasyShare版本,並執行免流量升級 EasyShare.

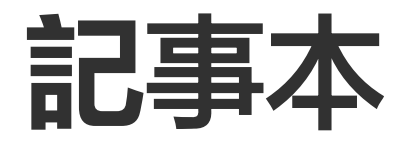

# △溫馨提醒:因裝置型號、電信業者與地方差異等原因,可能無法提供本應用程式的完整功能,以實際使用為準。 如需更多資訊,請洽當地經銷商或服務提供者。

記事本是記錄靈感、整理思緒的好幫手,可快速記錄想法和靈感。 待機 時, 輕觸 .

建立記事本

#### 若要新增記事本,操作方法如下: 1. 在「**首頁**」介面中,輕觸<sup>。</sup>; 或在「**資料夾**」的某個資料夾介面中, 輕觸 🕂 ; 2. 儲存記事本, 輕觸🗸。

# 記事本編輯介面功能簡介

| 在記事本編輯介 | 面,您可依使用情況輕觸以下圖為 | 示: |
|---------|-----------------|----|
| Aa      | 變更字型大小/文字格式     |    |
|         | 變更段落樣式          |    |
|         | 新增待辦事項          |    |
|         | 變更待辦事項狀態        |    |

| Ć    | 設定提醒時間                   |
|------|--------------------------|
|      | 插入圖片                     |
| J    | 錄製語音記事本                  |
|      | 更換記事本的背景外觀或在記<br>事本中新增表格 |
| \$\? | 撤銷或還原內容                  |

#### • 編輯字體大小/文字格式

若要編輯記事本字型, 可輕觸Aa執行以下操作:

- ·B: 切換粗體/標準字體。
- ·I: 切換斜體/標準字體。
- · U: 切換底線。
- · S: 切換刪除線。
- · **~**: 切換螢光標記。

・修改段落樣式

#### 若要編輯記事本的段落樣式,您可輕觸三執行以下操作:

- ・■:段落靠左對齊。
- · 三: 段落居中。
- · II: 段落新增圓點編號。
- · \Ξ: 段落新增數字編號。
- ・
   三: 段落新增
   字母編號
   。

#### ・新增待辦事項

若在生活中有待辦事項需要記錄完成,您可以在記事本中新增一份待辦 事項清單,透過清單有效規劃您的生活。

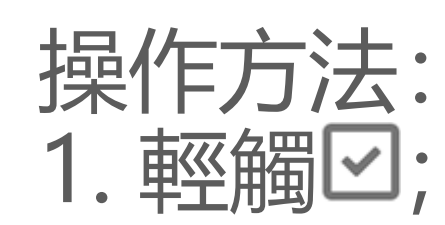

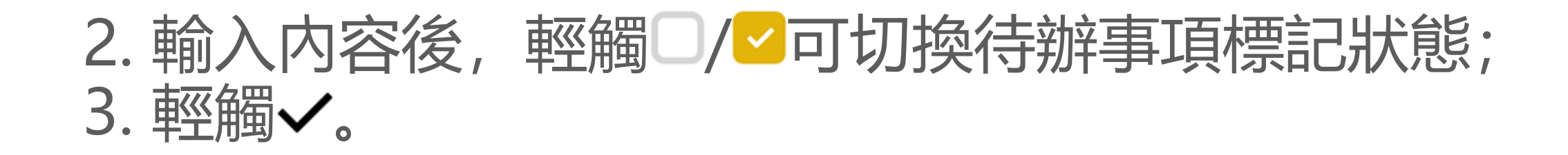

・設定提醒時間

若在生活中有計劃要完成的待辦事項,您可以將其記錄在記事本中,並 設定具體時間提醒您完成待辦事項。

操作方法:

- 1. 輕觸で;
- 2. 設定提醒日期與時間;
- 3. 輕觸✔。

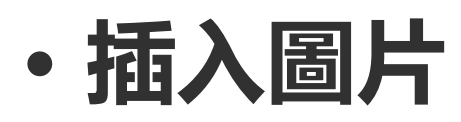

若要豐富記事本的記錄方式,您可以選擇插入圖片使您的記錄更加生 動。

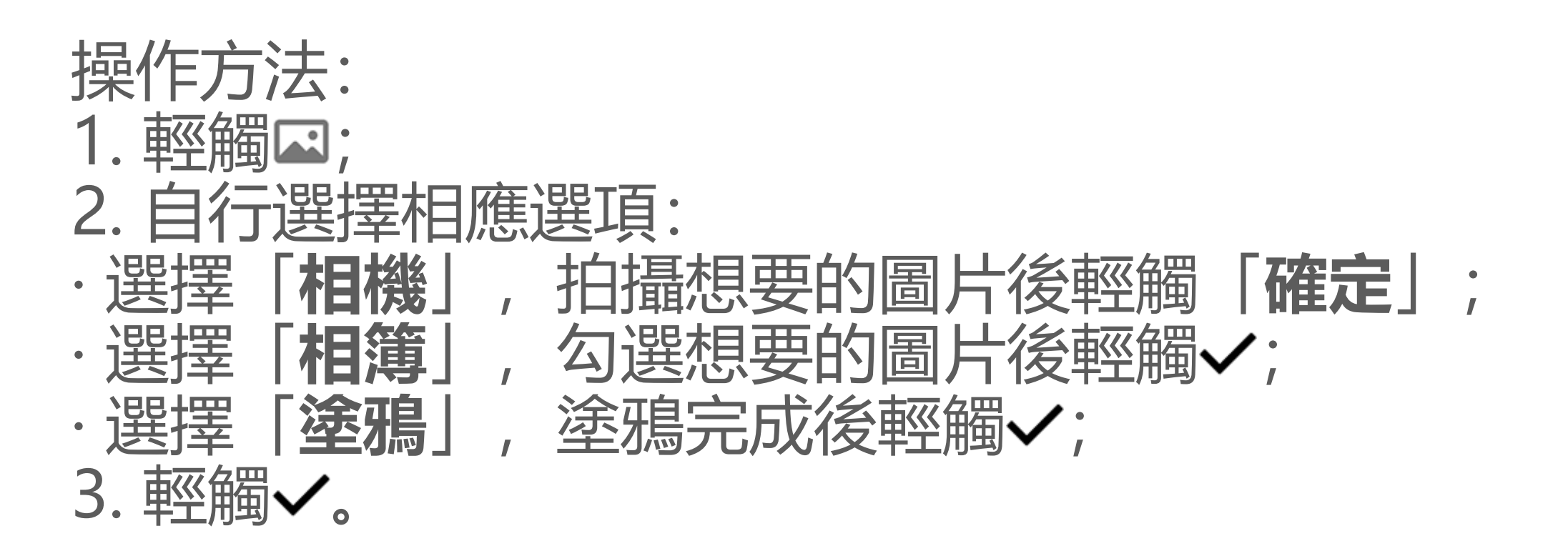

• 錄製語音記事本

#### 若在生活中不方便打字記錄, 語音記事本正好能為您解決這個問題。

#### 操作方法: 1. 輕觸0; 2. 錄音過程中, 可輕觸॥/▶/✓暫停/繼續/結束錄音; 3. 輕觸✔。

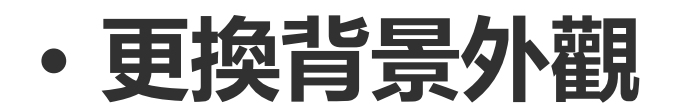

若要更換記事本背景外觀,可輕觸 **:>外觀**」後選擇喜愛的外觀。

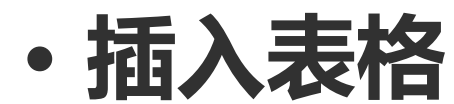

若在記事本中插入表格,可輕觸 [:> 表格],輸入内容後輕觸 </br>

事本。

• 記事本設定

若要對記事本進行個人化設定,可以選擇以下方式: ·在「首頁/資料夾」介面中輕觸「:>設定」。 ·在「首頁/資料夾」介面中輕觸◎。

⚠注意

- 1. 根據地區/國家/裝置型號的不同, 某些應用程式可能無法使用或者可能會有所不同, 請
- 以實際情況為準。

2. 若您的裝置無對應功能項目,則代表不支援該功能。

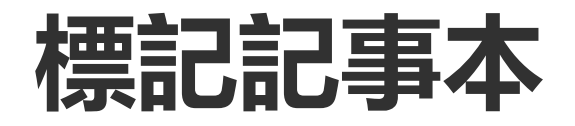

若要為記事本新增標記,可於記事本查看介面輕觸口。

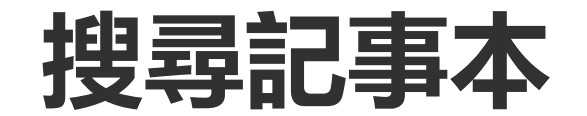

#### 若要快速尋找記事本内容,可於「首頁/資料夾」介面中輕觸Q。

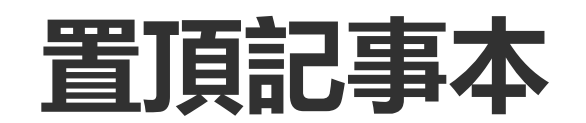

#### 若要將一則記事本放在頁面最上方,操作方法如下: 1.在記事本清單介面按住一則記事本; 2.輕觸「**置頂**」。

## 加密/解密記事本

・加密一則記事本

若要將記事本設為加密記事本,請: ·在記事本清單介面,長按某一則記事本,輕觸「加密」。 ·在記事本查看介面,輕觸**台**。

設定密碼操作方法如下:

- 1. 輕觸合;
- 2. 輕觸「密碼選項」選擇一種適合您的密碼方式;
- 3. 依螢幕提示完成密碼設定。

• 解密一則記事本

若要為加密記事本解密,請: ·在記事本清單介面,長按某一則記事本,輕觸「解密」。 ·在記事本查看介面,輕觸合。

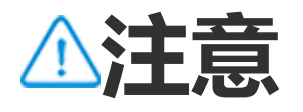

解密記事本後,再次加密時需重設定新的隱私密碼。

分享記事本

若要將編輯好的記事本分享給他人時,您可於記事本查看介面輕觸乙。

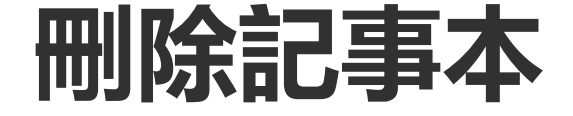

您可以透過以下方式刪除記事本: ·長按某一則記事本,輕觸「**刪除**」。 ·在記事本清單介面,輕觸☑,選擇一則或多則記事本後,輕觸ū。 ·在記事本檢視介面,輕觸「ū>**删除**」。

• 最近刪除的記事本

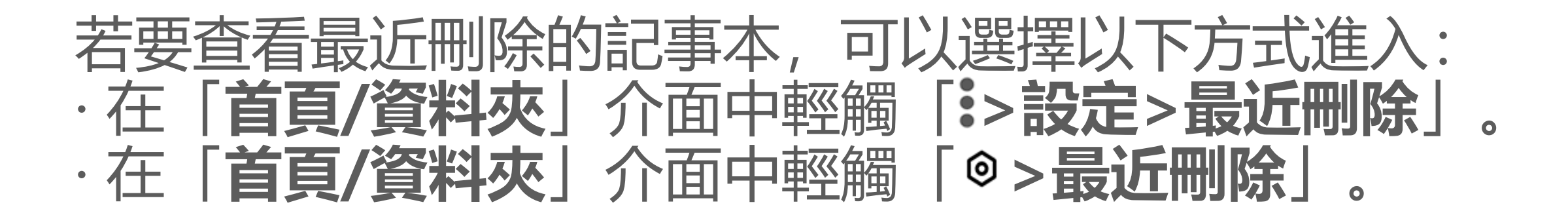

意式①

 1. 根據地區/國家/裝置型號的不同,某些應用程式可能無法使用或者可能會有所不同,請 以實際情況為準。
 2. 若您的裝置無對應功能項目,則代表不支援該功能。

2. 石芯的农且無到惩功形填日,则心农个又按该功形。

若要永久刪除或還原記事本,請: ·按住一則記事本,在快顯視窗中選擇「**永久刪除或還原**」。 ·進入某一則記事本後,輕觸「**永久刪除/復原至首頁**」。

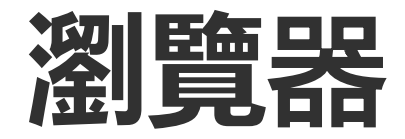

△溫馨提醒:因裝置型號、電信業者與地方差異,本應用程式完整功能可能無法提供,以實際使用為準。

#### 更多詳細資訊請洽當地經銷商或廠商。

#### 輕觸 2 進入「瀏覽器」,您可瀏覽網站、在網站中搜尋内容等。

⚠注意

使用本功能前,請先開啟裝置的網路連線。

## 搜尋網址或内容

進入②,您可以透過以下方式搜尋網站或内容:
・在搜尋方塊内輸入想要搜尋的内容。
・輕觸⇔掃描您想搜尋的内容。
・輕觸♥透過語音,輸入您想搜尋的内容。

### 檢視、編輯瀏覽器歷史記錄和書籤

若要檢視、編輯瀏覽器的歷史記錄和書籤,可以使用此功能。

#### · 檢視、編輯瀏覽器書籤

操作方法:

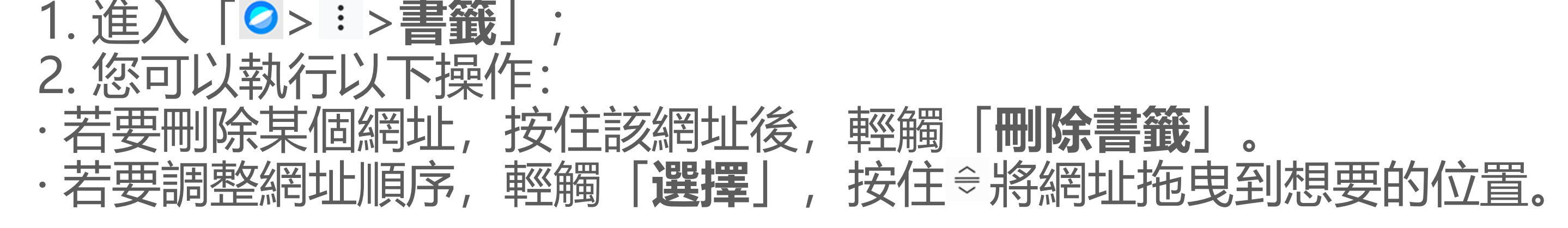

#### • 檢視、刪除瀏覽器歷史記錄

#### 操作方法: 1.進入「2>:>歷史記錄」; 2.您可以執行以下操作: ·若要刪除某個網址,輕觸「選擇」,勾選網址後輕觸「刪除」。 ·若要刪除全部瀏覽記錄,請輕觸「全部清除」。

## 使用無痕瀏覽

如不想被記錄使用瀏覽器時的瀏覽、搜尋記錄等,可以使用此功能。

操作方法: 1. 輕觸「◇>:>**◎開啟新無痕標籤頁**」;

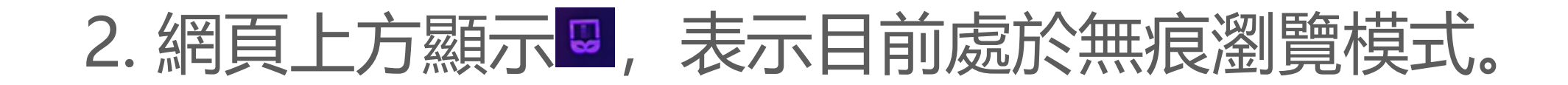

⚠注意

無痕瀏覽下,將無法在瀏覽器中使用螢幕截圖或錄影。

# vivoCloud

# △溫馨提醒:因裝置型號、電信業者與地方差異,本應用程式完整功能可能無法提供,以實際使用為準。 更多詳細資訊請洽當地經銷商或廠商。

輕觸<sup>•</sup>進入「**vivoCloud**」,可將裝置中的資料備份到雲端,或將已備 份的資料還原到本機。

⚠注意

使用本功能前,請先開啟裝置的網路連線。

#### 備份或還原裝置聯絡人、簡訊、記事本、瀏覽器書籤、黑名單 等資料

#### 操作方法: 1. 進入 SvivoCloud 登入已註冊的帳號;

- 2. 操作說明:
- ·如需備份相應資料到雲端,請進入各資料介面輕觸「備份」。
- ·如需還原已備份到雲端的資料,請進入各資料介面輕觸 [還原]
- ·如需整理本機、雲端的資料,請進入各資料介面輕觸「整理資料」 依個人需求執行合併或覆寫等操作。

⚠注意

- 1. 如無vivo帳號,請先註冊。
- 2. 同一時間只能登入一個vivo帳號。
- 3. 備份或還原過程中請保持裝置網路暢通。

# V-Appstore

▲溫馨提醒:因裝置型號、電信業者與地方差異等原因,可能無法提供本應用程式的完整功能,以實際使用為準。
如需更多資訊,請洽當地經銷商或服務提供者。

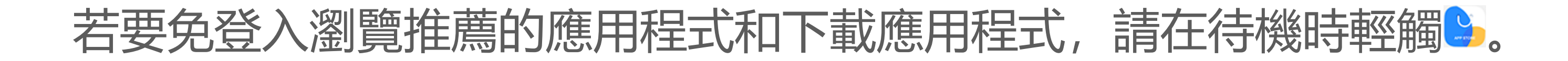

⚠注意

使用本功能前, 請先開啟裝置的網路連線。

### 搜尋應用程式

若要搜尋某個應用程式,操作方法如下: 1.在頁面頂部輕觸Q; 2.在搜尋方塊內輸入應用程式名稱; 3.輕觸Q。

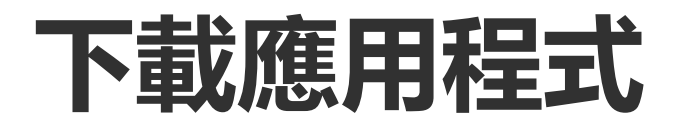

若要下載安裝應用程式,請輕觸應用程式旁的「**取得**」。

#### · 管理下載的應用程式

若要管理裝置下載的應用程式,請: ·輕觸也。

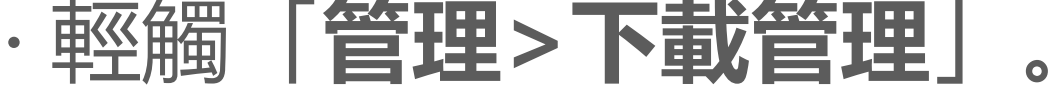

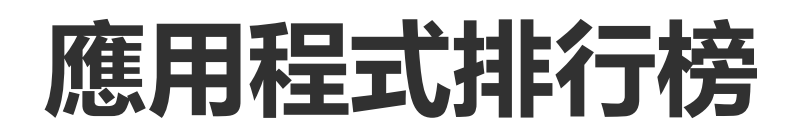

若要檢視或切換不同的應用程式排行榜,請輕觸「排行」。

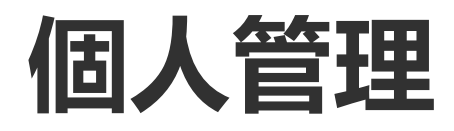

若要管理應用程式、登入個人帳號等操作,請進入「管理」介面。

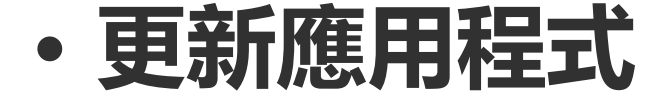

若要更新應用程式,請進入「**管理>應用程式更新**」介面,您可依需求 選擇相應選項:

- ·一鍵更新所有應用程式:輕觸「一鍵更新全部」
- ·更新部分應用程式:輕觸應用程式旁的「更新」。 勿必再至應用程式:輕觸應用程式旁的「更新」。
- · 忽略更新應用程式: 輕觸應用程式旁的「 > **永遠忽略或僅忽略本**
- 次」。

#### • 解除安裝應用程式

若要解除安裝裝置中的某個應用程式,操作方法如下:

- 1. 輕觸 😐 ;
- 2. 勾選需解除安裝的應用程式;
- 3. 輕觸「**解除安裝**」。
- ・清理空間

若要清理裝置中殘留的資料,請輕觸「空間清理」。

說明與意見回饋

若要查詢常見問題和回饋意見,請進入「說明與意見回饋」介面。

・更多設定

若要對應用程式商店進行更多設定, 請輕觸◎。

遊戲空間

# ▲溫馨提醒:因裝置型號、電信業者與地方差異,本應用程式完整功能可能無法提供,以實際使用為準。 更多詳細資訊請洽當地經銷商或廠商。

如欲檢視裝置已安裝的遊戲、近期遊戲時數資料等,可以使用此功能。

操作方法: 1. 進入「**遊戲空間**」; 2. 操作說明: ・滑動資訊卡瀏覽已安裝的遊戲,輕觸資訊卡快速啟動遊戲。 ·輕觸「遊戲資料」檢視近7日遊戲時數、各遊戲時數等。

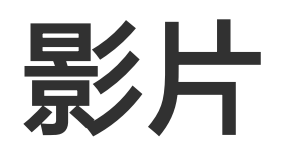

△溫馨提醒:因裝置型號、電信業者與地方差異,本應用程式完整功能 可能無法提供, 以實際使用為準。 更多詳細資訊請洽當地經銷商或廠商。

# 這裡整合裝置中儲存的所有影片,本應用程式會自動掃描裝置儲存的影片,並在這裡顯示。在待機時,輕觸♥。

# 播放影片

如欲播放本機儲存的某段影片,操作方法: 1.前往「影片」或「資料夾」介面; 2.輕觸欲播放的某段影片。

## 播放過程中選項

影片播放過程中:

·上下滑動螢幕,可調整影片的播放音量與亮度。 ·輕觸螢幕可顯示或隱藏控制按鈕。圖示說明:

|                    | 將此影片投影到<br>其他裝置上播放 |
|--------------------|--------------------|
|                    | 設定影片播放尺<br>寸、播放速度等 |
| $\mathbf{\hat{c}}$ | 播放影片介面鎖<br>定螢幕     |
|                    | 播放上/下一個<br>影片      |
|                    | 暫停播放               |
|                    | 播放影片介面截<br>圖       |
|                    | 在桌面浮動視窗<br>播放影片    |
| ß                  | 調整播放螢幕橫<br>直向      |

# 分享影片

如欲分享某一影片,可於「影片」或「資料夾」介面中分享: ·按住某一影片,輕觸①。 ·輕觸②,勾選影片後輕觸①。

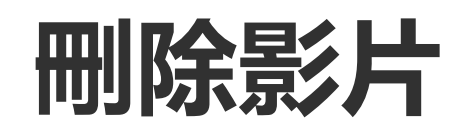

#### 如欲刪除某一影片,可於「影片」或「資料夾」介面中刪除: ·按住某一影片,輕觸①。

·輕觸2,勾選影片後輕觸0。

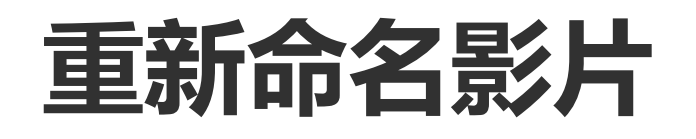

#### 如欲重新命名某一影片,可於「影片」或「資料夾」介面中重新命名: ·按住某一影片,輕觸回。 ·輕觸回,勾選影片後輕觸回。

## 影片重新排序

如欲對影片清單裡的檔案排序,操作方法: 1.在清單介面,輕觸「:>」=」; 2.選擇喜愛的排序方式。

### 搜尋某一影片

如欲快速搜尋想要的影片,操作方法: 1.在清單介面, 輕觸Q;

#### 2. 在搜尋方塊中輸入對應關鍵字。

# Google應用程式

Google提供娛樂、社群等應用程式,部分應用程式需登入Google帳號。 您可存取各個應用程式的說明頁面,深入了解應用程式詳細資訊。

# Google服務介紹

Chrome/Google: 搜尋資訊、瀏覽網頁。

Gmail: 傳送或接收電子郵件。

地圖: 定位您的位置, 檢視附近生活娛樂場所等。

YT Music: 欣賞音樂和影片, 檢視並播放裝置上儲存的音樂。

YouTube: 觀看他人分享的影片, 或上傳自己製作的影片。

#### 相簿: 管理和編輯本機所有相片和影片。

Google 助理:由語音執行打電話、地圖導航等操作。 Meet: 視訊通話工具。

文件極客: 檢視或管理儲存的檔案、應用程式等。

錢包: 儲存並使用您的卡片、卡券、數位車鑰匙和ID等。

日曆:檢視日期、設定活動提醒等。

Play 商店:尋找、下載最新的Android應用程式、遊戲、電影、音樂 等。

電話:撥打電話。

通訊錄:新增儲存聯絡人。

訊息:收發簡訊、相片、影片或音訊等檔案。

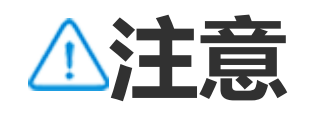

1. 部分應用程式功能依各地及廠商而異, 以實際提供為準。

2. 使用部分功能前,請先開啟裝置的網路連線。

訊息

# △溫馨提醒:因裝置型號、電信業者與地方差異等原因,可能無法提供 本應用程式的完整功能,以實際使用為準。如需更多資訊,請洽當地經銷商或服務提供者。

#### 若要檢視或傳送訊息,可於待機時,進入戶介面。

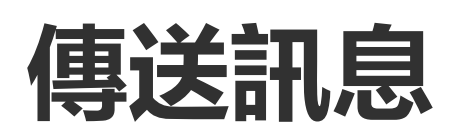

不便通話時,可以傳送訊息通訊。

操作方法: 1. 進入訊息, 輕觸 🕂; 2. 輸入訊息内容;

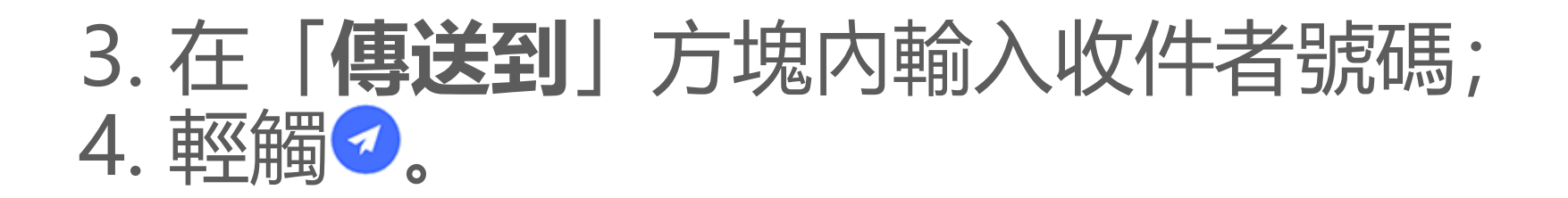

# 訊息編輯介面功能簡介

| 若要新增多媒體 | 訊息, 請輕觸+, 根據情況輕觸! | 以下圖示: |
|---------|-------------------|-------|
|         | 插入圖片              |       |
| Ô       | 新增拍攝圖片            |       |
| 2       | 插入聯絡人             |       |
| 6       | 定時傳送訊息            |       |
| Þ       | 插入影片              |       |
| œ۱      | 新增拍攝影片            |       |
| Q       | 插入錄音檔             |       |
| Ð       | 切換多媒體簡訊或簡訊模式      |       |
| E       | 插入記事本             |       |
| 1       | 插入音訊              |       |
|         | 插入檔案              |       |
| 두       | 插入投影片             |       |
| ☆       | 插入書籤              |       |

# 搜尋訊息

若要在訊息清單中快速搜尋某則訊息。

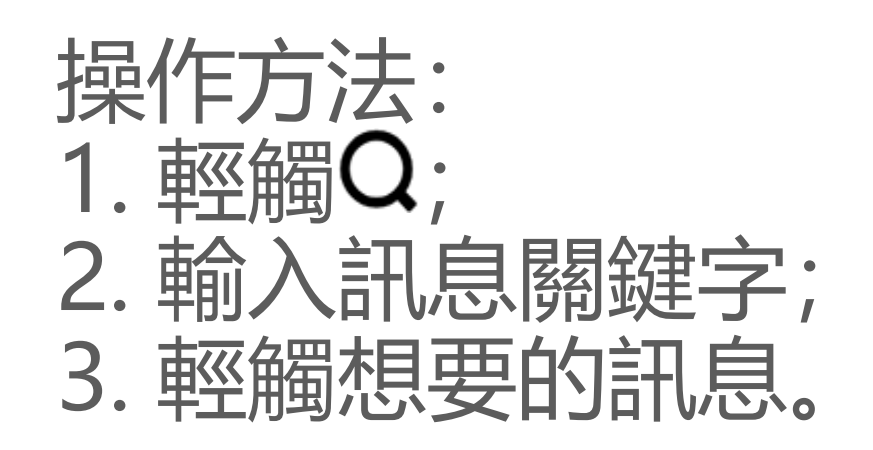

# 轉寄訊息

# 撥打訊息聯絡人

您可以透過以下方式呼叫訊息聯絡人: · 從右到左滑動某則訊息,輕觸♥。 · 在訊息閱讀介面,輕觸♥。

## 新增訊息聯絡人或加入黑名單

若要將訊息聯絡人新增為聯絡人或加入黑名單, 請:

·在訊息清單介面,按住一則訊息,輕觸「新增到聯絡人或加入黑名

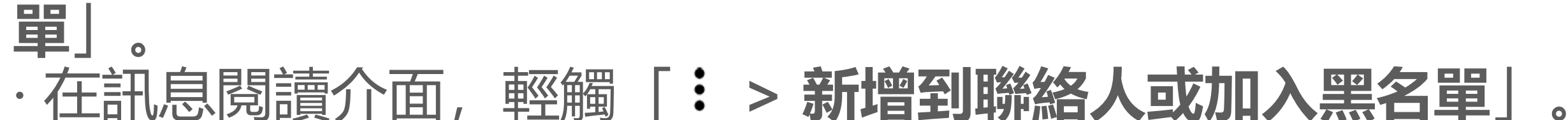

⚠注意

將聯絡人加入黑名單後,將不再收到此聯絡人的來電和訊息。

# 刪除訊息

您可以在清單介面,透過以下方式刪除訊息: ·長按某一則訊息,輕觸「**刪除**」。 ·從右到左滑動某則訊息,輕觸**口**。

若要刪除訊息,可於閱讀介面: ·長按某一則訊息,輕觸「**刪除」。** ·輕觸,勾選後輕觸「**刪除」**。

#### 封鎖騷擾訊息

若不想接收某聯絡人的訊息,可進入「: > 封鎖騷擾訊息」設定封鎖。

新增封鎖黑名單

若要封鎖某一號碼的來電和訊息,可加入黑名單。

操作方法: 1.進入「**封鎖黑名單」**; 2.輕觸十; 3.勾選欲封鎖號碼; 4.輕觸**十**。

#### · 設定封鎖通知

若要設定黑名單簡訊通知,請於設定封鎖後: 1.輕觸「**封鎖通知**」; 2.輕觸選擇封鎖通知類型。

#### • 刪除訊息封鎖記錄

您可於「**訊息封鎖記錄**」介面,透過以下方式刪除封鎖訊息: ·長按某一則訊息,輕觸「**刪除**」。

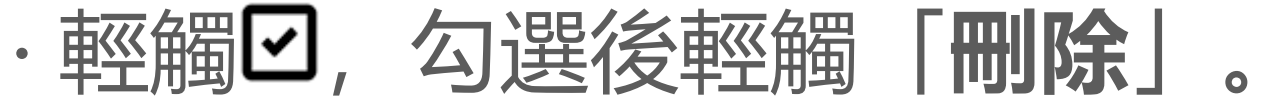

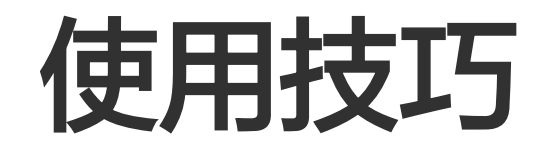

# ▲溫馨提醒:因裝置型號、電信業者與地方差異,本應用程式完整功能可能無法提供,以實際使用為準。 更多詳細資訊請洽當地經銷商或廠商。

若您想瞭解裝置更多有趣的新功能,請進入「**使用技巧**」。您可以在這 裡查閱不同章節的内容。

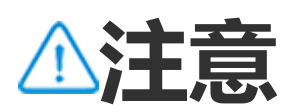

使用本功能前,請先開啟裝置的網路連線。

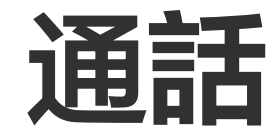

# △溫馨提醒:因裝置型號、電信業者與地方差異,本應用程式完整功能可能無法提供,以實際使用為準。 更多詳細資訊請洽當地經銷商或廠商。

如要撥打或接聽電話,請在桌面輕觸。

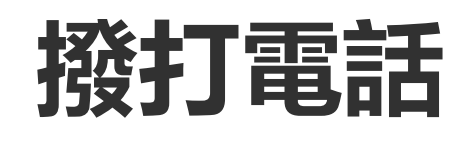

操作方法: 1.進入≤; 2.您可以透過以下方式選擇撥號對象: ·在撥號鍵盤輸入號碼,輕觸≤。 ·在撥號鍵盤輸入聯絡人名字字母對應的數字,輕觸要撥號的對象。 ·在通話記錄清單中,輕觸要撥號的對象。 ·進入≤,將要撥號的對象向左滑,輕觸≤。 ·進入≤,輕觸「要撥號的對象>≤」。

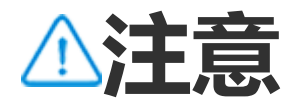

如需展開已隱藏的撥號鍵盤, 請輕觸 .

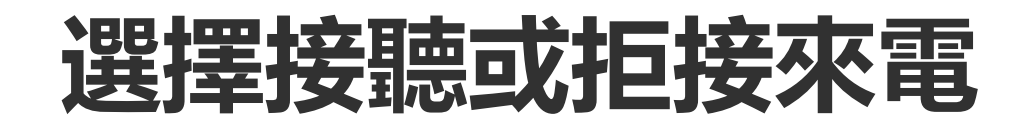

#### 如欲接聽或拒接來電,請遵循以下步驟。

- ・接聽來電
- 您可以透過以下方式接聽來電: ·全螢幕顯示來電時,於鎖定螢幕介面向下滑動接聽。 ·全螢幕顯示來電時,於非鎖定螢幕介面輕觸∑。
- ·懸浮視窗通知來電時, 輕觸 .
- ・拒接來電

您可以透過以下方式拒接來電: · 全螢幕顯示來電時,於鎖定螢幕介面向上滑動拒接。 · 全螢幕顯示來電時,於非鎖定螢幕介面輕觸聲。 · 若要拒接來電並以簡訊回覆,請在全螢幕顯示來電時輕觸♥。 · 懸浮視窗通知來電時,輕觸聲。

# 通話過程中介面圖示

#### 若您想瞭解通話過程中輕觸各圖示時執行的操作,可以參考下方表格。

具體圖示類型如下表所示:

|            | 錄製目前通話       |
|------------|--------------|
|            | 暫停目前通話但不掛斷   |
| 8          | 將麥克風靜音       |
| Ð          | 通話過程中呼叫另一個號碼 |
|            | 使用視訊電話       |
| <b>(</b> ) | 開啟通話擴音       |
|            | 展開/收起撥號鍵盤    |

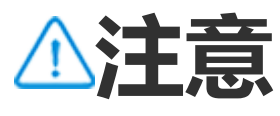

 因裝置型號、電信業者與地方差異,本應用程式完整功能可能無法提供,以實際使用為 準。
 如部分功能未顯示,代表裝置不支援。

# 使用電話設定功能

#### 如欲詳細設定電話功能,請進入「:>電話設定」。

- ·如不欲接收某聯絡人的訊息或來電,請輕觸「封鎖騷擾電話」。
- ·如欲自訂拒接來電時回覆的簡訊,請輕觸「來電拒接簡訊」。
- ·如欲設定對方接聽或掛斷通話時本裝置震動,請輕觸啟用「對方接聽 或掛斷時震動」。
- ·如欲按住撥號鍵盤數字時快速撥號給相應對象,請進入「一鍵撥號」 為對應數字新增聯絡人。
- ·如欲於裝置解除鎖定後以全螢幕或懸浮視窗顯示來電,請進入「解除
- 鎖定後顯示來電」。

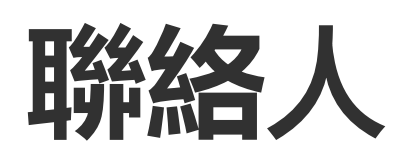

# △溫馨提醒:因裝置型號、電信業者與地方差異等原因,可能無法提供本應用程式的完整功能,以實際使用為準。 如需更多資訊,請洽當地經銷商或服務提供者。

如欲建立或管理聯絡人,請在待機時輕觸 2 進入聯絡人介面。

匯入聯絡人

#### 如欲將聯絡人匯入本裝置,請依照以下步驟: ·輕觸「從儲存裝置匯入」,選擇需匯入的聯絡人檔案後,聯絡人資料 會自動匯入本機。

⚠注意

本功能僅適用於聯絡人清單空白時。

# ·輕觸「從雲端同步」,登入帳號後進入「聯絡人」介面,輕觸「還原」,之前備份到雲端的聯絡人資料會自動還原到本機。

⚠注意

1. 本功能僅適用於聯絡人清單空白時。 2. 使用本功能前,請先開啟裝置的網路連線。

# ·輕觸「:>聯絡人設定>匯入/匯出>從儲存裝置匯入」,選擇需匯入的聯絡人檔案後,聯絡人資料會自動匯入本機。

# 建立聯絡人

操作方法: 1. 輕觸♥; 2. 操作說明: ·如欲編輯頭像, 請輕觸「♥ > 選擇相片/拍照」, 選擇或拍攝一張相片 後, 輕觸♥。

·如欲設定聯絡人的姓名、電話等資訊,請於對應欄位輸入。 3.輕觸~。

# 編輯聯絡人

操作方法: 1.輕觸您想編輯的聯絡人; 2. 輕觸℃; 3. 修改資訊後, 輕觸√。

# 合併重複聯絡人

如果儲存的聯絡人姓名或號碼重複,請依照以下步驟合併聯絡人資訊。

操作方法: 1. 輕觸「: > 聯絡人設定 > 合併重複聯絡人」; 2. 勾選欲合併的聯絡人, 或輕觸口全選; 3. 輕觸 た。

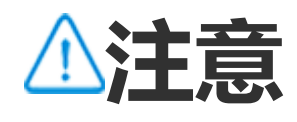

本功能僅適用於儲存在相同儲存位置的聯絡人。

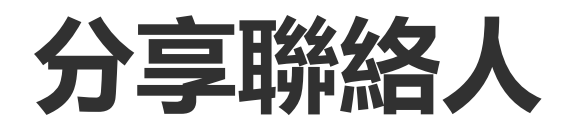

在聯絡人清單介面, 您可以選擇以下方式向其他裝置分享聯絡人: ·輕觸需要分享的聯絡人,輕觸「QR code名片」,使用其他裝置掃描 QR code.

·輕觸要分享的聯絡人,輕觸「**:>分享聯絡人>文字形式/附件形式**| 選擇分享方式。

·按住需要分享的聯絡人,輕觸「**分享聯絡人>文字形式/附件形式**」, 選擇分享方式。

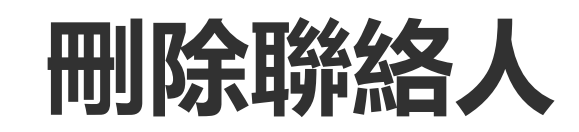

#### 如欲刪除一位或多位聯絡人,請依照以下步驟。

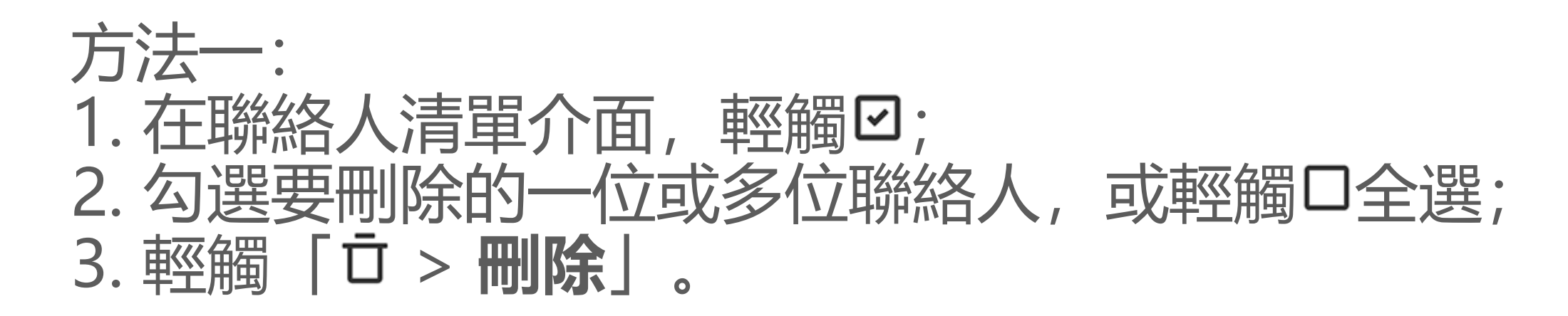

#### 方法二: 1. 在聯絡人清單介面, 輕觸要刪除的聯絡人; 2. 輕觸「: > 刪除聯絡人 > 刪除」。

#### 方法三: 1. 在聯絡人清單介面, 按住要刪除的聯絡人; 2. 輕觸「刪除 > 刪除」。

#### • 查看最近刪除的聯絡人

您可以執行以下操作還原聯絡人或永久刪除聯絡人: 1. 在聯絡人清單介面,輕觸「:>**聯絡人設定>最近刪除**」,首次使用

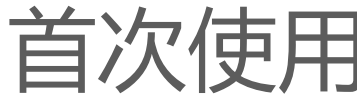

需輕觸「**開啟最近刪除」**;

2. 您可以執行以下操作:

·若要永久刪除聯絡人,請輕觸2,勾選一或多個聯絡人,或輕觸口全選後,輕觸「了>**刪除**」。

·若要還原聯絡人,請輕觸2,勾選一或多個聯絡人,或輕觸2全選後, 輕觸C。

·若要關閉最近刪除的內容,請輕觸「:>關閉最近刪除」。

⚠注意

1. 本功能僅適用於儲存在本機中的聯絡人。 2. 最近移除的内容僅保留30天,逾期將永久清除。

# 撥打給聯絡人或傳送訊息給聯絡人

在聯絡人清單介面, 您可以選擇以下方式撥打給聯絡人或傳送訊息給聯絡人:

- ・從右到左滑動某個聯絡人, 輕觸 >/ ?。
- ·進入某個聯絡人詳細資訊介面, 輕觸 ~/ >。

# 收藏聯絡人

可將經常聯絡的聯絡人加入收藏,方便進入「收藏」介面中快速存取。

·輕觸「♀>十」,勾選要收藏的聯絡人或輕觸口全選,輕觸「新 增」。 ·進入聯絡人詳細資料介面,輕觸**☆**。

# 搜尋聯絡人

當聯絡人較多時,如欲快速搜尋,請依照以下步驟: ·在聯絡人清單介面,以姓名首字母排列,輕觸右側索引列的對應字母 檢視。

· 在聯絡人清單介面, 輕觸Q, 在搜尋方塊內輸入聯絡人的姓名或電話後 開始搜尋。

## 匯出聯絡人

若要將本裝置中的聯絡人匯出,可以執行以下操作。

操作方法:

1. 輕觸「:>聯絡人設定>匯入/匯出>匯出至儲存裝置」;

#### 2. 勾選您想匯出的聯絡人或輕觸口全選; 3. 輕觸「**匯出>儲存**」。

# 聯絡人分組

如欲依公司名稱、聯絡時間等屬性為聯絡人分類,可使用「群組」功能。可向某個群組內的聯絡人以群組傳送訊息,或設定專屬鈴聲。

#### • 新增群組

操作方法: 1.建立新群組:輕觸「<sup>3</sup> > 十」,輸入群組名稱,輕觸「**確定**」; 2.新增聯絡人到群組中:勾選要新增的聯絡人,輕觸十。

#### • 編輯群組

可進入<sup>⑤</sup>介面如下操作: ·如欲新增聯絡人到群組中,請輕觸某個群組,輕觸十,勾選要新增的聯絡人後,輕觸十。 ·如欲刪除群組,請輕觸<sup>○</sup>,選擇要刪除的群組後,輕觸「立>**刪** 除」。 ·如欲移除或移動某個群組中的聯絡人,請輕觸該群組,輕觸<sup>○</sup>,勾選要 移除或移動的聯絡人後,輕觸立或「<sup>○</sup> > 目標群組」。 ·如欲向某個群組內的聯絡人以群組傳送訊息,請輕觸該群組,輕觸「: > **群組傳送訊息**」,勾選要傳送訊息的聯絡人後,輕觸<sup>■</sup>。 ·如欲設定群組鈴聲,請輕觸某個群組,輕觸「: > **群組鈴聲**」,選擇 喜好的鈴聲。

# 其他功能介紹

如欲顯示聯絡人、檢視聯絡人儲存位置等,請在聯絡人清單介面,輕觸 「:> **聯絡人設定**」,依下列說明操作。

·如欲聯絡人清單僅顯示有號碼的聯絡人,請啟用「僅顯示有號碼的聯絡人」。

·如欲檢視或變更聯絡人儲存位置,請輕觸「儲存位置」。

⚠注意

如果儲存位置只有一個選項時,不可點選。

#### 如果您想只顯示指定儲存空間位置的聯絡人或檢視不同儲存空間位置的 聯絡人數量,請進入「**依帳號顯示聯絡人**」。

# Game Center

# △溫馨提醒:因裝置型號、電信業者與地方差異,本應用程式完整功能可能無法提供,以實際使用為準。 更多詳細資訊請洽當地經銷商或廠商。

輕觸 ≥ 進入「Gamecenter」,可搜尋、下載喜歡的遊戲等。

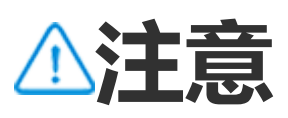

使用本功能前,請先開啟裝置的網路連線。

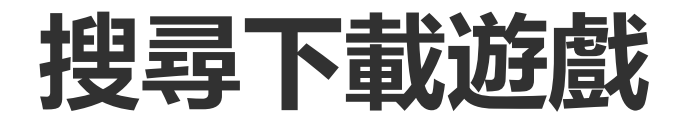

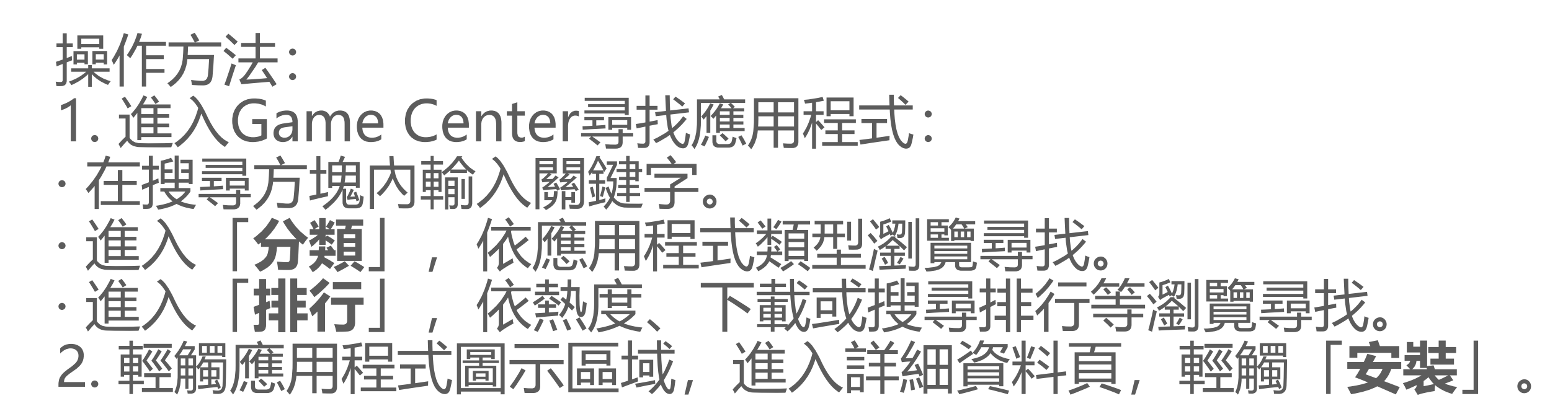

# 更多Game Center協助工具

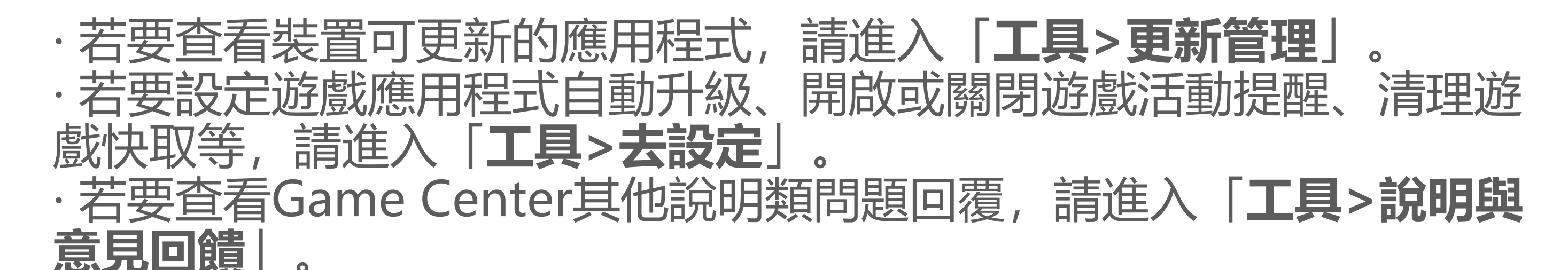

#### 裝置遊戲空間

如欲檢視裝置已安裝的遊戲、近期遊戲時數資料等,可以使用此功能。

操作方法:

1. 進入「**工具>我的遊戲空間**」;

2. 操作說明:

·滑動資訊卡瀏覽已安裝的遊戲, 輕觸資訊卡快速啟動遊戲。 ·輕觸「遊戲資料」檢視近7日遊戲時數、各遊戲時數等。

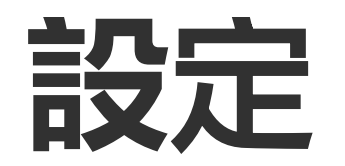

Wi–Fi

# △溫馨提醒:因裝置型號、電信業者與地方差異等原因,可能無法提供本應用程式的完整功能,以實際使用為準。 如需更多資訊,請洽當地經銷商或服務提供者。

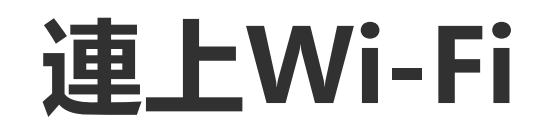

#### 操作方法: 1. 您可以使用以下方式啟用Wi-Fi: · 從螢幕頂端向下滑動打開控制中心,輕觸?。 · 進入「**設定>Wi-Fi**」介面,啟用「**Wi-Fi**」。 2. 進入「**設定>Wi-Fi**」介面,輕觸以連線指定網路。 顯示合代表您需要輸入Wi-Fi密碼。

# 手動新增Wi-Fi

若要新增未出現在網路清單中的Wi-Fi網路,請進入「**設定>Wi-Fi**」介面,透過以下方式新增。

#### 操作方法: ·輕觸「**十新增網路**」,輸入網路SSID和安全性。 ·輕觸⇔掃描Wi-Fi的QR code。

# SIM卡與行動網路

# △溫馨提醒:因裝置型號、電信業者與地方差異等原因,可能無法提供本應用程式的完整功能,以實際使用為準。 如需更多資訊,請洽當地經銷商或服務提供者。

若要瞭解裝置目前SIM卡情況、設定SIM卡詳細資訊等,請開啟「SIM 卡與行動網路」。

## 開啟行動數據

操作方法:

·從螢幕頂端向下滑動打開控制中心, 輕觸4。

·進入「設定>SIM卡與行動網路」介面, 啟用「行動數據」。

# 編輯SIM卡資訊

操作方法:

1. 進入「**設定>SIM卡與行動網路」**,在「**SIM卡資訊與設定**」處輕觸 需要修改的SIM卡;

2. 您可以執行以下操作:

· 若要變更SIM卡名稱/號碼, 請輕觸「SIM卡名稱」、「號碼」。
 · 若要查看某時段的流量使用情況, 請進入「數據流量使用情況」。
 · 若要設定SIM卡優先使用的網路, 請輕觸「慣用網路類型」。(僅支援部分國家或地區)

# 設定偏好的SIM卡

如果您想將已插入裝置的某張SIM卡設定為行動數據或通話時的首選 SIM卡,操作方法如下:

1. 請進入「**設定>SIM卡與行動網路**」介面; 2. 在「**首選SIM卡**」處分別輕觸「**行動數據/通話**(部分國家支援)」 並選擇相應SIM卡。

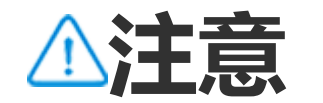

此功能僅在本裝置插入雙卡且雙卡均開啟時可用。

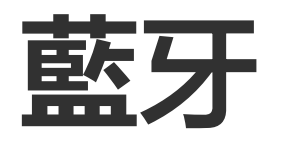

# <u>小溫馨提醒:因裝置型號、電信業者與地方差異等原因,可能無法提供本應用程式的完整功能,以實際使用為準。</u> 如需更多資訊,請洽當地經銷商或服務提供者。

如欲透過藍牙與附近的藍牙裝置建立連線,或使用藍牙在兩個行動裝置 之間傳輸檔案,請使用「**藍牙**」。

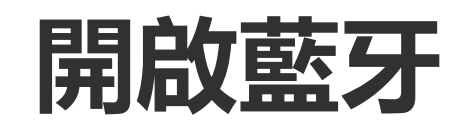

您可以選擇以下方式啟用藍牙: ·從螢幕頂端向下滑動打開控制中心,輕觸 <sup>●</sup>。 ·進入「**設定>藍牙」**,啟用「**藍牙**」。

# 重新命名裝置

操作方法:

1. 啟用藍牙並輕觸「設定>藍牙>裝置名稱」; 2. 輸入裝置名稱;

3. 輕觸「重新命名」。

# 配對其他藍牙裝置

#### 操作方法: 1. 啟用藍牙並輕觸「設定>藍牙」; 2. 選擇需要配對的裝置; 3. 輕觸「配對」。

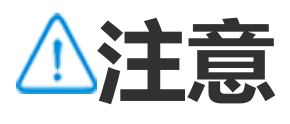

使用本功能時,配對的其他裝置需開啟藍牙並接受配對要求。

# 傳送和接收檔案

#### 可與其他藍牙裝置分享資料。

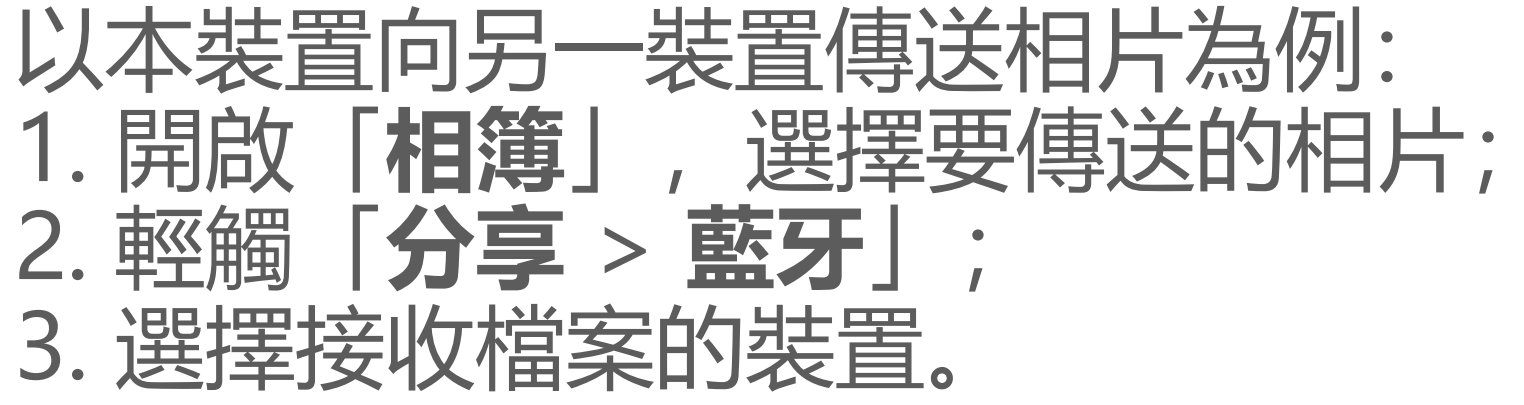

▲注意

使用本功能時,其他裝置需開啟藍牙並接受要求。

## 檢視藍牙接收記錄

#### 若要查看透過藍牙接收的檔案,請進入「**設定>藍牙>透過藍牙收到的** 檔案 查看。

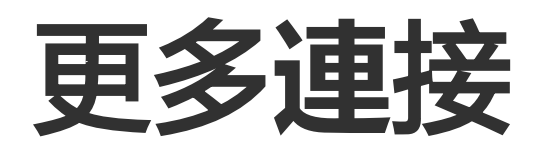

飛航模式

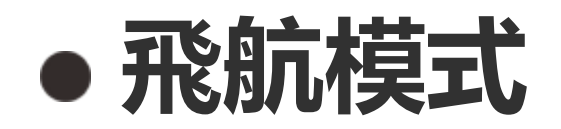

您可以透過以下方式啟用飛航模式: ·從螢幕頂端向下滑動打開控制中心,輕觸, ·進入「設定>更多連接|介面,啟用「飛航模式|。

# 熱點和網路分享

# △溫馨提醒:因裝置型號、電信業者與地方差異等原因,可能無法提供 本應用程式的完整功能,以實際使用為準。 如需更多資訊,請洽當地經銷商或服務提供者。

## • 熱點和網路分享

若要由Wi-Fi、藍牙、USB、乙太網路等方式建立熱點,讓其他裝置連線 到網際網路,請使用「**熱點和網路分享**」。

#### 由Wi-Fi熱點分享網路

操作方法: 1. 您可以透過以下方式啟用Wi-Fi熱點: · 從螢幕頂端向下滑動打開控制中心, 輕觸 . · 進入「**設定>更多連接>熱點和網路分享>Wi-Fi熱點**」, 開啟功能開 關。 2. 若要變更熱點名稱、熱點密碼等, 請輕觸對應設定項目。

#### 透過藍牙、USB分享網路

操作方法: 1.進入「**設定>更多連接>熱點和網路分享**」, 啟用「**USB網路分享**」 或「**藍牙網路分享**」; 2.您可以執行以下操作: ·若要透過USB分享網路, 請使用USB數據線連接裝置。 ·若要透過藍牙分享網路, 請將裝置透過藍牙配對連線。

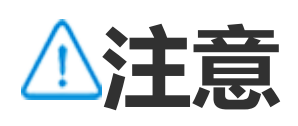

Mac電腦無法透過USB與Android裝置分享網路。

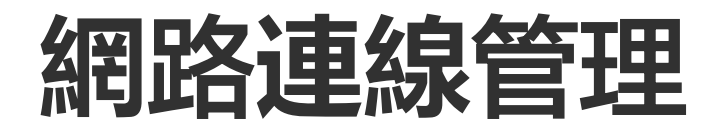

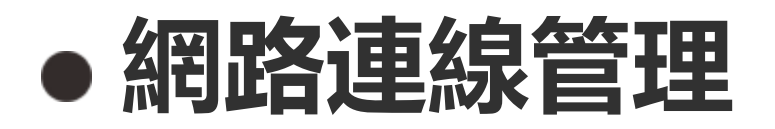

您可控制裝置應用程式可否使用行動網路或Wi-Fi。

#### 操作方法: 1. 進入「**設定>更多連接>網路連線管理>行動網路/Wi-Fi**」; 2. 輕觸 ☑ 啟用或 ☑ 停用。

### 流量節省模式

# △溫馨提醒:因裝置型號、電信業者與地方差異等原因,可能無法提供本應用程式的完整功能,以實際使用為準。 如需更多資訊,請洽當地經銷商或服務提供者。

## • 流量節省模式

如果您想阻止某些應用程式在背景收發資料以減少流量消耗,可以執行 以下操作。

操作方法: 1. 進入「**設定>更多連接>流量節省模式**」,開啟功能開關; 2. 若要設定某些應用程式不受流量節省模式影響,請進入「**不限制流量** 

#### 使用的應用程式」開啟相應的應用程式開關。

# VPN

# △溫馨提醒:因裝置型號、電信業者與地方差異等原因,可能無法提供本應用程式的完整功能,以實際使用為準。 如需更多資訊,請洽當地經銷商或服務提供者。

## • VPN

VPN連線可以提供專屬的安全網路環境。

操作方法:
1. 輕觸「**設定>更多連接>VPN>十**」,輸入相應資訊並儲存;

2. 選擇已設定的VPN, 輸入使用者名稱和密碼。

# 私人DNS

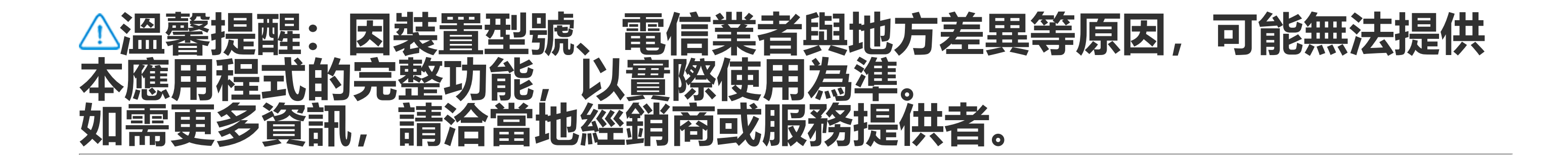

●私人DNS

本功能為個人網域名稱解析系統,能提升連上目標網址後的個人隱私及 連線安全。

#### 操作方法: 1. 進入「設定>更多連接>私人DNS」; 2. 選擇相應選項並儲存。

# NFC

△溫馨提醒:因裝置型號、電信業者與地方差異等原因,可能無法提供本應用程式的完整功能,以實際使用為準。 如需更多資訊,請洽當地經銷商或服務提供者。

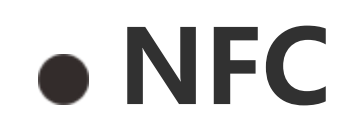

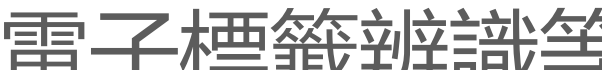

#### 啟用NFC

您可以選擇以下方式啟用NFC:

・從螢幕頂端向下滑動打開控制中心,再次向下滑動展開捷徑列,輕觸®

·進入「設定>更多連接」, 啟用「NFC」。

## 使用NFC

·若要使用支援NFC支付的應用程式付款,請啟用NFC,打開並保持此 應用程式在前景執行,再將裝置的NFC感應區貼近收款裝置的NFC感應 區。

⚠注意

|若要變更付款方式,請進入「**設定>更多連接>NFC>感應式付款**」。

·如欲閱讀資訊卡的NFC標籤資訊,請啟用NFC後,將裝置的NFC感應 區貼近要辨識的NFC標籤,選擇相關應用程式。

# vivoshare

# △溫馨提醒:因裝置型號、電信業者與地方差異等原因,可能無法提供本應用程式的完整功能,以實際使用為準。 如需更多資訊,請洽當地經銷商或服務提供者。

#### 本功能可不消耗流量即與附近裝置傳送或接收檔案。

#### 操作方法:

- 1. 接收方裝置開啟此功能, 您可以選擇以下方式開啟:
- ·從螢幕頂端向下滑動打開控制中心, 輕觸 ·
- ·進入「設定>更多連接>vivoshare」,打開開關。
- 2. 傳送方裝置選定需要分享的檔案;
- 3. 傳送方輕觸「分享>vivoshare」;
- 4. 輕觸接收方頭像完成傳送。

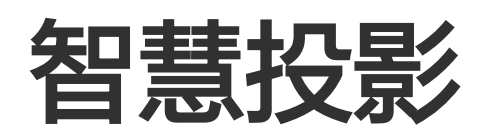

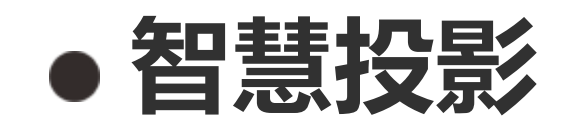

若您的裝置是透過無線連線投影至其他裝置中顯示,您可以透過以下方式進行智慧投影。

方法一: 請進入「**設定>更多連接>智慧投影**」。

方法二: 1. 從螢幕頂端向下滑動打開控制中心,再次向下滑動展開捷徑開關欄; 2. 輕觸「**智慧投影**」。

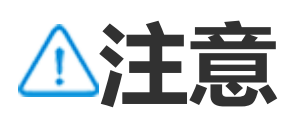

使用此功能前,請先啟用裝置的網路連線。

#### 連線智慧投影裝置的方法

操作方法: 1. 輕觸「**連線智慧投影裝置**」;

#### 2. 在搜尋清單中, 點按您要用來顯示螢幕的裝置。

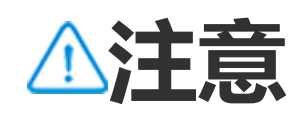

- 1. 智慧投影過程中, 請確保兩台裝置均連線至同一Wi-Fi。
- 2. 智慧投影前,請確保智慧投影裝置支援Wi-Fi連線和DLNA協議。

OTG

# • OTG

如欲透過USB連接埠將外接式硬碟連接到裝置,請啟用「OTG」,然後 在裝置的檔案管理中操作外接式硬碟中的圖片、影片等。

#### ⚠注意

五分鐘未使用,系統將自動關閉OTG。

# 列印

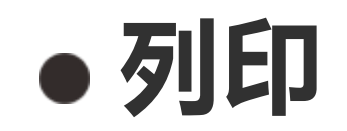

#### 若要透過裝置上的某些應用程式進行列印,請啟用「預設列印服務」。

#### 新增和使用印表機

若要新增列印服務,操作方法如下: 1.進入「**設定>更多連接>列印**」; 2.輕觸十。

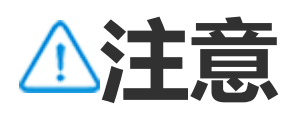

1. 列印前,請新增一台能夠透過網路取得資料的印表機。 2. 使用此功能前,請先登入Google帳號。

# Chromebook

Chromebook

#### Chromebook連線完成後,請:

- ·同步聊天通知。
- ·分享檔案。
- ·Chromebook收發簡訊。
- ·將Chromebook連線到裝置的網路。
- ·利用裝置解除鎖定Chromebook。

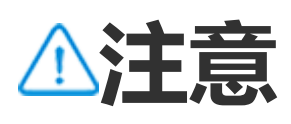

使用本功能前,請先登入Google帳號。

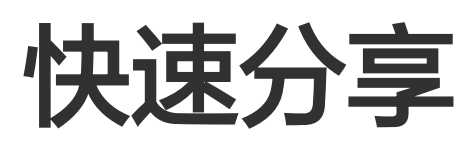

<u>小溫馨提醒:因裝置型號、電信業者與地方差異等原因,可能無法提供本應用程式的完整功能,以實際使用為準。</u> 如需更多資訊,請洽當地經銷商或服務提供者。

● 快速分享

若要與附近的其他裝置分享相片、影片、文件等,請進入「**設定>更多** 連接>快速分享」,您可以執行以下操作:

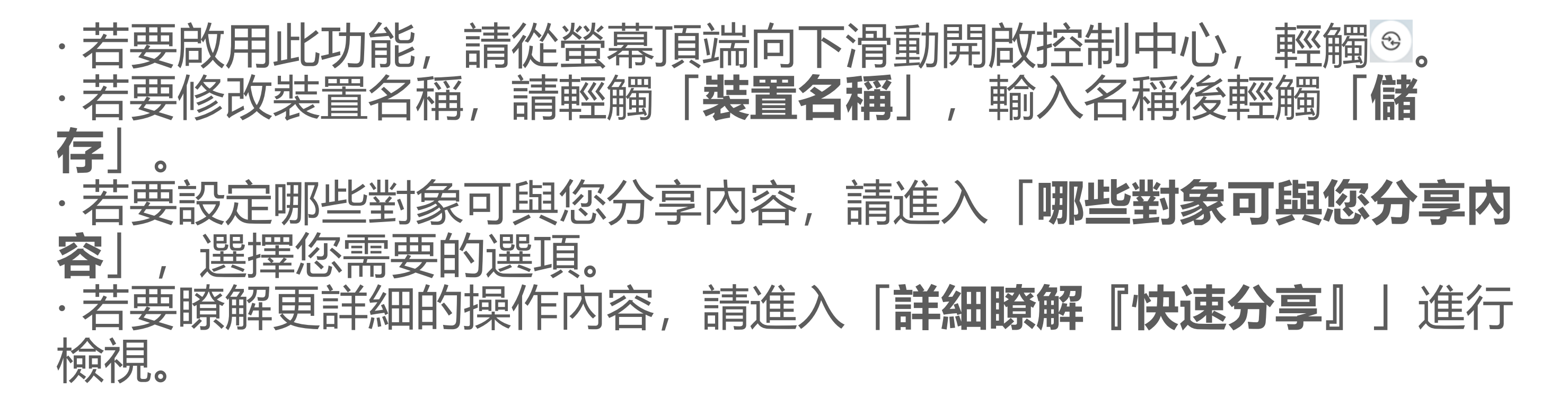

⚠注意

使用本功能時,請先開啟藍牙和位置資訊服務。

Android Auto

△溫馨提醒:因裝置型號、電信業者與地方差異等原因,可能無法提供本應用程式的完整功能,以實際使用為準。 如需更多資訊,請洽當地經銷商或服務提供者。

# Android Auto

若要透過USB數據線/無線將裝置與汽車連線,在車用螢幕上使用導航、通話、簡訊和音樂等,請進入「**設定>更多連接>Android Auto**」。

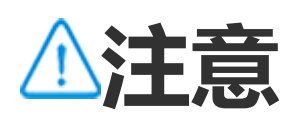

使用此功能前,請先登入Google帳號。

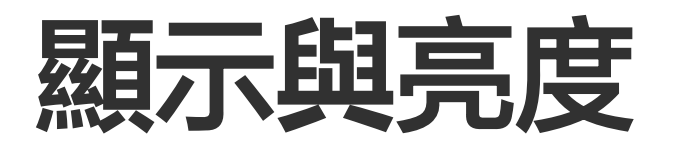

# ▲溫馨提醒:因裝置型號、電信業者與地方差異,本應用程式完整功能可能無法提供,以實際使用為準。 更多詳細資訊請洽當地經銷商或廠商。

您可變更或調整裝置顯示相關設定,如螢幕亮度、字體等。

#### 調整螢幕亮度

#### • 手動調整螢幕亮度

您可以透過以下方式調整: ·從螢幕頂端向下滑動打開控制中心,滑動Ⅰ。 ·進入「設定>顯示與亮度」,滑動∘。

• 裝置自動調整螢幕亮度

您可以透過以下方式調整: ·從螢幕頂端向下滑動打開控制中心,輕觸 
·進入「設定>顯示與亮度」,打開「自動調整亮度」。

## 開啟裝置護眼模式

本功能可將螢幕光調整為柔和的暖色調,緩解用眼疲勞。

您可以透過以下方式開啟:

・從螢幕頂端向下滑動打開控制中心,再次向下滑動展開捷徑列,輕觸。

· 進入「**設定>顯示與亮度>護眼模式**」,打開功能開關。

#### · 設定護眼模式起迄時間

操作方法: 1.進入「**設定>顯示與亮度>護眼模式**」介面,輕觸「**自動啟用與停 用**」; 2.您可以選擇以下設定: ·選擇「**日落到日出之間啟用**」。 ·選擇「**日落到日出之間啟用**」。 ·選擇「**在設定的時間開啟**」,設定開始和結束時間。

# 啟用深色主題

本功能可在部分功能上使用純黑色背景, 延長電池續航時間。

您可以透過以下方式開啟: ·從螢幕頂端向下滑動打開控制中心,再次向下滑動展開捷徑列,輕觸 •

。 · 進入「**設定>顯示與亮度>深色模式**」,打開功能開關。

· 設定深色主題起迄時間

操作方法:

1. 進入「**設定>顯示與亮度>深色模式」**,輕觸「**自動啟用與停用」**; 2. 您可以選擇以下設定:

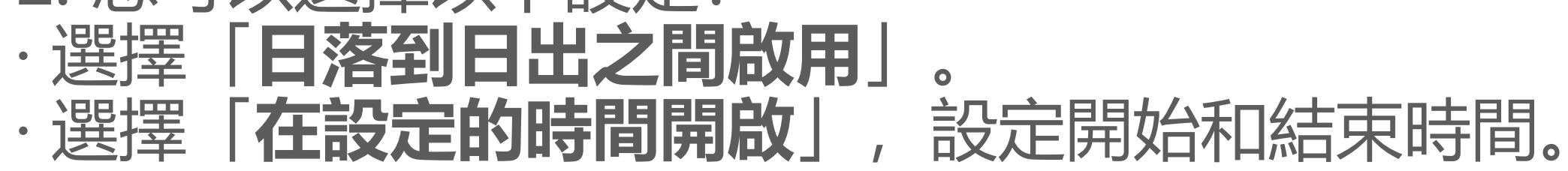

#### 調整裝置自動鎖定螢幕時間

本功能可在裝置閒置達設定的時間後,自動鎖定螢幕。

操作方法: 1. 進入「**設定 > 顯示與亮度」**,輕觸「**螢幕逾時」**; 2. 選擇時間。

## 調整字體顯示與樣式

• 調整字體顯示

操作方法: 1. 進入「**設定>顯示與亮度>字型與顯示大小」**; 2. 您可以執行以下操作:

- ·若您只想放大或縮小文字,請在「**字型大小**」處滑動<del>。</del>。 ·若要放大或縮小所有内容,請在「**顯示大小**」處滑動<del>。</del>。 ·若要將裝置文字設定為粗體,打開「**粗體文字**」。
- 調整字型樣式

操作方法: 1. 進入「設定 > 顯示與亮度 > 字體樣式」; 2. 您可以有以下選擇: ・選擇内建字型樣式。 ·輕觸「下載更多」,下載喜歡的字體樣式。

⚠注意

1. 部分應用程式功能依各地及裝置型號而異, 以實際提供為準。 2. 如部分功能未顯示, 代表裝置不支援。

## 啟用螢幕保護程式

操作方法: 1. 進入「設定 > 顯示與亮度 > 螢幕保護程式」; 2. 開啟「使用螢幕保護程式」 3. 選擇螢幕保護程式樣式及啟用時間。

調整螢幕更新率

#### 操作方法: 1. 進入「**設定 > 顯示與亮度 > 螢幕更新率**」; 2. 選擇更新率。

#### 應用程式顯示比例設定

#### • 設定應用程式的全螢幕比例

裝置中已支援的應用程式會自動調整全螢幕比例。 如有新安裝的應用程式未自動調整,請依以下方式操作。

操作方法: 1. 進入「設定 > 顯示與亮度 > 應用程式全螢幕顯示」; 2. 開啟應用程式開關。

#### ·設定應用程式支援頂部區域

操作方法: 1. 進入「設定 > 顯示與亮度 > 螢幕頂部顯示」; 2. 進入需編輯的應用程式; 3. 選擇顯示效果。

# 桌面、鎖定螢幕與桌布

# △溫馨提醒:因裝置型號、電信業者與地方差異等原因,可能無法提供 本應用程式的完整功能,以實際使用為準。如需更多資訊,請洽當地經銷商或服務提供者。

# 設定裝置主題或桌布

若要設定新的裝置主題或桌布,可以使用此功能。

操作方法: 1. 進入「設定>桌面、鎖定螢幕與桌布>主題/桌布」; 2. 選擇主題或桌布。

## 設定Always On Display

若要在裝置螢幕關閉後,輕移裝置或輕觸螢幕時顯示時間、日期、電 量、通知等資訊,可以使用此功能。

操作方法:

1. 進入「設定>桌面、鎖定螢幕與桌布>Always On Display」介面, **啟用「Always On Display」**;

2. 您可以執行以下操作:

- ·若要變更螢幕關閉樣式,請進入「**螢幕關閉樣式**」選擇樣式後輕觸 「套用」。
- ·若要裝置接收到新通知時喚醒螢幕關閉,請開啟「新通知喚醒Always **On Display**
- ·若要在Always On Display中點兩下查看某些應用程式的通知詳細資 訊,請進入「**通知**」勾選相應的應用程式。

# 變更裝置介面顏色

若要變更裝置介面顏色,可以使用此功能。

#### 操作方法:

#### 1. 進入「設定>桌面、鎖定螢幕與桌布>顏色與風格」, 啟用「系統與 應用程式介面變色」;

2. 選擇內建的顏色, 或選擇從桌布取得顏色;

3. 若要使系統、應用程式恢復使用預設的初始顏色,請停用「**系統與應 用程式介面變色**」。

#### 鎖定螢幕設定

若要變更鎖定螢幕樣式、設定鎖定螢幕捷徑入口等,可以使用此功能。

操作方法: 1. 進入「**設定>桌面、鎖定螢幕與桌布>鎖定螢幕設定」**; 2. 您可以執行以下操作: · 若要設定鎖定螢幕時鐘、日期樣式,或鎖定螢幕介面快速啟用的功能 等,請輕觸「**編輯」。** · 若要在更換裝置主題時,鎖定螢幕桌布也隨之更換,請啟用「**鎖定螢 幕桌布隨主題更換」。** 

⚠注意

僅支援靜態桌布隨主題更換。

· 若要在鎖定螢幕介面開啟控制中心,請啟用「鎖定螢幕開啟控制中 心」。

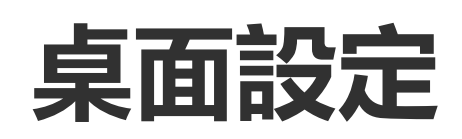

#### 若要變更裝置桌面的風格、配置、圖示等,可以使用此功能。

操作方法:

1. 進入「**設定>桌面、鎖定螢幕與桌布>桌面設定**」; 2. 您可以執行以下操作:

- ·若要變更桌面為標準風格或抽屜風格,請進入「桌面風格」選擇。
- · 若要將新下載的應用程式圖示新增至桌面,請啟用「將圖示新增至桌面」。
- ·若要將桌面配置變更為4x6或5x6,請進入「**桌面配置**」進行選擇。 ·若要鎖定目前桌面,請啟用「**鎖定配置**」。
- ·若要變更桌面向下滑動時啟用的功能,請輕觸「桌面向下滑動」選擇。

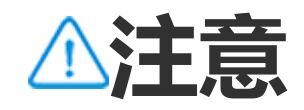
1. 部分應用程式功能依各地及裝置型號而異,以實際提供為準。 2. 如部分功能未顯示,代表裝置不支援。

簡易模式

若要啟用簡單配置的桌面和較大的系統字型,請進入「**設定>桌面、鎖 定螢幕與桌布>簡易模式**」並啟用此功能。

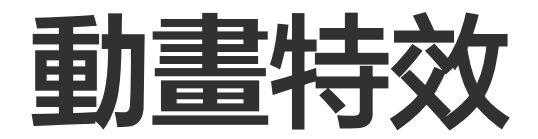

## <u>小溫馨提醒:因裝置型號、電信業者與地方差異等原因,可能無法提供本應用程式的完整功能,以實際使用為準。</u> 如需更多資訊,請洽當地經銷商或服務提供者。

這裡提供相關功能的多種動畫樣式選擇,您可以進入「**設定 > 動態效 果**」,根據個人喜好選擇並套用。

#### 強化場景的動態效果

若要強化部分場景介面的動態效果和顯示效果,請進入「**設定 > 動態效 果 > 強化動態效果」**,啟用「**介面動態效果**」。

顯示氣氛燈

若要在關閉螢幕或開啟螢幕狀態下顯示氣氛燈,請進入「氣氛燈」。

#### 變更桌面動畫效果

若要變更桌面顯示動畫效果,請進入「**桌面過場動畫或解除鎖定進入桌** 面動畫」中選擇喜愛的動畫效果後輕觸「套用」。

#### 變更指紋或臉部辨識的動畫效果

若要變更指紋或臉部辨識的動畫效果,請: 1.輕觸「**指紋圖示動畫或指紋辨識動畫或臉部辨識動畫**」; 2.選擇喜愛的動畫效果; 3.輕觸「**套用**」。

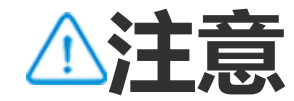

1. 本功能僅能於支援螢幕指紋或臉部辨識功能的裝置上執行。

2. 裝置在未啟用指紋或臉部辨識功能時, 套用動畫效果後需先選擇螢幕鎖定方式, 然後依 螢幕提示操作。

#### 變更插入USB或充電動畫效果

若要變更插入USB或充電動畫效果,請進入「**充電動畫或插入USB動** 畫一中選擇喜愛的動畫效果後輕觸「套用」。

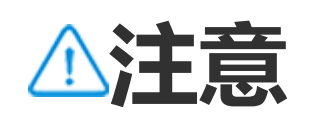

本功能僅能於支援閃充的裝置上執行。

#### 變更螢幕關閉或開啟狀態的動畫效果

若要變更在螢幕開啟或關閉狀態下按壓電源鍵時的動畫效果,請進入 「**螢幕啟閉動畫** | 中選擇喜愛的動書效果後輕觸「**套用** | 。

⚠注意

本功能在臉部辨識或鎖定螢幕快充介面不顯示。

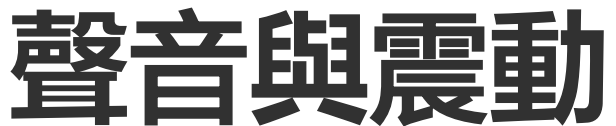

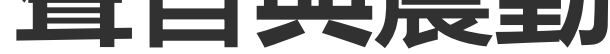

## △溫馨提醒:因裝置型號、電信業者與地方差異等原因,可能無法提供本應用程式的完整功能,以實際使用為準。 如需更多資訊,請洽當地經銷商或服務提供者。

#### 若要變更裝置媒體、鈴聲或其他類型通知時播放的聲音,請進入「**設定** > 聲音與震動 | 。

#### 調整音量鍵控制類型

若要變更音量鍵控制的音量類型,請輕觸「**音量鍵調整**」

#### 開啟零打擾模式

若要僅接受重要聯絡人和重要應用程式的通知,請開啟「零打擾模 式」。

#### 若要開啟零打擾模式,請: ·從螢幕頂端下滑開啟控制中心,再次下滑展開捷徑列,輕觸<sup>◎</sup>。 ·在「**設定 > 聲音與震動 > 零打擾模式**」中,開啟「**零打擾模式**」。

自訂鈴聲

#### 若要變更鈴聲設定,請進入「設定 > 聲音與震動 > 手機鈴聲/通知鈴 聲/ **鬧鐘鈴聲/訊息鈴聲**(支援部分國家或地區)」。

可以根據個人喜好將鈴聲設為系統鈴聲或自訂鈴聲。

#### 設定其他音效、震動等

- ·若要啟用撥號鍵盤音效,請啟用「撥號鍵盤音效」。
- ·若要啟用螢幕鎖定音效,請啟用「螢幕鎖定音效」。
- ·若要啟用充電音效和震動,請啟用「充電音效和震動」。
- ·若要啟用觸控音效,請啟用「觸控音效」。
- ·若要啟用螢幕截圖音校,請啟用「**螢幕截圖音校**」。

·若要啟用裝置在來電接聽或掛斷時震動,請啟用「對方接聽/掛斷時 震動」。(僅支援部分國家或地區)

· 若要變更緊急撥號訊號, 請進入「**設定 > 聲音與震動 > 緊急撥號訊** 號」。(僅支援部分國家或地區)

·若要啟用點按、按鍵等操作時的觸控回饋,請進入「觸控震動」。

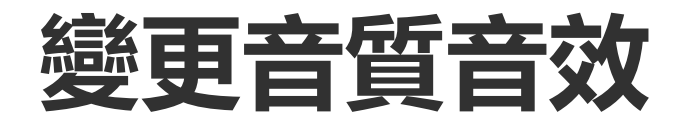

若要變更播放音質或音效,請進入「**設定 > 聲音與震動 > 音質音** 效」。

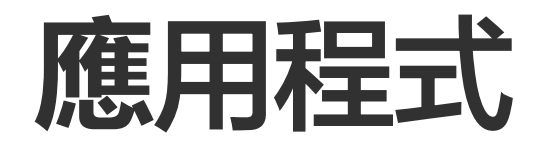

△溫馨提醒:因裝置型號、電信業者與地方差異等原因,可能無法提供本應用程式的完整功能,以實際使用為準。
如需更多資訊,請洽當地經銷商或服務提供者。

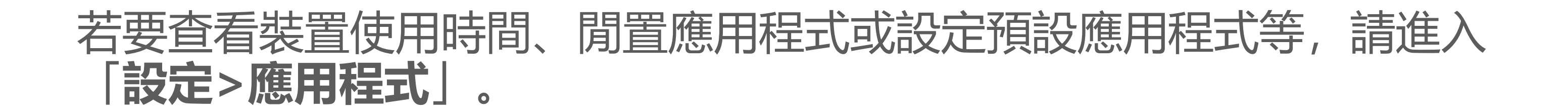

#### 查看最近打開的應用程式或所有應用程式

#### 操作方法: 1. 進入「**設定>應用程式**」介面; 2. 您可以執行以下操作: · 查看最近打開的應用程式。 · 若要查看裝置中的所有應用程式,請輕觸「**查看所有[應用程式數量]個**

#### 檢視裝置使用時間

#### ·檢視裝置應用程式使用時間、通知數量或應用程式開啟次數

#### 操作方法:

應用程式

1. 進入「設定 > 應用程式 > 裝置使用時間」;

2. 您可以執行以下操作:

·輕觸 切換「裝置使用時間」、「收到的通知數量」或「解鎖/開 啟次數」檢視相關資料。 ·輕觸 </>
/ > 切換檢視每日相關資料。

#### • 設定應用程式計時器

如欲限制某應用程式每日使用時間上限,請依下列方式操作。

操作方法:

1. 進入「設定 > 應用程式 > 裝置使用時間」;

2. 輕觸指定應用程式旁邊的 8;

3. 設定應用程式每日使用時間上限後, 輕觸「確定」。

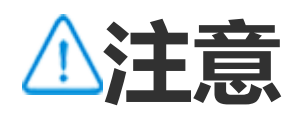

1. 使用時間到達上限時,應用程式會自動關閉,圖示也會變暗。 2. 應用程式計時器會在午夜重設。

#### 設定預設應用程式

當裝置有多個功能相同的應用程式,可使用本功能設定預設使用的應用 程式。

#### 操作方法: 1.進入「**設定 > 應用程式 > 預設應用程式**」; 2.輕觸要變更的應用程式; 3.選擇要設为預設使用的應用程式;

3. 選擇要設為預設使用的應用程式。

#### 檢視未使用的應用程式

如欲檢視最近未使用的應用程式清單,請進入「**設定 > 應用程式 > 未 使用的應用程式**」。

#### 特殊應用程式存取權

如欲授予應用程式其他特殊權限(如自動啟動、零打擾等),請進入 「**設定 > 應用程式 > 特殊應用程式權限**」。

#### 通知與狀態列

△溫馨提醒:因裝置型號、電信業者與地方差異等原因,可能無法提供本應用程式的完整功能,以實際使用為準。 如需更多資訊,請洽當地經銷商或服務提供者。

#### 管理裝置應用程式通知

您可以檢視最近收到通知的應用程式、最近應用程式的通知數量等。

方法一: 1. 進入「**設定>通知與狀態列」**,輕觸 V切換查看; 2. 開啟或關閉應用程式通知開關。

#### 方法二: 1. 從螢幕頂端向下滑動打開控制中心; 2. 您可以執行以下操作: ·長按要編輯的通知, 輕觸「**關閉通知**」。 ·長按要編輯的通知, 輕觸●後開啟或關閉相應開關。

#### 查看歷史通知

若要查看近期通知、延後的通知,請進入「**設定>通知與狀態列>歷史 通知**」啟用「**使用歷史通知**」。

#### 管理通知提醒方式

- 若要管理裝置通知的提醒方式,可以執行以下操作:
- 1. 進入「設定>通知與狀態列」介面;
- 2. 自行選擇相應選項:
- · 若要管理應用程式是否顯示螢幕鎖定通知, 請進入「**鎖定螢幕**」開啟 或關閉相應開關。
- ·若要管理應用程式是否顯示彈出式視窗,請進入「**彈出式視窗」**開啟 或關閉相應開關。
- ·若要管理應用程式是否顯示桌面角標,請進入「角標」開啟或關閉相應開關。

#### 管理裝置狀態列

若要設定狀態列的通知提示方式、電池樣式、是否顯示即時網速等,請 進入「**設定>通知與狀態列>狀態列**」根據個人需要詳細設定。

#### 管理應用程式對話

#### • 檢視優先對話或已編輯的對話

若要查看已標記的優先對話、已編輯過的對話等,請進入「**設定>通知** 與狀態列>更多設定>對話」。

• 開啟訊息氣泡

#### 若要將部分對話以浮動圖示顯示在應用程式上,請進入「**設定>通知與** 狀態列>更多設定>訊息氣泡」啟用「允許應用程式顯示訊息氣泡」。

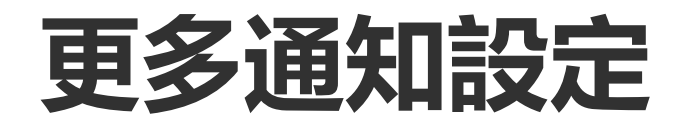

若要設定勿打擾模式、通知延後、控制哪些應用程式可以讀取通知等, 請進入「**設定>通知與狀態列>更多設定**」根據個人需要詳細設定。

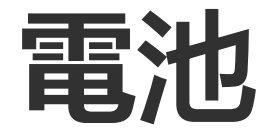

若要檢視裝置電池的使用情況、歷史耗電情況等,請進入「**設定 > 電** 池」。

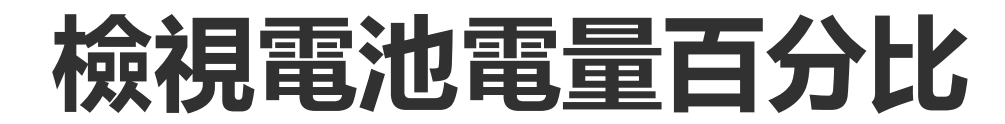

#### 上次完全充飽電後的使用情況

若要檢視自上次裝置充飽電後的使用情況或系統和應用程式的耗電情況,請前往「**自上次充滿電後的使用情況」**。

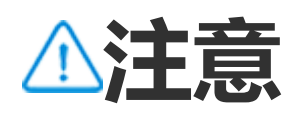

電池消耗量僅為估算值,因實際使用情形而異。

#### 記憶體與儲存空間

若要查看記憶體和儲存空間使用情況等,請進入「**記憶體與儲存空** 間」。

#### 管理裝置儲存空間

操作方法: 1. 進入「**設定>記憶體與儲存空間>管理儲存空間」**; 2. 輕觸「**一鍵放心清理」**。

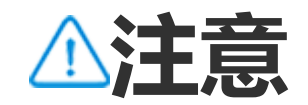

使用此功能前,請先啟用裝置的網路連線。

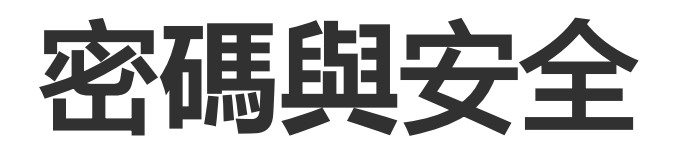

#### △溫馨提醒:因裝置型號、電信業者與地方差異等原因,可能無法提供本應用程式的完整功能,以實際使用為準。 如需更多資訊,請洽當地經銷商或服務提供者。

若要更新安全狀態、設定螢幕鎖、指紋鎖或臉部鎖等,請進入本功能詳 細設定。

#### 使用Google Play保護機制掃描裝置安全狀態

Google Play保護機制啟用後,可以定期檢查裝置、應用程式中是否存 在有害行為,在發現安全風險時發出警告。

#### ・手動執行Google Play保護機制掃描

#### 操作方法: 1. 進入「**設定>密碼與安全>Google Play保護機制**」; 2. 輕觸「**掃描**」。

#### • 開啟或關閉Google Play保護機制

操作方法:

1. 進入「設定>密碼與安全>Google Play保護機制」;

- 2. 輕觸��;
- 3. 開啟或關閉相應按鈕。

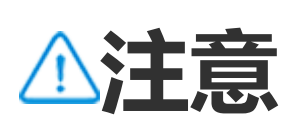

使用此功能前,請先啟用裝置的網路連線。

#### 尋找您的裝置

若要尋找、保護或清空此裝置,裝置需要滿足以下條件: ·處於開機狀態。 ·已啟用「**尋找我的裝置**」功能。

- ·已登入Google帳號。
- ・已連上網路服務。
- ・已啟用定位服務。
- ·可在Google Play上顯示。

#### •尋找、保護或清空此裝置

操作方法: 1. 進入「**設定>密碼與安全>尋找我的裝置**」,輕觸「**『尋找我的裝置』網站**」或進入Google尋找裝置網站,並登入Google帳號; 2. 遺失的裝置會收到相應通知; 3. 您將取得裝置的概略位置或最近一次位置; 4. 選擇需要執行的操作。

#### ⚠注意

1. 如需瞭解其他操作詳細資料,請在裝置中點選「設定>密碼與安全>尋找我的裝置>詳 細瞭解『尋找我的裝置』」。

2. 使用此功能前, 請先啟用裝置的網路連線。

#### 為裝置設定螢幕鎖、指紋鎖、臉部鎖等

設定螢幕鎖或指紋鎖、臉部鎖後,每次進入裝置時都需以相應方式解除 鎖定。

- ・設定螢幕鎖
- 若要設定螢幕鎖,操作方法如下: 1.進入「**設定>密碼與安全>螢幕鎖定」**; 2.選擇密碼類型: ·若選擇「**圖案密碼**」,需繪製解除鎖定圖案。 ·若選擇「**數字密碼**」,需輸入數字密碼。 ·若選擇「**複雜密碼**」,需輸入字母或數字複雜密碼。 3.選擇螢幕鎖定時通知顯示方式; 4.如需取消已設定的鎖定螢幕方式,可選擇「**無**」或「**滑動**」。

#### ・設定指紋鎖

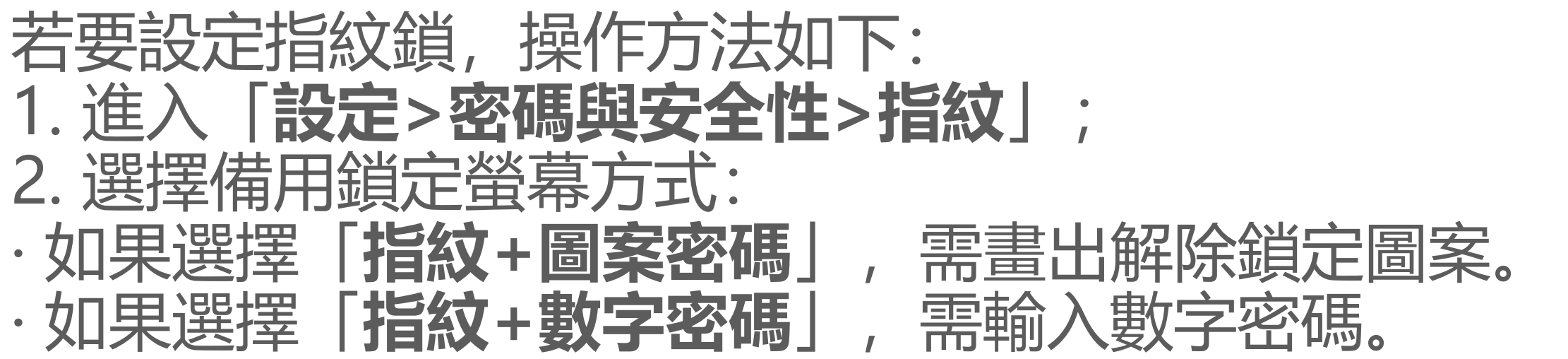

·如果選擇「指紋+複雜密碼」,需輸入字母與數字組合的複雜密碼。 3.選擇螢幕鎖定時通知顯示方式; 4.輕觸「開始登錄」,依螢幕提示登錄指紋; 5.若要移除已登錄的指紋,請進入「設定>密碼與安全性>指紋」,在 想要刪除的指紋處輕觸 <sup>1</sup>。

#### • 設定臉部鎖

若要設定臉部鎖,操作方法如下: 1.進入「**設定>密碼與安全>臉部**」; 2.選擇備用鎖定螢幕方式: ·若選擇「**臉部+圖案密碼**」,需繪製解除鎖定圖案。 ·若選擇「**臉部+數字密碼**」,需輸入數字密碼。 ·若選擇「**臉部+複雜密碼**」,需輸入字母或數字複雜密碼。 3.選擇螢幕鎖定時通知顯示方式; 4.依螢幕提示完成臉部註冊程序; 5.您還可以執行以下操作: ·若要清除已註冊的臉部資料,請進入「**設定>密碼與安全>臉部**」輕觸 **「清除臉部資料」**。

#### ·若要於臉部解鎖後直接進入待機桌面,請進入「**設定>密碼與安全>臉** 部」,關閉「解除鎖定後停留在鎖定螢幕」。

#### • 裝置保持解除鎖定狀態

若要裝置在可信任的位置時或連線到其他裝置時保持解除鎖定狀態,可 以使用此功能。

#### 操作方法: 1. 進入「設定>密碼與安全>延長解除鎖定」; 2. 輸入解除鎖定密碼或圖案; 3. 進入相應選項,啟用功能按鈕或新增需要的資訊。

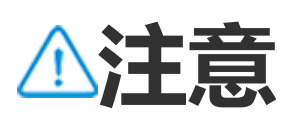

使用本功能前,請先設定螢幕鎖定選項。

#### 設定隱私密碼,用於應用程式加密或隱藏

若要使用隱私密碼將應用程式加密或隱藏,可以使用此功能。

操作方法: 1. 進入「設定>密碼與安全>隱私與應用程式加密」;

- 2. 輕觸「密碼選項」選擇密碼類型,設定隱私密碼;
- 3. 依螢幕提示設定安全問題;
- 4. 您可以執行以下操作:
- ·若要將隱私密碼用於應用程式加密,請進入「**應用程式加密**」後啟用 相應應用程式。
- ·若要將隱私密碼用於應用程式隱藏,請進入「**應用程式隱藏**」後啟用 相應應用程式。
- 查看已隱藏的應用程式

若要查看已隱藏的應用程式,您可以使用以下方法: · 進入「設定>密碼與安全>隱私與應用程式加密>查看隱藏的應用程 式一查看。 ·進入「設定>密碼與安全>隱私與應用程式加密>應用程式隱藏」, 啟 用「**查看隱藏應用程式**」後在桌面雙指上滑查看。

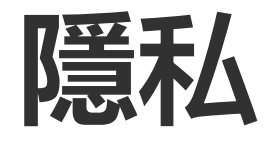

如欲進階設定隱私安全相關選項,請進入「**設定 > 隱私**」。

#### 功能簡介

#### • 權限管理員:檢視已允許/拒絕定位、電話等權限的應用程式。也可自 行調整應用程式權限。

- 顯示密碼: 開啟後, 輸入密碼時會短暫顯示字元。
- 鎖定螢幕通知:選擇鎖定螢幕介面通知顯示形式。
- •最近用過的應用程式預覽: 啟用「模糊顯示最近用過的應用程式」 後,可自行開啟或關閉指定應用程式的模糊預覽功能。
- •防止惡意螢幕截圖錄影: 啟用後, 可以禁止第三方應用程式在輸入密 碼時擷取、錄下螢幕書面,防止密碼洩漏。
- **顯示剪貼簿存取提示**: 啟用後, 系統會在應用程式存取複製的文字、 圖片或其他内容時顯示訊息。
- · 鎖定螢幕關機需解除鎖定: 的用後,如果需在鎖定螢幕時關機/重新開 機, 需先解鎖驗證。

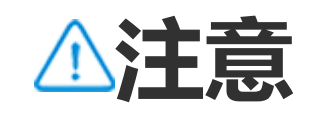

#### 定位服務

如欲由定位服務檢視通勤路況、附近餐館等,請使用「**定位服務**」。

#### 啟用定位服務

如欲啟用定位服務, 請: ·從螢幕頂端下滑開啟控制中心,再次下滑展開捷徑列,輕觸。 ·進入「設定 > 定位服務」後,輕觸「使用位置資訊」。

#### 檢視/設定應用程式定位權限

操作方法:

1. 開啟位置資訊並進入「**設定 > 定位服務 > 檢視全部**」;

2. 您可以執行以下操作:

·檢視近期存取定位的應用程式。

·如欲管理某個應用程式定位授權, 請輕觸該應用程式後選擇相應選 項。

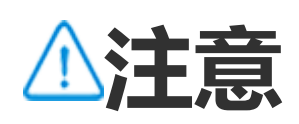

部分功能需登入Google帳號才可使用。

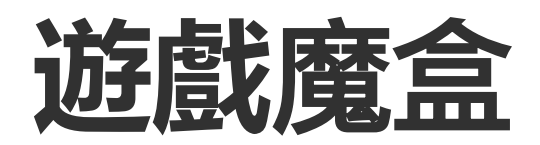

#### △溫馨提醒:因裝置型號、電信業者與地方差異等原因,可能無法提供 本應用程式的完整功能,以實際使用為準。 如需更多資訊,請洽當地經銷商或服務提供者。

若要充分發揮裝置效能,享受沉浸式遊戲體驗,請使用「**遊戲魔盒**」。

#### 新增遊戲到遊戲魔盒

操作方法: 1. 進入「**設定>遊戲魔盒>支援遊戲**」介面; 2. 根據個人需要開啟相應應用程式開關。

#### 開啟遊戲情境模式

#### ・開啟電競模式

若要使用高效能競技配置,獲得更沉浸、更流暢的遊戲體驗,可以執行 以下操作。

操作方法: 1. 進入「設定 > 遊戲魔盒」, 開啟「遊戲側邊欄」; 2. 進入已新增到遊戲魔盒的遊戲, 從螢幕左側邊緣上方, 向内滑動開啟 遊戲側邊欄;

3. 輕觸「圖電競模式」。

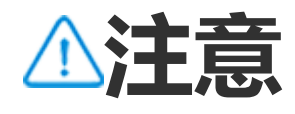

老要瞭解功能詳情或查看已安裝且支援電競模式的遊戲清單,請進入「**設定>遊戲魔盒>** 電競模式」。

• 啟用螢幕關閉掛機

若要讓遊戲在螢幕關閉狀態下繼續執行,可以執行以下操作。

操作方法:

1. 進入「設定 > 遊戲魔盒」, 開啟「遊戲側邊欄」;

2. 進入已新增到遊戲魔盒的遊戲, 從螢幕左側邊緣上方, 向内滑動開啟 遊戲側邊欄;

3. 輕觸「回螢幕關閉掛機」。

#### 遊戲執行時免打擾

可在遊戲執行時不顯示通知、螢幕防誤觸等。

操作方法:

- 1. 進入「**設定 > 遊戲魔盒」**;
- 2. 您可以執行以下操作:
- ·若要在遊戲執行時不顯示頂部懸浮通知,請啟用「**封鎖通知**」 ·若要在遊戲執行時拒接來電或自動以背景通話接聽,請進入「**電話免**
- **打擾」**啟用「**背景通話**」或「**拒接來電**」(支援部分國家或地區) ·若要避免遊戲中誤觸,請進入「**螢幕防誤觸**」開啟相應開關。

#### 遊戲時進行多工處理

如果您想在遊戲執行時呼叫小視窗應用程式清單,可以執行以下操作。

#### 操作方法: 1. 進入「設定>遊戲魔盒>遊戲子母畫面」; 2. 您可以執行以下操作:

·如果您想在遊戲執行時呼叫小視窗應用程式清單,請開啟「**三指上滑** 顯示小視窗應用程式清單」

·如果您想在遊戲執行時讓應用程式通知顯示為浮動訊息,請開啟「**顯** 示浮動訊息圖示」並根據需要開啟相應應用程式的開關。

#### ⚠注意

1. 因裝置型號、電信業者與地方差異,本應用程式完整功能可能無法提供,以實際使用為 準。 2. 如部分功能未顯示, 代表裝置不支援。

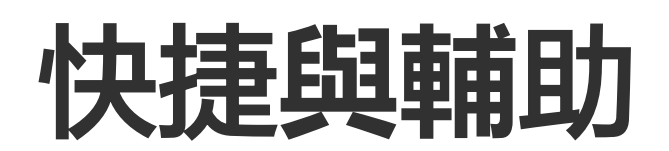

#### 超級擷取螢幕

#### △溫馨提醒:因裝置型號、電信業者與地方差異等原因,可能無法提供本應用程式的完整功能,以實際使用為準。 如需更多資訊,請洽當地經銷商或服務提供者。

#### 設定螢幕錄影

·若要在螢幕錄影時顯示觸控或輕觸螢幕的位置,請啟用「**顯示觸控軌 跡**」。

·若要變更錄影畫質,請進入「畫質」選擇解析度。

·若要在螢幕錄影時不被懸浮訊息通知打擾,請啟用「錄影勿擾」。

·若要在螢幕錄影時將螢幕上的動態位置自動選為動畫錄製的起始區 域,請啟用「**智慧辨識動態位置**」。

·在錄製螢幕過程中,若要同時錄製環境音或系統播放聲音,請啟用 「錄製麥克風聲音/錄製系統播放音」。

#### 啟用螢幕截圖預覽

若要在擷取螢幕後, 讓手機產生浮動視窗進行快速分享、編輯等操作, 請啟用「**預覽浮動視窗**」。

分割畫面

#### 啟用分割畫面說明

若要同時使用兩個應用程式,在支援分割畫面應用程式中,請依下列說 明操作:

方法一: 1.前往最近用過的應用程式介面; 2.輕觸 → >■。

方法二: 如已啟用三指上滑分割畫面功能,三指向上滑動即可分割畫面。 啟用三指上滑分割畫面功能:輕觸「**設定 > 快捷與輔助 > 分割畫** 面」,啟用「**三指上滑分割畫面**」。

方法三: 1. 從螢幕頂端向下滑動打開控制中心,再次向下滑動展開捷徑開關欄;

#### 2. 輕觸「**分割畫面**」。

小視窗

#### • 小視窗

#### 若要以懸浮小視窗的方式顯示應用程式,請進入「**設定>快捷與輔助>** 小視窗>學習手勢」,檢視並使用小視窗啟用、暫停等相關操作。

⚠注意

1. 部分應用程式功能依各地及裝置型號而異,以實際提供為準。 2. 如部分功能未顯示,代表裝置不支援。

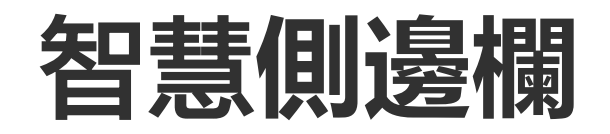

#### 智慧側邊欄

本功能可在任意介面快捷使用應用程式。

#### 啟用智慧側邊欄

## 1. 進入「設定 > 快捷與輔助 > 智慧側邊欄」; 2. 啟用「智慧側邊欄」; 3. 如需展開智慧側邊欄,請按住指示列向螢幕内滑動。

#### 變更指示列顯示效果

·若要變更指示欄閒置時的可見度,可以在「**閒置時指示欄不透明度**」 處左右滑動---。

#### 調整智慧側邊欄

·若要調整智慧側邊欄整合的應用程式,請按以下方法執行。

操作方法: 1. 按住指示欄向螢幕內滑動,展開智慧側邊欄; 2. 輕觸 <> <> ; 3. 輕觸 ⊕新增或 ● 刪除; 4. 調整完成後,輕觸 <>>。

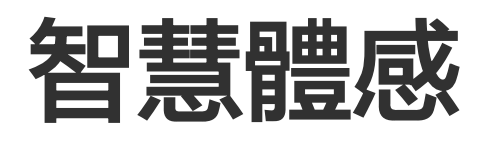

#### △溫馨提醒:因裝置型號、電信業者與地方差異等原因,可能無法提供本應用程式的完整功能,以實際使用為準。 如需更多資訊,請洽當地經銷商或服務提供者。

● 智慧體感

部分功能可以設定智慧或快捷存取。

#### 啟用智慧開關螢幕

可以設定智慧快捷開啟或關閉螢幕。

操作方法: 1. 進入「**設定>快捷與輔助>智慧體感>智慧開關螢幕**」

# 2. 您可以執行以下操作: ·若要在裝置關閉螢幕時,拿起手機即自動開啟螢幕,可以啟用「抬手開啟螢幕」。 ·若要在裝置關閉螢幕時,輕觸兩下螢幕即開啟螢幕,可以啟用「點兩下喚醒螢幕」。 ·若要在裝置鎖定螢幕且開啟螢幕時,或在待機介面空白處點兩下螢幕關閉螢幕,可以啟用「點兩下關閉螢幕」。

#### 設定手電筒捷徑

可在待機介面或開啟螢幕解鎖介面搖動裝置時快捷開啟手電筒。

操作方法: 1. 進入「**設定 > 快捷與輔助 > 智慧體感」**; 2. 輕觸「**搖一搖開啟手電筒**」。

#### 設定智慧通話

#### 若要以更便捷、智慧的方式撥出或接聽電話,可以使用此功能。

#### 操作方法: 1. 進入「**設定 > 快捷與輔助 > 智慧體感 > 智慧通話**」; 2. 根據需要開啟相應開關。

#### 快捷啟動

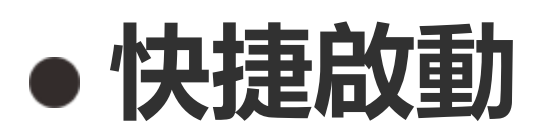

若要在手機螢幕關閉時以按住音量下鍵快捷啟動功能,請前往「**快捷啟** 動」選擇功能類型。

⚠注意

音樂播放或紅外線被遮擋時無法執行。

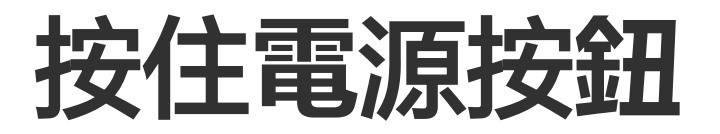

#### • 按住電源按鈕

若要在按住電源鍵後啟動Google助理或電源和急救資訊功能表,請進入:

- 1. 「設定 > 快捷與輔助 > 按住電源按鈕」
- 2. 輕觸「按住電源按鈕」;
- 3. 選擇對應啟動功能。

#### 懸浮球

#### △溫馨提醒:因裝置型號、電信業者與地方差異等原因,可能無法提供本應用程式的完整功能,以實際使用為準。 如需更多資訊,請洽當地經銷商或服務提供者。

#### • 懸浮球

#### 本功能可在待機桌面快捷使用常用工具或應用程式。

#### 啟用懸浮球

1. 進入「**設定 > 快捷與輔助 > 懸浮球」**; 2. 啟用「**懸浮球」**。

#### 變更懸浮球顯示效果

預設樣式: 懸浮狀態  $\bigcirc$ 貼邊狀態

・若要變更懸浮球樣式,請: 1. 輕觸「**個性外觀**」; 2. 選擇外觀樣式; 3. 輕觸「套用」。

·若要變更懸浮球閒置時的可見度,可以在「**閒置時可見度」**處左右滑 動∽。

#### 詳細設定懸浮球

·若要調整懸浮球整合的快捷工具或應用程式, 請: 1. 輕觸「自訂功能表」 2. 輕觸 + 新增應用程式或快捷工具; 如需調整位置,請按住圖示拖曳。

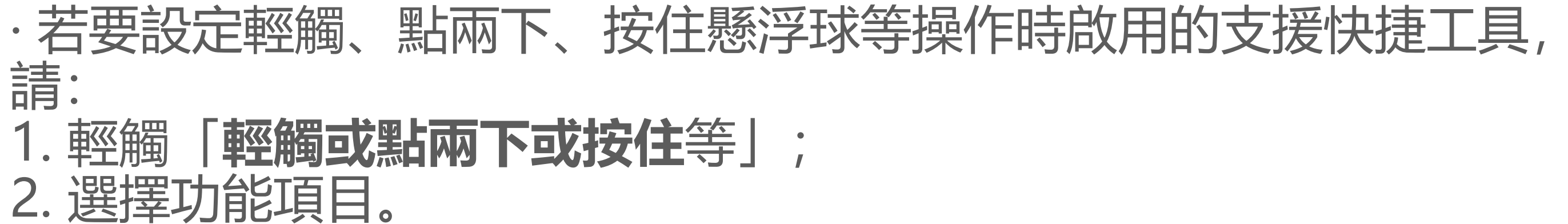

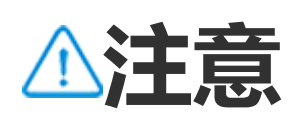

1. 因裝置型號、電信業者與地方差異,本應用程式完整功能可能無法提供,以實際使用為 準。 2. 如部分功能未顯示, 代表裝置不支援。

#### 視訊通話美顏

#### 

若要在視訊通話時啟用美顏,請進入「設定 > 快捷與輔助 > 視訊通話 美顏」選擇啟用相應應用程式。

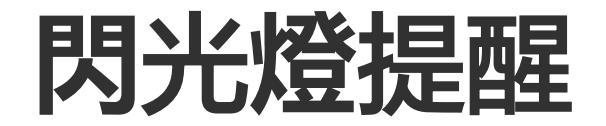

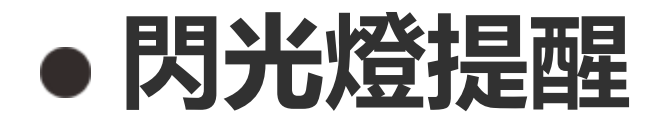

若要在螢幕關閉狀態接收到來電或簡訊時,後置閃光燈閃爍提醒,請進入「**設定 > 快捷與輔助 > 閃光燈提醒**」開啟「**來電**」或「簡訊」(部 分國家或地區支援)開關。

定時任務

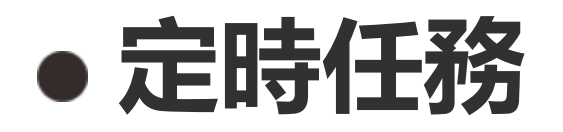

· 若要讓裝置在設定的時間裡自動開機或關機,請進入「設定 > 快捷與 輔助 > 定時任務 > 定時開關機」設定時間。

· 若要讓裝置在設定的時間裡開啟震動或飛航模式等,請進入「設定 > 快捷與輔助 > 定時任務」啟用相應選項。

#### 各種模式下的設定方法:

1. 輕觸相應模式下的時間進入設定介面;
 2. 設定時間後, 輕觸「確定」。
 3. 輕觸√。

⚠注意

達到定時關機時間後,裝置將詢問您是否確定要關機,您也可以選擇「**取消**」來取消這次 關機。若未收到明確指令,裝置將在60秒後關機。

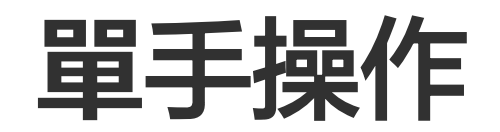

#### △溫馨提醒:因裝置型號、電信業者與地方差異等原因,可能無法提供本應用程式的完整功能,以實際使用為準。 如需更多資訊,請洽當地經銷商或服務提供者。

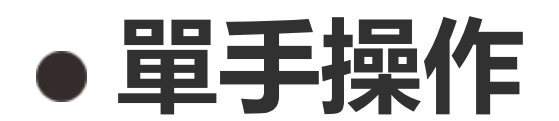

本機可設為單手操作。

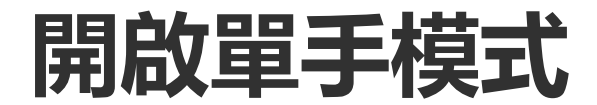

#### 操作方法 : 1. 進入「**設定 > 快捷與輔助 > 單手操作」**; 2. 開啟「**單手模式」**; 3. 從裝置邊緣向內滑動,再返回裝置邊緣。

#### 調整單手模式顯示大小

操作方法: 1. 在出現的小螢幕中, 輕觸☑; 2. 可以依下列方式調整單手模式顯示大小: · 在單手模式範圍內雙指縮放。 · 拖曳☑

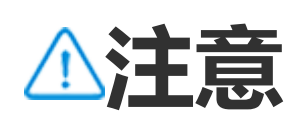

1. 因裝置型號、電信業者與地方差異,本應用程式完整功能可能無法提供,以實際使用為 準。

2. 如部分功能未顯示, 代表裝置不支援。

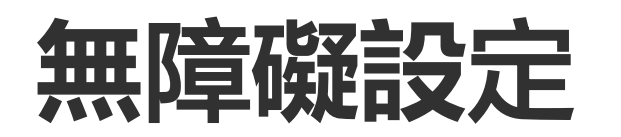

#### △溫馨提醒:因裝置型號、電信業者與地方差異等原因,可能無法提供本應用程式的完整功能,以實際使用為準。 如需更多資訊,請洽當地經銷商或服務提供者。

●無障礙設定

若要使用螢幕閱讀器、放大螢幕等便捷的無障礙設定功能,可以使用此 功能。

#### 開啟或關閉TalkBack

TalkBack螢幕閱讀器可提供互動朗讀和通知功能。

#### 啟用或停用TalkBack的方法:

- ·進入「**設定>快捷與輔助>無障礙設定>TalkBack」**, 啟用或停用 「TalkBack」。
- ·若您啟用了快捷啟動TalkBack,同時按住音量上鍵、音量下鍵幾秒。 啟用快捷啟動TalkBack路徑:進入「**設定>快捷與輔助>無障礙設定** >**TalkBack」,開啟「TalkBack快捷方式」**。

⚠注意

如需瞭解詳細操作,請在「TalkBack」介面輕觸「設定 > 取得說明」。

#### 開啟或關閉切換控制

若要在不觸摸螢幕的情況下,由外接切換裝置選擇裝置内容、輸入文字 等,請啟用切換控制功能。

#### 開啟或關閉開關控制的方法: 進入「**設定>快捷與輔助>無障礙設定>開關控制」**,開啟或關閉「**開關** 控制」。

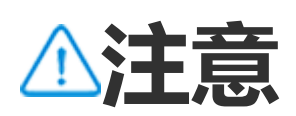

如需瞭解詳細操作,請在「切換控制」介面輕觸「設定 > 說明與意見回饋」。

#### 開啟或關閉無障礙設定功能表

若要使用放大功能表控制裝置,如螢幕截圖、調高或調低音量和亮度 等,可以啟用無障礙設定功能表。

啟用或停用無障礙設定功能表的方法:

#### 進入「**設定>快捷與輔助>無障礙設定>無障礙設定功能表**」, 啟用或停 用「**無障礙設定功能表快捷方式**」。

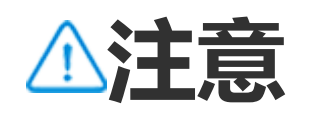

如需瞭解詳細操作,請在「無障礙設定功能表」介面輕觸「設定 > 說明與意見回饋」。

#### 開啟或關閉隨選朗讀

只要啟用隨選朗讀功能,系統就會朗讀、描述所選螢幕內容或相機對準 的對象等。

啟用或停用隨選朗讀功能表的方法: 進入「**設定>快捷與輔助>無障礙設定>隨選朗**讀」,啟用或停用「**隨選 朗讀快捷方式**」。

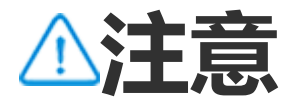

如需瞭解詳細操作,請在「隨選朗讀」介面輕觸「設定 > 說明與意見回饋」。

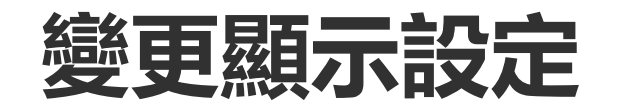

· 若要變更螢幕字型和顯示大小,請進入「無障礙設定>字型與顯示大小」,拖曳。
· 若要校正/反轉螢幕色彩、減少螢幕動畫、放大滑鼠指標等,請進入「無障礙設定>色彩和動畫」啟用或停用相應功能。
· 若要將裝置亮度調整至低於最低亮度,以方便在昏暗環境中使用,請進入「無障礙設定>超暗」啟用此功能。
· 若要快速並暫時放大螢幕內容,請進入「無障礙設定>放大功能」,啟

用此功能。

#### 設定字幕字型大小、樣式等

若要自訂字幕字型大小、樣式等以便閱讀,可以使用此功能。

操作方法: 1. 進入「**無障礙設定 > 字幕偏好設定」**,開啟「**顯示字幕」**; 2. 在「**字幕的字型大小和樣式**」進行偏好設定。

⚠注意

部分媒體應用程式可能不支援本功能,請以實際使用為準。

#### 使用無障礙設定功能捷徑

若要以懸浮按鈕快速啟用無障礙設定功能,可以使用此功能。

#### 操作方法:

1. 在「**無障礙設定**」介面啟用支援快捷方式的無障礙設定功能,如 TalkBack等;

- 2. 輕觸懸浮式無障礙設定按鈕即可快速使用;
- 3. 若要變更浮動式按鈕的位置、大小、透明度等, 請進入「無障礙設定 > 無障礙捷徑 > 『無障礙設定』按鈕和手勢」。

#### 數位健康與家長監護

#### 若要檢視裝置的使用情況或管理孩子使用裝置,請進入「**設定 > 數位健 康與家長監護**」。裝置會以圖表的形式顯示您今天的裝置使用情況。

#### 管理應用程式的使用時間上限

#### • 瞭解使用者花在應用程式上的時間

若需瞭解詳細資訊, 請輕觸該圖表。例如:

- ·裝置使用時間:開啟的應用程式以及使用時數。
- ・解除鎖定:解鎖裝置的頻率及開啟特定應用程式的頻率。
- ·通知:收到的通知數量以及傳送通知的應用程式。

#### • 限制每天花在某個應用程式上的時間

#### 1. 輕觸圖表;

- 2. 在要限制的應用程式旁邊, 輕觸B;
- 3. 設定好時間後,輕觸「**確定**」。

#### ⚠注意

- 1. 部分系統應用程式不支援應用程式計時器;
- 2. 應用程式計時器會在午夜重設。

#### 家長監護

·若要新增孩子裝置的内容限制及其他限制條件,請進入「**設定 > 家長監** 護功能|

#### Google

如欲在本機中使用Google其他類型服務,如設定Google應用程式、備 份資料、尋找裝置等,可以使用此功能。

操作方法: 1. 進入「**設定>Google」**; 2. 登入Google帳號; 3. 輕觸進入要使用的功能。

如欲了解相關問題的解決方法,請在主畫面輕觸 🔍

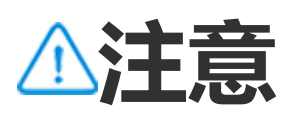

使用本功能前,請先開啟裝置的網路連線。

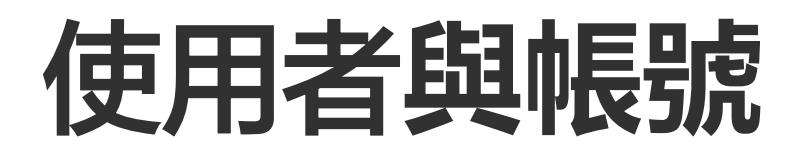

△溫馨提醒:因裝置型號、電信業者與地方差異等原因,可能無法提供
 本應用程式的完整功能,以實際使用為準。
 如需更多資訊,請洽當地經銷商或服務提供者。

#### 新增帳戶

操作方法: 1. 進入「**設定>使用者與帳號**」介面,輕觸。; 2. 您可以選擇要新增的帳號類型: · 若要直接新增帳號,請輕觸「**帳號密碼登入/註冊**」。 · 若要透過Google帳號來新增帳號,請輕觸「**Google帳號授權登** 入」。 3. 依螢幕上的提示操作。

#### ⚠注意

因裝置型號、電信業者與地方差異,本應用程式完整功能可能無法提供,以實際使用為準。
 如部分功能未顯示,代表裝置不支援。

#### 新增Google帳號或其他帳號

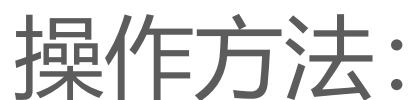

1. 進入「設定>使用者帳號」介面,輕觸「+新增帳號」;
 2. 輕觸要新增的帳號類型;
 3. 依螢幕上的提示操作。

#### 移除帳號

操作方法: 1. 進入「**設定>使用者與帳號**」介面; 2. 輕觸相應帳號後, 輕觸「**移除帳號/登出帳號**」。 3. 依螢幕上的提示操作。

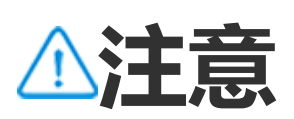

使用此功能前,請先開啟裝置的網路連線。

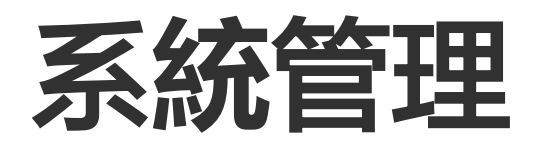

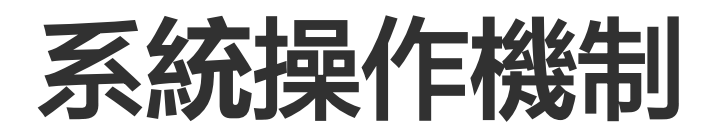

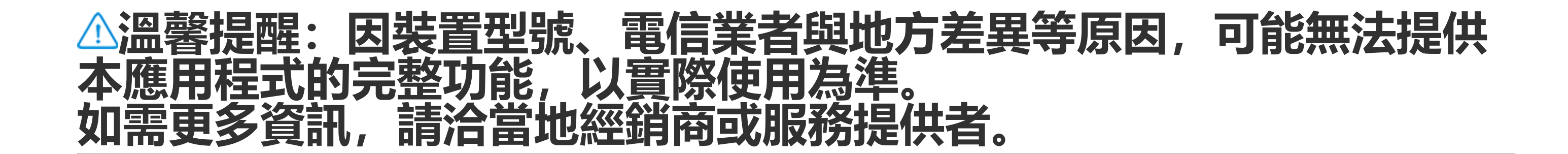

●系統操作機制

#### 使用手勢操作

若要透過手勢滑動來完成返回上一個畫面、轉往主畫面和切換應用程式 操作, 請進入「**設定>系統管理>系統操作機制**), 選擇「**手勢操** 作」。

您可以根據個人使用情況執行以下操作:

- 返回上一層功能表:從螢幕左右邊緣向內滑動。
- ·返回主畫面:從螢幕底部邊緣向上滑動。
- ・進入最近用過的應用程式介面:從螢幕底部向上滑動並按住再鬆開。
- ·結束背景應用程式:進入近期任務介面,輕觸×。

#### ⚠注意

應用程式鎖定後,輕觸 × 不會刪除。

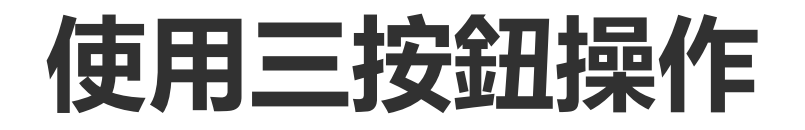

若要透過輕觸按鈕來完成返回上一個畫面、轉往主畫面和切換應用程式 操作,請進入「**設定>系統管理>系統操作機制」,**選擇「**三按鈕操** 作」。

您可以根據個人使用情況執行以下操作: · </<!>

 · 
 · 
 · 
 · 
 · 
 · 
 · 
 · 
 · 
 · 
 · 
 · 
 · 
 · 
 · 
 · 
 · 
 · 
 · 
 · 
 · 
 · 
 · 
 · 
 · 
 · 
 · 
 · 
 · 
 · 
 · 
 · 
 · 
 · 
 · 
 · 
 · 
 · 
 · 
 · 
 · 
 · 
 · 
 · 
 · 
 · 
 · 
 · 
 · 
 · 
 · 
 · 
 · 
 · 
 · 
 · 
 · 
 · 
 · 
 · 
 · 
 · 
 · 
 · 
 · 
 · 
 · 
 · 
 · 
 · 
 · 
 · 
 · 
 · 
 · 
 · 
 · 
 · 
 · 
 · 
 · 
 · 
 · 
 · 
 · 
 · 
 · 
 · 
 · 
 · 
 · 
 · 
 · 
 · 
 · 
 · 
 · 
 · 
 · 
 · 
 · 
 · 
 · 
 · 
 · 
 · 
 · 
 · 
 · 
 · 
 · 
 · 
 · 
 · 
 · 
 · 
 · 
 · 
 · 
 · 
 · 
 · 
 · 
 · 
 · 
 · 
 · <

- ·O:返回主書面。
- · 三/口: 進入最近用過的應用程式介面。

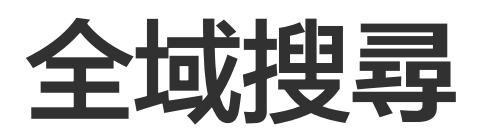

△溫馨提醒:因裝置型號、電信業者與地方差異等原因,可能無法提供 本應用程式的完整功能,以實際使用為準。如需更多資訊,請洽當地經銷商或服務提供者。

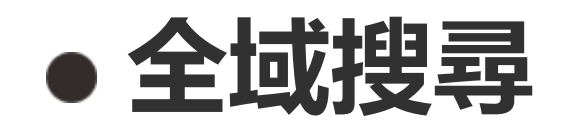

使用全域搜尋

若要搜尋裝置中的檔案、應用程式或其他網路內容等,請使用「**全域搜** 尋」。

操作方法:

- 1. 在裝置待機桌面下滑;
- 2. 使用以下方式輸入要搜尋的内容:
- ·輕觸音掃描想要搜尋的內容(僅支援部分機型)。
- ・在搜尋方塊内輸入關鍵字。

#### 調整搜尋内容

· 若要調整本裝置可搜尋的内容,請進入「**全域搜尋>搜尋内容」**,輕觸 ■勾選或<mark>></mark>取消勾選。

⚠注意

1. 因裝置型號、電信業者與地方差異,本應用程式完整功能可能無法提供,以實際使用為 準。

2. 如部分功能未顯示, 代表裝置不支援。

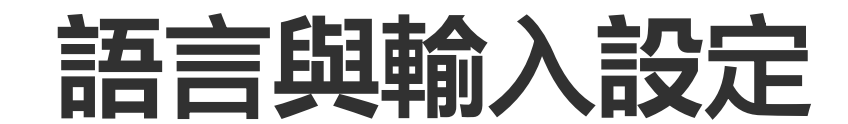

△溫馨提醒:因裝置型號、電信業者與地方差異等原因,可能無法提供本應用程式的完整功能,以實際使用為準。 如需更多資訊,請洽當地經銷商或服務提供者。

#### 變更系統語言和地區

若要在旅遊或離開原地區時要變更語言或地區,請進入「**設定>系統管 理>語言和輸入法**」。

· 若要變更系統語言,操作方法如下: 1. 輕觸「**語言>十**」; 2. 選擇要新增的語言,輕觸「**變更**」。

· 若要在已新增語言基礎上變更系統語言,請在語言清單輕觸需要變更的語言。

·若要移除已新增的語言,請輕觸「語言>乙>=>、」。

⚠注意

清單中需有兩種語言以上才能移除。

· 若要變更應用程式語言,操作方法: 1. 進入「**應用程式語言**」,輕觸要編輯的應用程式; 2. 在語言清單中選擇您想要的語言。

⚠注意

本功能僅支援選擇語言的應用程式。

- ·若要變更地區,操作方法:
- 1. 輕觸「**地區」**;
- 2. 在搜尋方塊中輸入您想要更換的地區;
- 3. 在搜尋清單中輕觸您想要的地區。

設定鍵盤

·若要管理本機支援的輸入法,請進入「**螢幕鍵盤 > 十**」自行開啟或關 閉。

·若要連接實體鍵盤,請進入「實體鍵盤」後,啟用「使用螢幕鍵

#### 設定語音

·**語音輸入**功能可在Google助理或Google輸入法中以語音輸入指令或 文字。

·**文字轉語音輸出**功能可將輸入的文字轉換成音訊並播放。

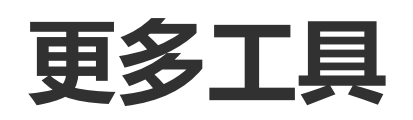

若要檢查輸入的錯字或新增詞彙到個人字典等,請進入「**拼字檢查或個** 人字典」。

#### 日期和時間

#### • 日期和時間

若要設定裝置時間、時區、時間格式等,可以使用此功能。

#### 自動取得或手動設定時間

·若要自動取得時間,請啟用「**自動設定時間**」。

⚠注意

使用本功能前,請先開啟裝置的網路連線。

·若要手動設定時間, 請輕觸「日期」和「時間」手動調整。

⚠注意

使用本功能前,請先關閉「**自動設定時間**」。

#### 修改裝置時區

·若要自動編輯時區,請啟用「**自動設定時區**」。

⚠注意

使用本功能前,請先開啟裝置的網路連線。

·若要手動編輯時區,請輕觸「時區」手動調整。

⚠注意

使用本功能前,請先關閉「**自動設定時區**」。

#### 設定時間格式

·若要顯示預設語言區域的時間格式,請啟用「使用預設語言區域」; ·若要裝置顯示24小時制顯示時間,請啟用「使用24小時制」。

#### 備份與還原

#### ● 備份和復原

若要備份裝置上的應用程式、資料等,請進入「**設定>系統管理>備份** 和復原」。

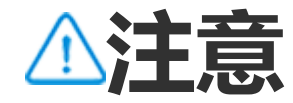

#### 使用此功能前,請先啟用裝置的網路連線,且需先登入帳號。

重設選項

●重設選項

若要重設裝置設定或還原出廠設定,可以使用此功能。

· 若要重設裝置網路設定,請輕觸「重設Wi-Fi、行動網路和藍牙設定」。
· 若要重設裝置應用程式偏好,請輕觸「重設應用程式偏好設定」。
· 若要將裝置部分功能設定還原為預設值,請輕觸「還原所有設定」。
· 若要清除裝置內所有資料,將裝置還原出廠狀態,請輕觸「清除所有資料(還原出廠設定)」。

#### ⚠注意

使用本功能前, 請先備份裝置中的重要資料。

-鍵換機

△溫馨提醒:因裝置型號、電信業者與地方差異等原因,可能無法提供本應用程式的完整功能,以實際使用為準。 如需更多資訊,請洽當地經銷商或服務提供者。

● 一鍵換機

輕觸「**一鍵換機**」進入相應介面後,即可一鍵複製舊機的各類資料到新機,無需消耗流量。

以本裝置為新機, 舉例說明操作步驟:

#### 舊機操作說明

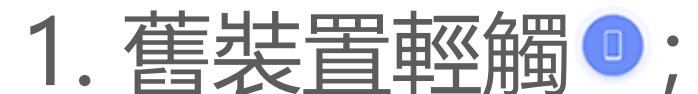

- 2. 顯示QR code;
- 3. 新或舊裝置透過QR code成功連線;
- 4. 選擇想要複製的檔案;
- 5. 輕觸「**開始換機**」。

#### 新機操作說明

- 1. 新裝置輕觸 :
- 2. 選擇舊裝置類型 (iPhone或Android);
- 3. 掃描舊裝置顯示的QR code, 連線成功;
- 4. 接受檔案傳輸。

#### ⚠注意

1. 若舊機為iPhone, 請在傳輸資料前確定已安裝本應用程式。 2. 傳輸完成後, 新機中相同應用程式的資料將被舊機資料覆寫。

#### 關於手機

如欲變更裝置名稱、了解裝置軟體資訊或裝置狀態等,可以使用此功 能。

操作方法:

- 1. 進入「**設定>關於手機」**;
- 2. 操作說明:
- ·如欲變更裝置名稱,請輕觸/輸入新名稱。
- ·如欲了解裝置型號、軟硬體版本號碼等,請輕觸「軟體資訊」
- ·如欲了解裝置SIM卡狀態、開機累計時間、IP位址或IMEI等,

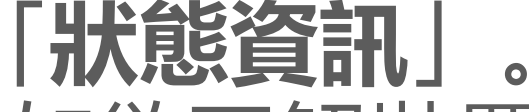

·如欲了解裝置安全資訊、版權等,請輕觸「法律資訊」。 ·如欲檢視裝置說明書、服務中心資訊或註冊電子保固卡等,請輕觸 「客戶服務」。

請輕觸

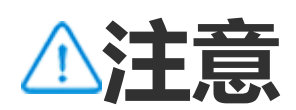

使用部分功能前,請先開啟裝置的網路連線。

#### 開發人員選項

如您是Android的開發人員,想由PC工具管理裝置,請使用「開發人員 選項」。

#### 啟用開發人員選項

1. 進入「**設定>關於手機>軟體資訊」**; 2. 在「**版本號碼」**上連續輕觸7次; 3. 進入「**設定>系統管理>開發人員選項」**, 啟用「**USB偵錯**」。

⚠注意

請謹慎使用開發人員選項。啟用某些設定可能會使裝置及應用程式當機或異常。

系統升級

當裝置有新的軟體版本發佈時,裝置會提示下載安裝更新。

⚠注意

非本公司專業人員刷機或系統升級可能會有安全風險。升級前建議先備份重要資料。

#### 以其他方法升級裝置版本

自動偵測升級裝置版本

您可以透過以下方式偵測升級: ·進入「**設定>系統升級**」,裝置將自動偵測新版本軟體,下載安裝即 可。 ·輕觸「**設定>系統升級>:>升級設定」**,開啟「**智慧升級」**,裝置將 透過Wi-Fi自動下載新版本,在夜間閒置時自動安裝。

⚠注意

- 1. 使用本功能前, 請先開啟裝置的網路連線。
- 2. 如無新版本更新,則表示本裝置是最新或最適合的版本。
- 3. 系統升級會消耗比較多的流量, 建議使用 Wi-Fi 網路。

#### 使用本機安裝套件升級

如裝置中已有系統升級套件, 請: 1. 進入「**設定>系統升級>:>升級設定>本機升級」**,裝置將自動偵測 可用的安裝套件;

2. 選擇需安裝的升級套件, 輕觸「**開始升級**」。

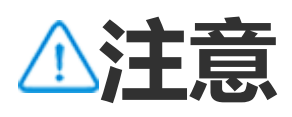

使用本功能前, 裝置中需有可用的系統升級套件。

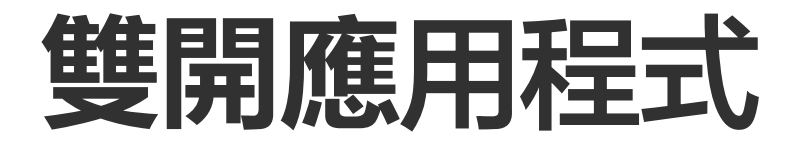

若要在裝置上啟用或執行兩個相同的應用程式,請使用「雙開應用程 式 功能。

#### 操作方法: 1. 進入「設定>應用程式>雙開應用程式」; 2. 開啟已安裝且支援雙開的相應應用程式開關; 3. 裝置桌面會以「II·xxx」顯示雙開應用程式。

#### ⚠注意

1. 關閉相應應用程式的雙開開關或解除安裝原應用程式,對應的雙開應用程式及資料也會 被刪除。

2. 雙開可能會增加本機資料大小,請盡快利用i管家清理。

3. 有鑒於使用場景與第三方應用程式限制, 本功能只支援部分需帳號登入的應用程式, 其 他應用程式暫不支援雙開。

4. 雙開應用程式只能在本公司的桌面使用, 非本公司的桌面可能無法正常使用。

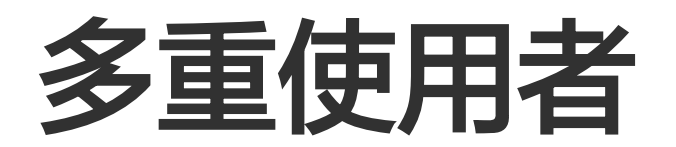

#### △溫馨提醒:因裝置型號、電信業者與地方差異等原因,可能無法提供 本應用程式的完整功能,以實際使用為準。 請洽當地經銷商或服務提供者。 如需更多資訊,

#### 若要和親朋好友共用裝置,請使用「**多位使用者**」,分別為每個共用對 象建立使用者設定檔及個人空間,以便使用個人空間内的相應功能。

#### 功能路徑: 「**設定>使用者與帳號>多位使用者**」。

#### 多位使用者類型

擁有者:本機持有者。 擁有建立、移除、管理其他使用者和訪客的權限;即使其他使用者和訪 客在前景執行, 擁有者也會一律處於執行狀態。

使用者:適用於可能經常使用本機的人(例如家人)。 在本裝置中擁有專屬空間, 可自訂專屬主螢幕、登入帳號、安裝應用程 式等。

訪客:適用於暫時使用本機的人。 在本機上享有個人空間。

#### 新增使用者或訪客

#### 操作方法: 1. 擁有者進入「**設定>使用者與帳號>多位使用者」**,輕觸開啟「**使用** 者」;

- 2. 您可以執行以下操作:
- ·如需新增訪客,輕觸「新增訪客」。
- ·如需新增使用者,輕觸「新增使用者」,輸入新使用者名稱後輕觸 「確定」。

⚠注意

使用者與訪客需由本機擁有者新增。

#### 切換擁有者、使用者或訪客

如欲切換擁有者、已新增的使用者或訪客,請執行以下操作。

方法一: 1.進入「**設定>使用者與帳號>多位使用者」**; 2.選擇要切換的對象; 3.郦編≓

3. 輕觸 ₽。

方法二: 1. 螢幕頂端向下滑動開啟控制中心,再次向下滑動展開捷徑開關欄;

- ) 市灰岛四 () •
- 2. 輕觸 😫 ;
- 3. 選擇要切換的對象。

⚠注意

「方法二」附圖僅供參考,請以裝置的實際情況為準。

#### 移除使用者或訪客

#### · 擁有者移除使用者或訪客

操作方法: 1. 擁有者進入「**設定>使用者與帳號>多位使用者」**; 2. 選擇欲移除的對象,輕觸立。

· 使用者或訪客自行移除

操作方法: 1. 切換到使用者或訪客;

- 2. 使用者或訪客進入「**設定>使用者與帳號>多位使用者**」;
- 3. 使用者或訪客可以執行以下操作:
- >將[使用者名稱]從本裝置中刪除」。 ・使用者請輕觸「:
- ·訪客請輕觸「結束訪客模式」

⚠注意

1. 移除後無法復原。

2. 移除使用者或訪客後,所有相關應用程式、資料等都將被刪除。

#### 安全性與緊急援助

## △溫馨提醒:因裝置型號、電信業者與地方差異等原因,可能無法提供本應用程式的完整功能,以實際使用為準。 如需更多資訊,請洽當地經銷商或服務提供者。

若要設定緊急情況下的醫療資訊、求救資訊或災害警示、無線緊急警報 等, 請使用「**安全性與緊急援助**」功能。

#### 設定個人安全資訊

新增醫療資訊和緊急聯絡人

若要新增緊急聯絡人、填寫醫療資訊(如血型、過敏類型和服藥記錄 等),可以使用此功能。

#### 操作方法:

1. 進入「設定>安全性與緊急援助>醫療資訊/緊急聯絡人」; 2.依螢幕上的提示操作;

3. 新增緊急聯絡人與填寫醫療資訊,如血型、過敏類型、服藥記錄等。

#### ・ ・ 的 用 緊 急 求 救 功 能 ・

若面臨緊急情況,快速按電源鍵多次,您的裝置可以執行相應操作(如 撥打緊急電話、分享訊息給緊急聯絡人、錄製影片等)。

設定緊急求救啟用時需要執行的相應動作,操作方法如下: 1. 進入「設定>安全性與緊急情況>緊急求救」; 2. 依照螢幕提示,設定發出緊急求救時裝置需要執行的操作。

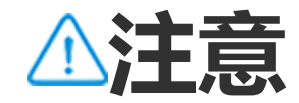

· 接收災害警示

啟用本功能後,就能收到公共緊急事件或當地災害等通知。

操作方法:

1. 進入「設定 > 安全性與緊急援助 > 災害警示」;

- 2. 登入帳號;
- 3. 開啟「**災害警示**」。

#### 啟用緊急位置資訊服務

啟用「**使用緊急位置資訊服務**」後,如所在的地區支援這個服務,撥打 緊急電話或向緊急號碼傳送簡訊時,裝置將自動傳送位置資訊給第一線 應變人員。

#### 位於: 「**設定 > 安全性與緊急援助 > 緊急位置資訊服務**」。 如需瞭解詳細功能資訊,請輕觸「**瞭解緊急位置資訊服務**」。

#### 無線緊急警報服務

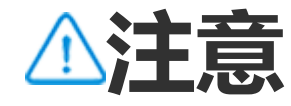

您的裝置可能不支援該功能或僅支援部分功能,請參閱產品重要資訊與保固卡。

若要管理接收到的緊急警報類型、來自電信業者或政府機構的測試訊息 (如生命財產威脅、兒童綁架拐騙等),可以使用此功能。

#### 操作方法:

1. 進入「**設定 > 安全性與緊急援助 > 無線緊急警報」**, 啟用「**允許接** 收警示」;

- 2. 您可以執行以下操作:
- ·若要接收生命財產威脅警報,請啟用「極端威脅」或「嚴重威脅」。
- ·若要接收兒童綁架拐騙緊急公告,請啟用「安珀警報」。
- ·若要接收安全警報系統的電信業者測試和每月測試,請啟用「測試警報」。
- ·若要檢視各類緊急警報的記錄,請進入「緊急警報記錄」。

#### · 設定裝置的無線緊急警報

若要設定裝置警示形式、警示提醒頻率等,可以使用此功能。

#### 操作方法: 1. 進入「**設定 > 安全性與緊急援助 > 無線緊急警報」**; 2. 您可以執行以下操作:

·若要開啟或關閉裝置警示震動,請開啟或關閉「震動」按鈕。 ·若要變更裝置警示提醒頻率,請輕觸「警示提醒」選擇相應頻率。

### 裝置維護與保養

#### 更多維護資訊

如欲了解本裝置維護保養相關資訊,請參閱裝置包裝盒內附的紙本說明 書。

本裝置使用Android作業系統。如欲檢視裝置版本資訊,請進入「**設定** >**關於手機>軟體資訊**」。

如欲了解本裝置各項安全事項,請進入「**設定>關於手機>法律資訊>安 全資訊**」。

使用期間如有疑難雜症, 歡迎與電信業者或本裝置售後服務中心聯絡。 如欲檢視售後服務專線, 請進入「**設定>關於手機>客戶服務>服務中** 心」。

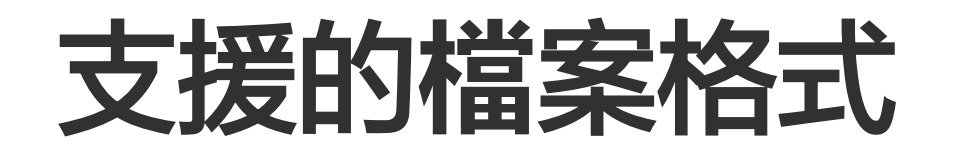

#### 下表為裝置支援的檔案格式:

| 録影 | mp4                                           |
|----|-----------------------------------------------|
| 圖片 | png、jpg、bmp、gif                               |
| 録音 | m4a                                           |
| 音樂 | mp3、ogg、wav、midi、flac、<br>m4a、aac、amr、awb、mp2 |
影片 avi、mp4、3gp

# USB連接說明

這個方法可從電腦管理裝置中的圖片、影片或文件等。

## USB傳輸線連接Windows電腦與裝置

#### 操作步驟:

- 1. 以USB傳輸線連接裝置與電腦;
- 2. 裝置於待機桌面下拉通知列;
- 3. 輕觸充電連接通知;
- 4. 選擇「**檔案傳輸」**;
- 5. 電腦桌面點兩下「本機」,檢視已連上的裝置; 6. 點兩下進入,可複製或管理裝置檔案。

### ⚠注意

 Windows 7及以上無需安裝驅動程式, Windows XP系統需安裝Windows Media Player 11或以上版本才能正常使用。
電腦功能按鈕名稱請以實際使用為準。

### USB傳輸線連接Mac電腦與裝置

操作步驟:

- 1. 以USB傳輸線連接裝置與電腦;
- 2. 電腦下載MTP工具;
- 3. 找到後點兩下開啟「AndroidFileTransfer.dmg」;
- 4. 點兩下Android機器人圖示;
- 5. 複製或管理裝置檔案。

# Linux系統透過mtpfs管理裝置

操作方法:

- 1. 安裝工具「sudo apt-get install mtp-tools mtpfs」;
- 2. 新增目錄「sudo mkdir /media/mtp」;
- 3. 變更目錄權限「sudo chmod 755 /media/mtp」;
- 4. 安裝裝置「sudo mtpfs -o allow\_other /media/mtp」後,即可在

檔案管理器中管理手機檔案; 5. 解除安裝裝置「sudo umount /media/mtp」。

⚠注意

安裝過程中,請勿中斷USB傳輸線與電腦的連接。安裝若無法使用,請重新啟動電腦或重新安裝。